Nokia XXXX User Guide

0

923xxxx DRAFT EN

## DECLARATION OF CONFORMITY

responsibility that the product RM-42 is in conformity with the provisions of the following Council Directive: 1999/5/EC. A copy of the Declaration of Conformity We, NOKIA CORPORATION declare under our sole **C€**168

can be found at http://www.nokia.com/phones/ declaration\_of\_conformity/

Copyright © 2005 Nokia. All rights reserved. Part No. 923xxxx, Issue NO. 1

Nokia, Nokia Connecting People, the Nokia Original Enhancements logos, Nokia xxxx, and Pop-Port are trademarks or registered trademarks of Nokia Corporation. document in any form without the prior written permission of Nokia is prohibited. Reproduction, transfer, distribution or storage of part or all of the contents in this Other product and company names mentioned herein may be trademarks or tradenames of their respective owners.

Nokia tune is a sound mark of Nokia Corporation.

### symbian

This product includes software licensed from Symbian Software Ltd (c) 1998-2005. Symbian and Symbian OS are trademarks of Symbian Ltd.

≥ĵii) Java POWERED

lava<sup>m</sup> and all Java-based marks are trademarks or registered trademarks of Sun

Bluetooth is a registered trademark of Bluetooth SIG, Inc. Microsystems, Inc.

Stac ©, IZS ©, ©1996, Stac, Inc., ©1994-1996 Microsoft Corporation, Includes one or more U.S. Patents: No. 4701745, 5016009, 5126739, 5146221, and 5414425. Other patents pending.

Hi/fr @, LZS @,@1988-98, Hi/fr. Includes one or more U.S. Patents: No. 4701745, 5016009, 5126739, 5146221, and 5414425. Other patents pending. <sup>2</sup>art of the software in this product is <sup>©</sup> Copyright ANT Ltd. 1998. All rights

eserved.

US Patent No 5818437 and other pending patents. T9 text input software Copyright (C) 1997–2005. Tegic Communications, Inc. All rights reserved. MPEG-4

MPEG-4 video provided by a licensed video provider. No license is granted or shall be implied for any other use. Additional information including that relating to promotional, internal and commercial uses may be obtained from MPEG LA, LLC. See eritip/l/www.imegla.com-. This product is licensed under the MPEG-4 Visual Patent Portfolio License (i) for personal and non-commercial use in connection with information which has been encoded in compliance with the MPEG-4 Visual Standard by a consumer engaged in a personal and non-commercial activity and (ii) for use in connection with

The information contained in this user guide was written for the Nokia xxxx. Nokia Under no circumstances shall Nokia be responsible for any loss of data or income operates a policy of ongoing development. Nokia reserves the right to make changes to any of the products described in this document without prior notice.

law, no warrantics of any kind, either express or implied, including, but not limited to, the implied warrantics of merchantability and fitness for a particular purpose, The contents of this document are provided 'as is'. Except as required by applicable are made in relation to the accuracy, reliability or contents of this document. Nokia reserves the right to revise this document or withdraw it at any time without prior or any special, incidental, consequential or indirect damages howsoever caused.

The availability of particular products may vary by region. Please check with the Nokia dealer nearest to you.

notice.

### Export Controls

laws and regulations from the US and other countries. Diversion contrary to law is This device may contain commodities, technology or software subject to export prohibited

FCC / INDUSTRY CANADA NOTICE Your device may cause Uvo radio interference (for example, when using a Your device may cause Uvo radio interference (for example, when using a telephone in close proximity to receiving equipment). The FCC or Industry Canada can require you to stop using your telephone if such interference cannot be eliminated. If your require assistance, opteration local service facility. This device complies with part 15 of the FCC rules. Operation is subject to the condition that this device does not cause harmful interference.

Manufactured or sold under one or more following US Patents.

6816719 6816729 6816729 6816832 6819923 6819923 6834181 6834184 6834184 8834184 RE38533 6681099 6681253 6681253 6687499 6687499 6690307 6691085 6693892 6694135 6697 624 6707 428 6710 2121 6711 211 6711 201 6714 2091 6714 7081 6714 7081 6714 7082 6714 7082 6714 7082 6717 928 6717 928 6721 374 6721 374 6721 374 6721 374 6721 867 6722 8648 6722 8548 6728 5555 6728 5555 6728 5555 6606593 6606593 6611507 6611693 6614860 6614860 6614905 6614905 6614905 6615044 6615169 6621910 6622011 6625458 6625458 6628731 6629130 66233536 663353618 66335768 6633768 6633768 6633768 66339950 6639950 6587695 6587695 6587817 6591116 6591116 65933914 6594486 6594486 6594486 6597319 

Y

# Contents

| For vour safety                      | Clock                            |
|--------------------------------------|----------------------------------|
|                                      | Volume and loudspeaker control24 |
| Welcome                              | File manager                     |
| Accessibility solutions12            | Memory card tool                 |
| Register your phone12                | TC 2010                          |
| Copyright protection12               |                                  |
| Updates                              | Voice calls                      |
| Find information about your device13 | Video calls                      |
| Contact your service provider13      | Video sharing                    |
|                                      | Answer or reject a call33        |
| Personalize your phone14             |                                  |
| Profiles-Set tones15                 |                                  |
| Transfer content from another phone  | Contacts (Phonebook)37           |
| Change the look of your phone16      | Save names and numbers           |
| Active standby mode17                | Copy contacts                    |
|                                      | Add ringing tones for contacts   |
| Your phone                           | Create contact groups            |
| Modes                                | =                                |
| Essential indicators                 | Camera and Gallery41             |
| Attach the wrist strap22             | Camera                           |
| Configure settings22                 | Gallery                          |
| Nokia support on the Web22           | lmaning 57                       |
| Help22                               |                                  |

| Image print                        | End a connection                                     |
|------------------------------------|------------------------------------------------------|
| Movie Director director            | Offlice                                              |
| Messaging63                        | Calculator                                           |
| Write text                         | Converter                                            |
| Write and send messages66          | To-do                                                |
| In box—receive messages69          | Notes                                                |
| My folders70                       | Recorder                                             |
| Mailbox                            | Mv awn                                               |
| Outbox—messages waiting to be sent |                                                      |
| View messages on a SIM card73      | Go to-add shortcuts                                  |
| Messaging settings73               | IM-Instant messaging (chat)                          |
| Calendar                           | Connectivity                                         |
| Create calendar entries            | Bluetooth connection                                 |
| Calendar views.                    | PC connections100                                    |
| Remove calendar entries            | Connection manager101                                |
| Calendar settings                  | Remote synchronization102                            |
|                                    | Device manager103                                    |
|                                    | Tools                                                |
| Access the We0                     | Settings                                             |
| Make a connection                  | Cover display settings115                            |
| Browse 83                          | Voice commands115                                    |
| Download and purchase items        | Application manager                                  |
|                                    | Activation keys—handle copyright-protected files.118 |

|                           |                 |       |       |     |                          |                        | 1                                                                      |                         | 1                                |          |  |
|---------------------------|-----------------|-------|-------|-----|--------------------------|------------------------|------------------------------------------------------------------------|-------------------------|----------------------------------|----------|--|
| Troubleshooting119<br>QEA | Enhancements123 | Power | Audio | Car | Imaging and lifestyle124 | Battery information125 | Charging and discharging125<br>Nokia battery authentication guidelines | Care and maintenance127 | Additional safety information128 | Index133 |  |

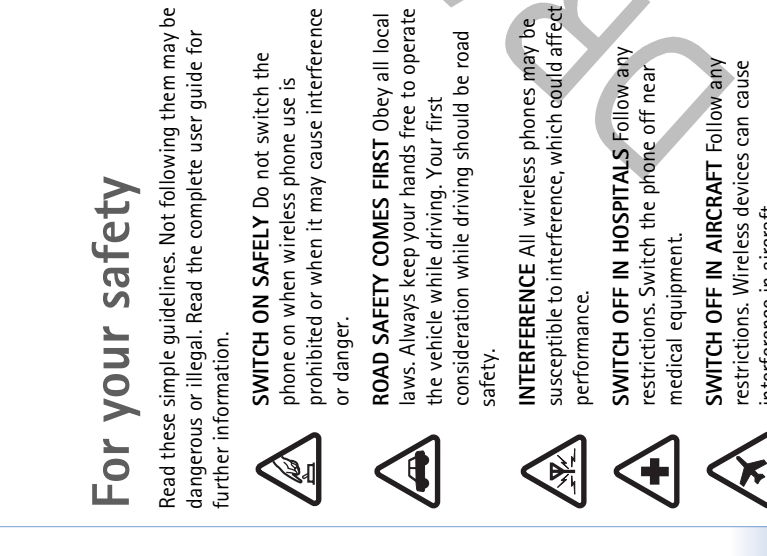

dangerous or illegal. Read the complete user guide for

prohibited or when it may cause interference SWITCH ON SAFELY Do not switch the phone on when wireless phone use is

I

laws. Always keep your hands free to operate ROAD SAFETY COMES FIRST Obey all local

consideration while driving should be road

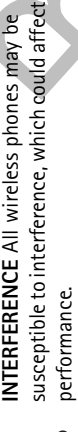

SWITCH OFF IN HOSPITALS Follow any restrictions. Switch the phone off near

SWITCH OFF IN AIRCRAFT Follow any restrictions. Wireless devices can cause interference in aircraft.

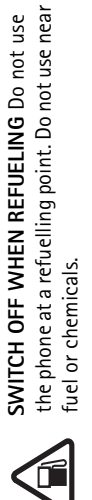

SWITCH OFF NEAR BLASTING Follow any restrictions. Do not use the phone where fuel or chemicals.

USE SENSIBLY Use only in the normal blasting is in progress.

documentation. Do not touch the antenna position as explained in the product unnecessarily.

Э

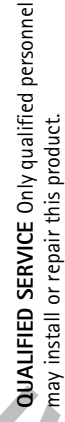

Ŕ

approved enhancements and batteries. Do not ENHANCEMENTS AND BATTERIES Use only

WATER-RESISTANCE Your phone is not water-resistant. Keep it dry.

•••

connect incompatible products.

back-up copies or keep a written record of all **BACK-UP COPIES** Remember to make important information.

 $\overline{\mathbb{I}}$ 

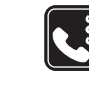

guide for detailed safety instructions. Do not connecting to any other device, read its user CONNECTING TO OTHER DEVICES When connect incompatible products.

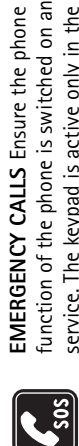

then press -. Give your location. Do not end needed to clear the display and return to the service. The keypad is active only in the Fold function of the phone is switched on and in start screen. Enter the emergency number, open mode. Press 🖵 as many times as the call until given permission to do so.

## About your device

The wireless device described in this guide is approved for use on the EGSM 900/1800/1900 and UMTS 2000 networks. Contact your service provider for more information about networks.

When using the features in this device, obey all laws and respect privacy and legitimate rights of others. When taking and using images or video clips, obey all laws and respect local customs as well as privacy and legitimate rights of others.

than the alarm clock, the device must be switched on. A Warning: To use any features in this device, other

Do not switch the device on when wireless device use may cause interference or danger.

## Network Services

networks or you may have to make specific arrangements with your service provider before you can utilize network dependent characters and services. Network features are charges will apply. Some networks may have limitations To use the phone you must have service from a wireless depend on features in the wireless network to function. instance, some networks may not support all languageadditional instructions for their use and explain what services. Your service provider may need to give you service provider. Many of the features in this device These network services may not be available on all that affect how you can use network services. For designated in this guide by **P**.

they will not appear on your device menu. Your device may icons. Contact your service provider for more information. features be disabled or not activated in your device. If so, also have been specially configured. This configuration Your service provider may have requested that certain may include changes in menu names, menu order and

such as MMS, browsing, e-mail and content downloading that run on TCP/IP protocols. Some features of this device, This device supports WAP 2.0 protocols (HTTP and SSL)

ດ

using browser or over MMS, require network support for these technologies.

For availability and information on using SIM card services, contact your SIM card vendor. This may be the service provider, network operator, or other vendor.

# Enhancements, batteries, and

### chargers

Always switch the device off and disconnect the charger before removing the battery.

Check the model number of any charger before use with this device. This device is intended for use when supplied with power from DC-4, AC-3 and AC-4 chargers, and from ACP-12 and LCH-12 chargers when used with the charging adapter CA-44.

The battery intended for use with this device is BL-5B.

A Warning: Use only batteries, chargers, and enhancements approved by Nokia for use with this particular model. The use of any other types may invalidate any approval or warranty, and may be dangerous. For availability of approved enhancements, please check with your dealer. When you disconnect the power cord of any enhancement, grasp and pull the plug, not the cord.

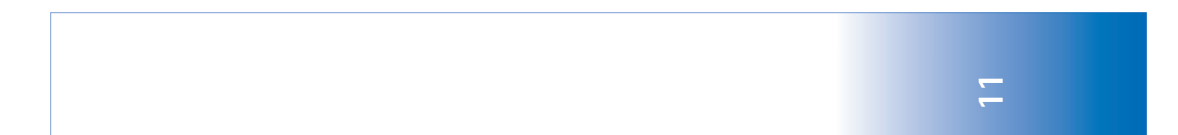

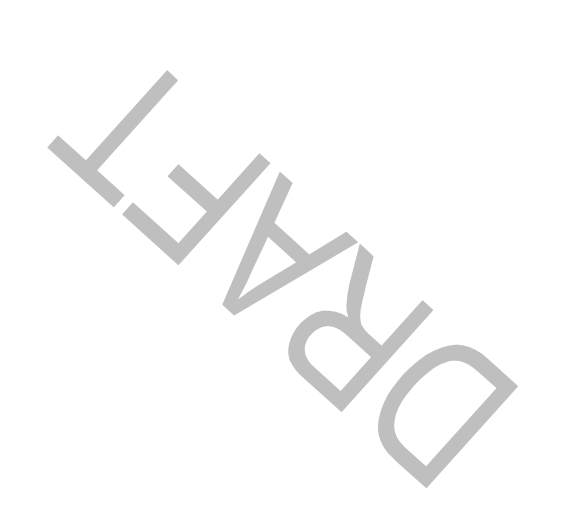

### amoolaW

### Welcome

Congratulations on your purchase of the Nokia xxxx mobile device. Your device provides many functions that are practical for daily use, such as a calendar, a clock, an alarm clock, and messaging.

You can personalize your device with ringing tones and themes. See "Personalize your phone," page 23.

Other features on your device are:

- Multimedia messaging. See "Messaging" on page 43.
   Instant messages. See "IM—instant messaging (chat)"
  - Instant messages, see INI—Instant messaging (cnat on page 74.
    - RealPlayer<sup>m</sup>. See "RealPlayer<sup>m</sup>" on page 40.
- Bluetooth technology. See "Connectivity" on page 80.
   J2ME" (Java 2 Platform, Micro Edition). See
  - "Application manager" on page 98.Web browser. See "Web" on page 61.
    - Web prowser, see Web on page 61.

# Accessibility solutions

Nokia is committed to making mobile devices easy to use for all individuals, including those with disabilities. For more information, visit www.nokiaaccessibility.com.

# Register your phone

Make sure to register your phone at www.warranty.nokiausa.com or 1-888-NOKIA-2U (1-888-665-4228) so that we can serve your needs better if you should need to call the center or have your device repaired.

# Copyright protection

Copyright protections may prevent some images, music (including ringing tones) and other content from being copied, modified, transferred, or forwarded.

### Updates

From time to time, Nokia may update this guide to reflect changes. The latest version may be available at www.nokiausa.com. Also, an interactive tutorial may be available at www.nokiausa.com.

### Find information about your device

label, which is on the back of the device under the battery. The label contains the model and serial numbers, as well as Information about your device is provided on the device the following:

- Device type (such as RM-58)
  Device model (such as Nokia 6682 device)
- International mobile equipment identity (IMEI) FCC ID number

# Contact your service provider

In many cases, the service provider will make available descriptions of its services and instructions for using features, such as the following:

- Voice mail and voice privacy
   Call waiting, call forwarding, and caller ID

  - News and information services Messaging
    - Selected Internet services

Before you sign up with a service provider, make sure that the service provider supports the features that you need. Service providers may differ in their support of features.

### Personalize your phone

# Personalize your phone

Your service provider may have requested that certain features be disabled or not activated in your device. If so, they will not appear on your device menu. Your device may also have been specially configured for your network provider. This configuration may include changes in menu names, menu order and icons. Contact your service provider for more information.

- To use the standby main display for fast access to your most frequently used applications, see 'Active standby
  - mode', p. 17.
     To change the standby mode background image or what is shown in the screen saver, see 'Change the look of your phone', p. 16, and 'Cover display settings', p. 115.
    - To customize the ringing tones, see 'Profiles-Set tones', p. 15.
       To change the shortcuts

Contacts

To-do

assigned for the different presses of the scroll key and left and right selection keys in the standby mode, see 'Standby mode', p. 105.

The scroll key shortcuts are not available if the active standby is on.

- To change the clock shown in the standby mode, press
   and select Clock > Options > Settings > Clock
   type > Analog or Digital.
- To change the clock alarm tone, press  $f_{3}^{*}$ , and select Clock > Options > Settings > Clock Alarm tone and a tone.
- To change the calendar alarm tone, press  $\mathfrak{G}$ , and select Calendar > Options > Settings.
  - To change the welcome note to an image or animation, press 43, and select Tools > Settings > Phone > General > Welcome note or logo.

10000

ŵ

TELECOM Mo 02/05/200

- General > Wercome note or 1090. To assign an individual ringing tone to a contact, press §, and select Contacts. See 'Add ringing tones for contacts', p. 39.
- To assign a 1-touch dial to a contact, press a numbered key in the standby mode ( $\mathbf{1}$  is reserved for the voice mailbox), and press  $\frown$ . Select Yes, then select a contact.
- To rearrange the main menu, in the main menu, select Options > Move, Move to folder, or New folder. You can move less used applications into folders, and place applications that you use more often into the main menu.

# Profiles—Set tones

To set and customize the ringing tones, message alert tones, and other tones for different events, environments, or caller groups, press  $\mathcal{G}_1$ , and select Tools > Profiles. If the currently selected profile is other than Normal, the profile name is shown at the top of the display in the standby mode.

To change the profile, press  $(\mathbf{i})$  in the standby mode. Scroll to the profile you want to activate, and select OK.

To modify a profile, press  $\mathfrak{S}$ , and select Tools > Profiles. Scroll to the profile, and select Options > Customize. Scroll to the setting you want to change, and press ( $\odot$ ) to open the choices. Tones stored on the memory card are indicated with  $\mathbb{H}$ . You can scroll through the tone list and listen to each one before you make your selection. Press any key to stop the sound.

Set Tip! When you choose a tone. Tone downloads opens a list of bookmarks. You can select a bookmark and start connection to a Web page to download tones

start connection to a Web page to download tones. ⇒ tip! For information on how to change the alert tone

for the calendar or clock, see 'Personalize your phone', p. 14.

To create a new profile, select Options > Create new.

### Offline profile

The Offline profile lets you use the phone without connecting to the wireless network. When you activate the Offline profile, the connection to the wireless network is turned off, as indicated by  $\overrightarrow{\mathbf{A}}$  in the signal strength indicator. All wireless phone signals to and from the device are prevented. If you try to send messages, they are placed in the outbox to be sent later. Warning: In the offline profile you cannot make (or receive) any calls, except make calls to certain emergency numbers, or use other features that require network coverage. To make calls, you must first activate the phone function by changing profiles. If the device has been locked, enter the lock code.

Warning: Your device must be switched on to use Offline profile. Do not switch the device on when wireless device use is prohibited or when it may cause interference or danger. To leave the Offline profile, press  $f_3$ , and select Tools > Profiles, select another profile, and select Options > Activate > Yes. The phone re-enables wireless transmissions (providing there is sufficient signal strength). If a Bluetooth connection is activated before entering the Offline profile, it will be deactivated. A Bluetooth connection is automatically reactivated after

### Personalize your phone

### connectivity on both phones. On each phone press $f_{\rm S}$ , and select Connect. > Bluetooth. Select Bluetooth > On. fou can copy contacts, calendar, images, video, and sound You can use your Nokia XXXX device without a SIM card. Before starting the transfer, you must activate Bluetooth phone is switched on without a SIM card. This allows you To avoid duplicate entries, you can transfer the same type 1 Press 💱 , and select Tools > Transfer on your Nokia XXXX device. Follow the instructions on the screen. leaving the Offline profile. See 'Bluetooth connection clips using a Bluetooth connection, from a compatible The offline profile is automatically activated when the of information, for example, contacts, from the other Transfer content from to use the SIM card in another phone. another phone phone to your Nokia XXXX only once. Give a name to each phone. Vokia Series 60 phone. To transfer content: settings', p. 97. 16 Personalize your phone

- 2 The phone searches for devices with Bluetooth connectivity. When it has finished the search, select your other phone from the list.
- 3 You are asked to enter a code on your Nokia XXXX device. Enter a code (1-16 digits), and select OK. Enter the same code on the other phone, and select OK.
- The same code on the other phone, and select UK.
  4 The Transfer application is sent to the other phone as a message.
  - 5 Open the message to install Transfer on the other boose on follow the instructions on the crossed
- phone, and follow the instructions on the screen. 6 From your Nokia XXXX device, select the content you
  - want to copy from the other phone.

Content is copied from the memory and memory card of the other phone to your Nokia XXXX device and memory card. Copying time depends on the amount of data to be transferred. You can cancel copying and continue later. The Transfer application is added to the main menu of the other phone.

### Change the look of your phone

1.7

To change the look of your phone displays, such as the wallpaper and icons, press  $f_3$ , and select Tools > Themes. The active theme is indicated by  $\checkmark$ . In Themes you can group together elements from other themes or select images from the Gallery to personalize themes further. The

### Use your standby main display for fast access to your most mode > Active standby, and press $(\bullet)$ to switch the active Contacts 1 Press G, select Tools > Settings > Phone > Standby Select a new application from the list, and press $\odot$ Press $\mathfrak{S}_{\mathfrak{I}}$ , select Tools > Settings > Phone > Standby 🆚 No calendar entries for today Highlight a shortcut to an application, and select frequently used applications. By default, the active Mo 02/05/2005 TELECOM mode > Active standby apps., and press (•). To change the default applications shortcuts: used when the active standby mode is on. To-do ۲) Active standby mode 1111 The active standby display is applications across the top of Scroll to an application or shortcuts available in the the screen, and calendar, to-do, and player events standby mode cannot be The standard scroll key Options > Change. event, and press . standby mode is on. shown with default standby on or off listed below. 2 ო memory card, save the themes in the phone memory first. Image in 'Go to'-The background image for the Go to To restore the selected theme back to its original settings, To open a browser connection and download more themes, To edit themes, scroll to a theme, and select Options > Edit memory card is not inserted in the phone. If you want to Wallpaper—The image to be shown as a background select Options > Restore orig. theme when you edit a use the themes saved in the memory card without the To activate a theme, scroll to it, and select Options > themes on the memory card are indicated by $\underline{\blacksquare}$ . The themes on the memory card are not available if the To preview a theme, scroll to it, and select Options > display: date and time, or a text you have written Screen saver-The screen saver type on the main yourself. See also Screen saver timeout, p. 106.

to change the following options:

Preview.

Apply.

image in the standby mode.

application.

•

theme.

### Personalize your phone

See also 'Cover display settings', p. 115.

select Theme downloads.

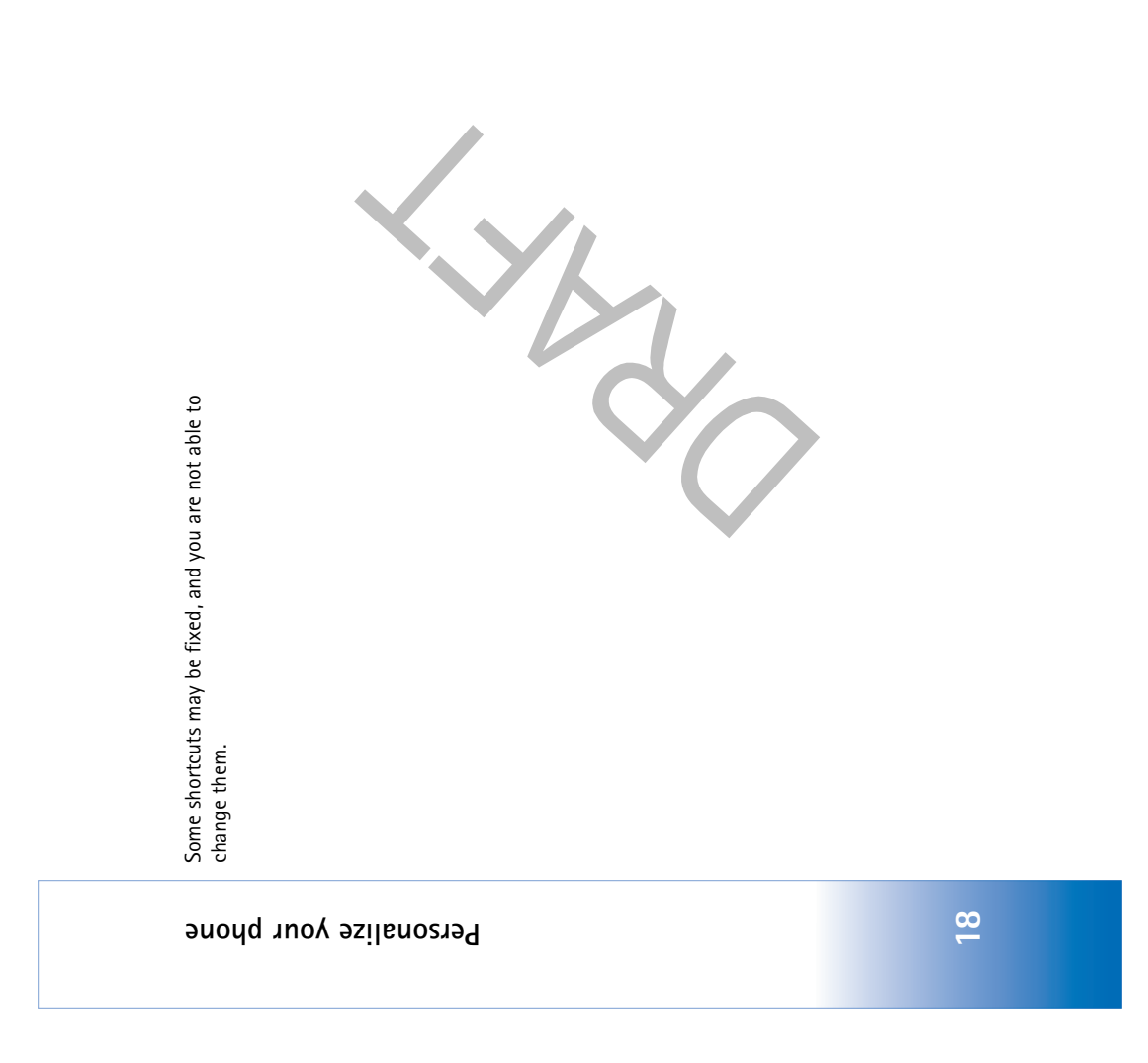

### Modes

different use situations: Fold closed, Fold open for using between the modes, turn the fold and the swing axis Your phone has four mechanical modes that support pictures, and Camera for taking pictures. To switch camera. There is a short time-out before a mode is the phone, Imaging for recording video and taking activated.

### Fold open mode

When you open the fold, the Fold and you can access the menu. You lights up, the keypad is available, automatically: the main display can scroll in the menu with the scroll key or the joystick. open mode is activated

Do not force the fold to open more. even if the fold is not fully opened. degrees, as shown in the picture. The Fold open mode is activated The fold opens close to 150

Φ

### Fold closed mode

When the fold of the phone is closed, the main display is deactivated and the cover ended, unless the loudspeaker is in use or a headset is connected. If you are using the player to listen to a sound clip, it display lights up. Ongoing calls are continues to play.

In the Fold closed mode, the cover display tandby mode display, the signal strength and battery indicators, operator logo, provides limited functions. On the

time information, status indicators, and the name of the shown. If you are listening to a sound clip, volume bars currently active profile (if other than Normal) may be and track information are displayed. If the keypad is not locked, you can use the power key, the joystick, and the capture key (for enhanced voice

Show and Back, move the joystick to highlight the desired commands). To select commands on the display, such as text, and press the joystick. Calendar and clock alarms and notes for missed calls and new received messages are also displayed. You can view

### Your phone

received text messages and the text and image objects of view other types of messages, open the fold, and view the received multimedia messages on the cover display. To message on the main display.

Answer. If a headset is connected to the phone, press the note. To answer a call and use the handset, open the fold. Incoming calls are indicated by their normal tone and a To answer a call and use the loudspeaker, select 🛋)) answer key on the headset.

To make calls or use the menu, open the fold.

### Imaging mode

In the Imaging mode, you can record videos, take pictures, edit video clips and images, and send live video during a video call 🕈 . See 'Camera and Gallery', p. 41 and 'Video calls', p. 29.

mode, open the fold up to The camera starts, and you phone sideways, and turn To activate the Imaging the fold up so that the main display faces you. can see the view to be captured. You can also 90 degrees, hold the turn the swing axis

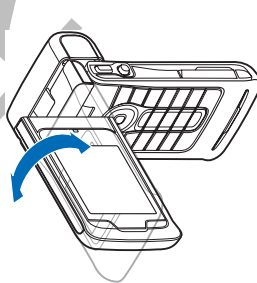

camera. In the Imaging mode, the camera unit turns 180 clockwise. Do not force the camera unit to turn more. degrees counterclockwise and close to 135 degrees

the capture key, joystick, power key, the upper and lower selection keys next to the main display, and - -In the Imaging mode, the keypad is not active. You can use active call. A Warning: You cannot make emergency calls in the Imaging mode, because the keypad is not active. To make an emergency call, activate the Fold open mode.

### Camera mode

In the Camera mode, you can take pictures quickly. during an active call. See You can use the camera Camera and Gallery', p. 4.

80° 135°

mode, turn the swing axis camera when the fold of To activate the Camera

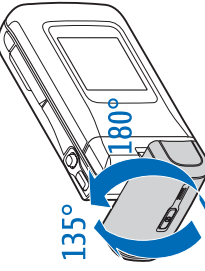

counterclockwise and close to 135 degrees clockwise. Do the phone is closed. The viewfinder appears on the cover display. The camera unit turns 180 degrees not force the camera unit to turn more.

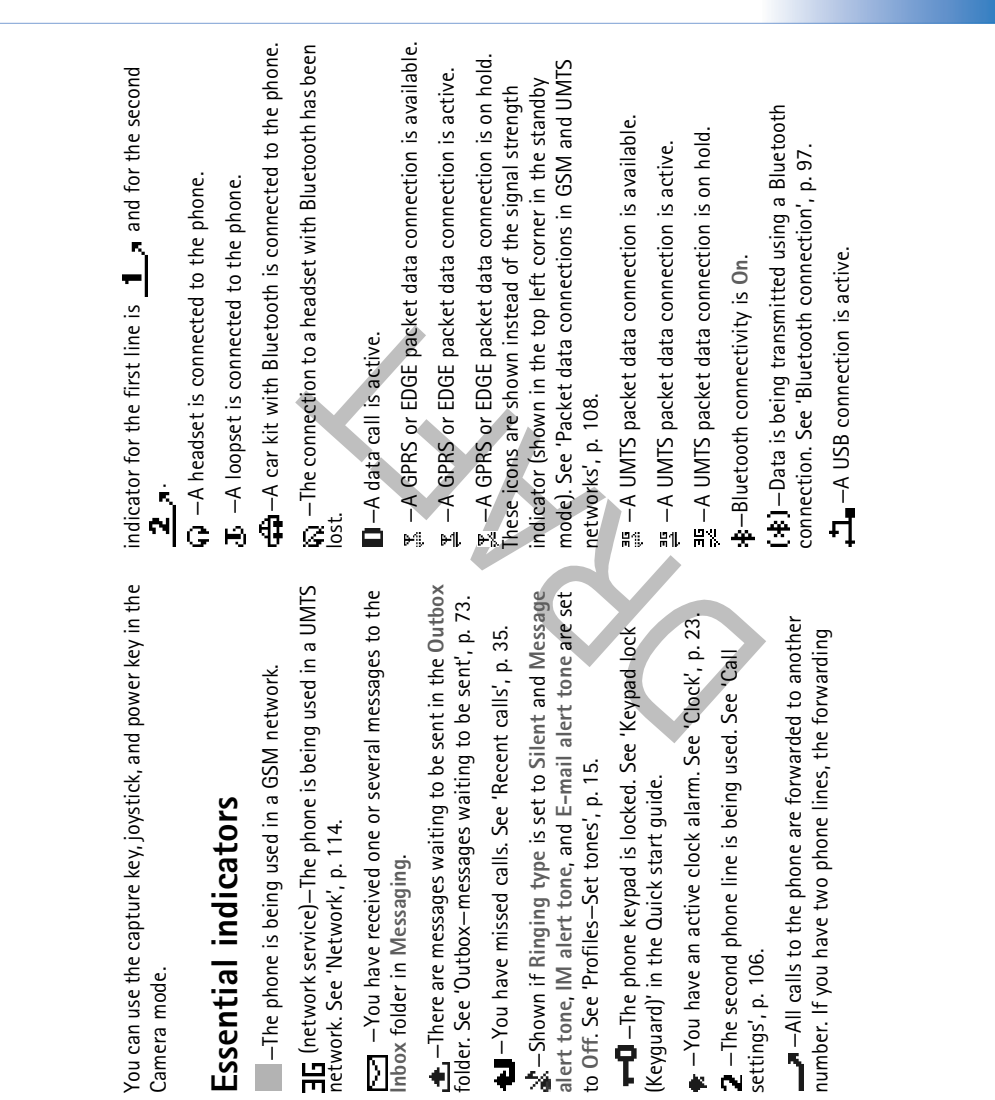

21

 $igodold_{-}$  –You have an e-mail that has been read, waiting for you to retrieve to your phone.

 $\widehat{\mathbb{Q}}_{k}$  –You have an e-mail that has not been read, waiting for you to retrieve to your phone.

# Attach the wrist strap

Thread the strap as shown in the picture, and tighten it.

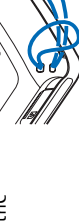

## **Configure settings**

To use multimedia messaging, GPRS, Internet, and other wireless services, you must have the proper configuration settings on your phone. You may have settings from your service providers already installed in your phone, or you may receive the settings from the service providers as a special text message. See 'Data and settings', p. 69. For more information on the availability of the settings, contact your network operator, service provider, nearest authorized Nokia dealer, or visit the support area on the Nokia website, www.nokia.com/ support.

# Nokia support on the Web

Check www.nokia.com/support or your local Nokia Web site for the latest version of this guide, additional information, downloads, and services related to your Nokia product.

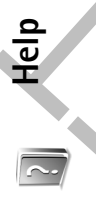

Your phone has context-sensitive help. You can access the help from an application or from the main menu.

When an application is open, to access help for the current view, select Options > Help.

A Example: To view instructions on how to create a contact card, start to create a contact card, and select options > Help.

When you are reading the instructions, to switch between help and the application that is open in the background, press and hold  $\mathfrak{G}$  .

To open help from the main menu, select Tools > Help. Select the desired application to view a list of help topics. To search for help topics using keywords, select Options > Search by keyword.

the My current city time. See 'World clock', p. 23. When the daylight-saving is active, the  $\ddot{\approx}$  indicator is shown in To change the clock settings, select Options > Settings in and select Daylight-saving. Select On to add one hour to the first letters of the city name. The search field appears date, and time zone information to your phone  $\, 
abla \,$  , scroll In the world clock view, you can view the time in different Open Clock, and press  $\bigcirc$  to open the world clock view. To add cities to the list, select Options > Add city. Enter down, and select Auto time update. For the Auto time To change the alarm tone, scroll down, and select Clock To allow the mobile phone network to update the time, To change the daylight-saving time status, scroll down, To change the clock shown in the standby mode, scroll automatically, and the matching cities are displayed. down, and select Clock type > Analog or Digital. update setting to take effect, the phone restarts. Clock settings the clock main view. World clock alarm tone. the clock cities.

# When you are reading a help topic, to view other related

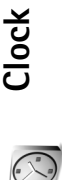

topics, press 🖲 or ).

Press 🚯 , and select Clock.

To set a new alarm, select Options > Set alarm. Enter the alarm time, and select OK. When the alarm is active, the indicator is shown.

for five minutes, after which it resumes. You can do this a sounds, press any key, or select Snooze to stop the alarm To turn off the alarm, select Stop. When the alarm tone maximum of five times.

off, the device switches itself on and starts sounding the alarm tone. If you select Stop, the device asks whether you If the alarm time is reached while the device is switched want to activate the device for calls. Select No to switch off the device or Yes to make and receive calls. Do not select Yes when wireless phone use may cause interference or danger.

To cancel an alarm, select Clock > Options > Remove al arm.

Select a city. You can add a maximum of 15 cities to the ist.

clock main view, and the time in your phone is changed according to the city selected. Check that the time is Options > My current city. The city is displayed in the To set your current city, scroll to a city, and select correct and matches your time zone.

# Volume and loudspeaker control

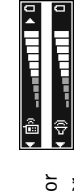

igodolmom , respectively, or move the joystick right or left. level, when you have an active call or are listening to a sound, press  $\odot$  or To increase or decrease the volume

The built-in loudspeaker allows you to speak and listen to the phone from a short distance without having to hold the phone to your ear, for example, having it on a table nearby. Sound applications use the loudspeaker by default. A Warning: Do not hold the device near your ear when the loudspeaker is in use, because the volume may be extremely loud.

To locate the loudspeaker, see 'Keys and parts' in the

To use the loudspeaker during a call, start a call, and select Options > Activate loudsp. Quick start guide.

To turn off the loudspeaker when you have an active call or are listening to a sound, select Options > Activate handset.

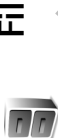

### File manager

These features include contacts, messages, images, ringing space. Memory cards are rewritable, so you can delete and depends on how much data is already saved in the phone Many features of the phone use memory to store data. memory. You can use a memory card as extra storage downloaded applications. The free memory available tones, calendar and to-do notes, documents, and save data on a memory card.

memory card (if inserted), press 🕄 , and select Tools > File To browse files and folders in the phone memory or on a mgr.. The phone memory view (....) opens. Press 🕒 to open the memory card view ([[11]]).

To move or copy files to a folder, press  $\, \mathscr{D} \,$  and  $\, igodoldsymbol{ extsf{ineq}} \,$  at the same time to mark a file, and select Options > Move to folder or Copy to folder.

Icons in File mgr.:

Folder
 Folder that has a subfolder

### 24

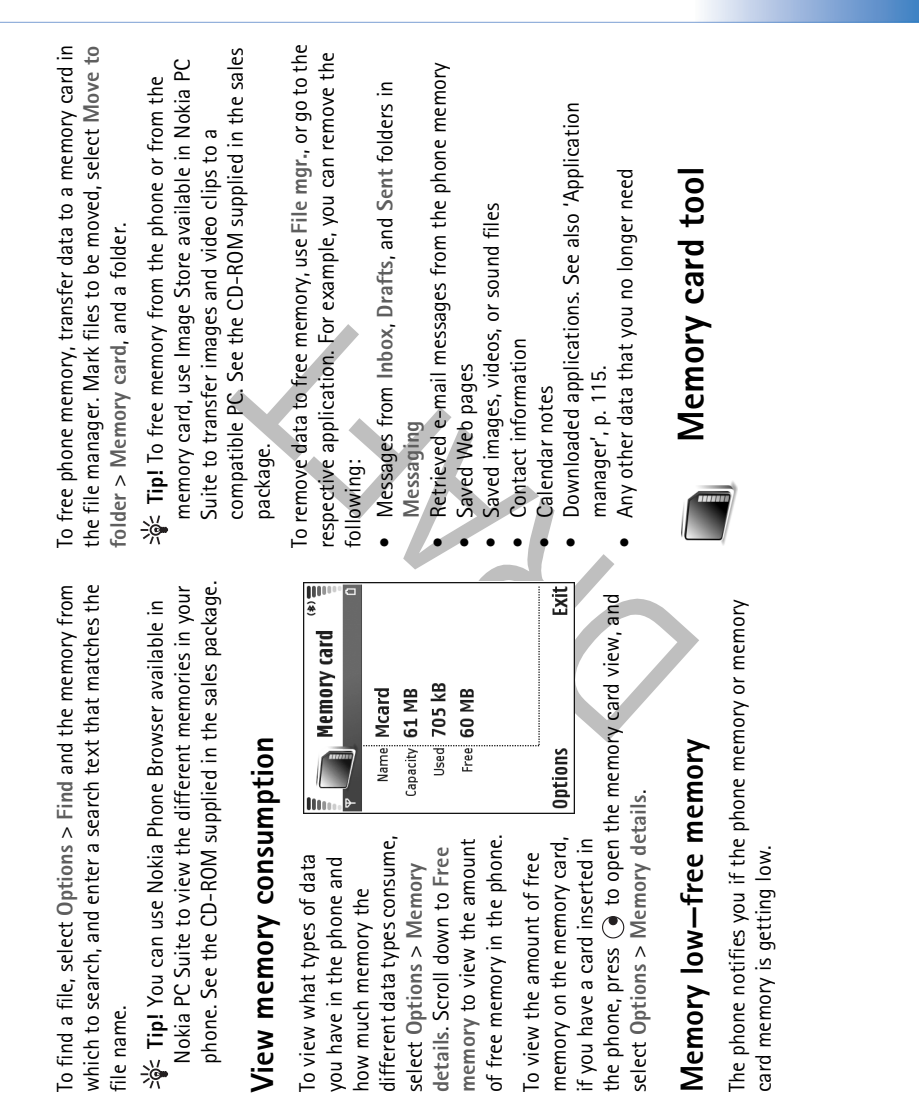

file name.

25

**Mote:** This device uses a Reduced Size Dual Voltage (1.8/3V) MultiMediaCard (MMC). To ensure interoperability, use only dual voltage MMCs. Check the compatibility of an MMC with its manufacturer or provider.

Use only compatible Multimedia cards (MMC) with this device. Other memory cards, such as Secure Digital (SD) cards, do not fit in the MMC card slot and are not compatible with this device. Using an incompatible memory card may damage the memory card as well as the device, and data stored on the incompatible card may be corrupted.

Keep all memory cards out of the reach of small children.

Press §, and select Tools > Memory. You can use a memory card as extra storage space. It is also good to regularly back up the information in the phone memory to the memory card. The information can be restored to the phone later. See 'Inserting the memory card' in the Quick start guide.

You cannot use the memory card if the door of the memory card slot is open.

Important: Do not remove the MMC card in the middle of an operation when the card is being accessed. Removing the card in the middle of an operation may damage the memory card as well as the device, and data stored on the card may be corrupted.

To back up information from phone memory to a memory card, select Options > Backup phone mem.

To restore information from the memory card to the phone memory, select Options > Restore from card.

Sookstipt! To rename a memory card, select Options > Memory card name.

# Format a memory card

When a memory card is formatted, all data on the card is permanently lost.

Some memory cards are supplied pre-formatted and others require formatting. Consult your retailer to find out if you must format the memory card before you can use it. To format a memory card, select Options > Format mem. card. Select Yes to confirm. When formatting is complete, enter a name for the memory card, and select OK.

## Make calls

### Voice calls

Arial To increase or decrease the volume during a call, press (● or ●). If you have set the volume to Mute, you cannot adjust the volume with the scroll key. To adjust the volume, select Unmute, and then press (● or ●).

- In the standby mode, enter the phone number, including the area code. Press C to remove a number. For international calls, press \* twice for the + character (replaces the international access code), and enter the country code, area code (omit the leading zero if necessary), and phone number.
  - **2** Press to call the number.
- $\mathbf{3}$  Press  $\mathbf{-}$  to end the call (or to cancel the call attempt).

Pressing الله always ends a call, even if another application is active.

To make a call from Contacts, press  $\mathfrak{S}_1$  and select Contacts. Scroll to the desired name; or enter the first letters of the name to the search field. Matching contacts are listed. Press  $\frown$  to call. Select the call type Voice call. To call your voice mailbox ( $\P$ ), press and hold **1** in the standby mode. See also 'Call forwarding', p. 113.

Tip! To change the phone number of your voice mailbox, press f3, and select Tools > Voice mail > Options > Change number. Enter the number (obtained from your service provider), and select OK. To call a recently dialed number in the standby mode, press  $\frown$  to access a list of the 20 last numbers you called or attempted to call. Scroll to the number you want, and press  $\frown$  to call the number.

# Make a conference call

- 1 Make a call to the first participant.
- To make a call to another participant, select Options > New call. The first call is automatically put on hold.
   When the new call is answered, to join the first participant in the conference call, select Options >

Conference. To add a new person to the call, repeat step 2, and select Options > Conference > Add to conference. The phone supports conference calls between a maximum of six participants, including yourself. To have a private conversation with one of the participants, select Options > Conference > Private. Select a participant, and select Private. The conference call is put on hold on your phone. The other

### Make calls

participants can still continue the conference call. Once you have finished the private conversation, select Options > Add to conference to return to the conference call. To drop a participant, select Options > Conference> Drop participant, scroll to the participant, and select Drop.

4 To end the active conference call, press

# 1-touch dial a phone number

To activate 1-touch dialing, press  $\mathfrak{S}$ , and select Tools> Settings > Call > 1-touch dialing > On.

To assign a phone number to one of the 1-touch dialing keys (2 - 9), press  $f_3$ , and select Tools > 1-touch. Scroll to the key to which you want to assign the phone number, and select Options > Assign. 1 is reserved for the voice mailbox.

To call in the standby mode, press the 1-touch dial key and  $\frown$  .

### Voice dialing

Your phone supports enhanced voice commands. Enhanced voice commands are not dependent on the speaker's voice, so the user does not record voice tags in advance. Instead, the phone creates a voice tag for the entries in contacts, and compares the spoken voice tag to

it. The voice recognition in the phone adapts to the main user's voice to recognise the voice commands better. The voice tag for a contact is the name or nickname that is saved on the contact card. To listen to the synthesised voice tag, open a contact card, and select Options > Play voice tag.

# Make a call with a voice tag

Note: Using voice tags may be difficult in a noisy environment or during an emergency, so you should not rely solely upon voice dialing in all circumstances. When you use voice dialing, the loudspeaker is in use. Hold the phone at a short distance away when you say the voice tag.

To start voice dialdialing, press and hold the capture key. If you are using a compatible headset with the headset key, press and hold the headset key to start voice dialing.

- 2 A short tone is played, and Speak now is displayed. Say clearly the name or nickname that is saved on the contact card.
- **3** The phone plays a synthesised voice tag for the recognised contact in the selected phone language, and displays the name and number. After a time-out of 1.5 seconds, the phone dials the number.

### Starting a video call may take a while. Waiting for image device is not compatible) you are asked if you want to try You have denied video sending from your phone. To Cancel is shown. If the call is not successful (for example, video calls are not supported by the network, or the receiving • The video call is active when you see two video images, Voice call Video call No calendar entries for today 💢 You are not receiving video (the recipient is not sending video or the network is not transmitting it). send a still image instead, see 'Call settings', p. 106. TELECOM Add to Contacts V Call Send Select Activate the Imaging mode 1 To start a video call, in the Fold open mode, enter the after the call recipient has Select Options > Call > standby mode, or select Contacts, and select a phone number in the answered the call. Video call. contact. cons:

ო

2

a normal call or send a message instead.

recipient may deny video sending (  $(\swarrow, )$  ), in which case you hear the sound and may see a still image or a grey and hear the sound through the loudspeaker. The call background graphic.

Make calls

### 29

#Other to view a list of other matches, or Quit to If the recognised contact was not correct, select cancel voice dialing. If several numbers are saved under the name, the phone selects the default number, if it has been set. Otherwise following: Mobile, Mobile (home), Mobile (work), the phone selects the first available number of the Telephone, Tel. (home), and Tel. (work).

### Video calls

two-way video between you and the recipient of the call. camera in your phone is shown to the video call recipient. When you make a video call, you can see a real-time, The live video image, or video image captured by the

To be able to make a video call, you must have a USIM card and be in the coverage of a UMTS network. For availability be made between two parties. The video call can be made to a compatible mobile phone or an ISDN client. Video calls cannot be made while there is another voice, video, or data network operator or service provider. A video call can only of and subscription to video call services, contact your call active. A Warning! You cannot make emergency calls in the Imaging mode because the keypad is not active. To make an emergency call, activate the Fold open mode.

### Make calls

TipI To increase or decrease the volume during a call, in the Fold open mode, press or or in the Imaging mode, move the joystick left or right. To change between showing video or hearing only sound, select Enable/Disable > Sending video (Imaging mode only), Sending audio or Sending audio & video (Imaging mode only). To send live video image of yourself, turn the camera unit so that the lens is facing you.

To zoom your own image, select Zoom in or Zoom out. The zoom indicator is shown on the top of the display.

To switch the places of the sent video images on the display, select Change image order.

If you activate the Fold open mode during a video call, sending your own video image stops because the camera is not active. You can, however, still see the video of the recipient. A Note: Even if you have denied video sending during a video call, the call will still be charged as a video call. Check the micing with your network operator of

Check the pricing with your network operator or service provider.

. سے To end the video call, press

# Video sharing 🕈

Use Video sharing to send live video or a video clip from your mobile device to another compatible mobile device during a voice call. Simply invite a recipient to view the live video, or a video clip you want to share, and activate the Imaging mode. See 'Imaging mode', p. 20. Sharing begins automatically when the recipient accepts the invitation. The loudspeaker is active when you activate the Imaging mode. You can also use a headset to continue your voice call while you share video. When a voice call is active, select Options > Video sharing > Live or Clip. Send an invitation to the recipient, and activate the Imaging mode to begin sharing. To stop Video sharing, return to the Fold open mode. Your voice call continues normally.

# Video sharing requirements

Because Video sharing requires a 3G Universal Mobile Telecommunications System (UMTS) connection, your ability to use Video sharing depends on 3G network availability. Contact your service provider for questions about network availability and fees associated with using this application. To use Video sharing you must:

Ensure that Video sharing is installed on your Nokia phone.

30

# Ensure that your phone is set up for person-to-person connections. See 'Settings', p.31.

- Ensure you have an active UMTS connection and are within UMTS network coverage. See 'Settings', p. 31. If you start the sharing session while you are within UMTS network coverage and a handover to GSM occurs, the sharing session is discontinued, but your voice call continues. If you try to start Video sharing when you are not within UMTS network coverage (for example, in a GSM network), a message is displayed that there is no 3G network coverage (the registration
- cannot be made).
   Ensure that both the sender and recipient are registered to the UTMS network. If you invite someone to a sharing session and that person has his phone turned off, is not within UMTS network coverage, or their registration mode is When needed and they have not started Video sharing, they do not know that you are sending an invitation. However, you receive an error message that the recipient cannot accept the invitation.

### Settings

# Person-to-person connection settings

A person-to-person connection is also known as a Session Initiation Protocol (SIP) connection. The SIP profile settings must be configured in your phone before you can use

Video sharing. Setting up a SIP profile allows you to establish a live person-to-person connection to another compatible phone. The SIP profile must also be established to receive a sharing session.

Ask your network operator or service provider for the SIP profile settings, and save them in your phone. Your network operator or service provider may send you the settings over the air or give you a list of the needed parameters. If you know a recipient's SIP address, you can enter it on your contact card for that person. Open Contacts from your phone main menu, and open the contact card (or start a new card for that person). Select Options >Add detail > Web address. Enter the SIP address in a format sip:username@domainname (you can use an IP address instead of a domain name).

## UTMS connection settings

To set up your UMTS connection, do the following:

- Contact your service provider to establish an agreement for you to use the UMTS network.
- Ensure that your phone UMTS access point connection settings are configured properly. For help, see 'Connection settings', p. 107.

### Nake calls

### Make calls

### Share live video

To receive a sharing session, the recipient must install Video sharing and configure the required settings on their mobile device. You and the recipient must both be registered to the service before you can start sharing. You can see the registration status in the Video sharing main view. To receive share invitations even when Video sharing is closed, set the registration mode for the SIP settings to Always on. If the registration mode is When needed, you must start Video sharing before you can receive an invitation.

- Select Options > Video sharing > Live or Clip. Wait until Registered to service is displayed. The Invitation window opens.
- If you selected Clip, a list of video clips opens. Select a video clip you want to share, and select Options > Send invitation.
- 2 Select the SIP address of the recipient to which you want to send the invitation from the contacts list. If the SIP address of the recipient is not available, enter a SIP address.
- 3 Select OK to send the invitation. Sharing begins automatically when the recipient accepts the invitation, and you activate the Imaging mode.
- Select Pause to pause the sharing session. Select Continue to resume sharing.

5 To end the sharing session, return to the Fold open mode. To end the voice call, press the End key.

# Accept an invitation

When someone sends you a share invitation, an invitation message is displayed showing the sender's name or SIP address. If your phone is not set to Silent, it rings when you receive an invitation. If someone sends you a share invitation and your phone is turned off, you are not within UMTS network coverage, or your registration mode is When needed and you have not started Video sharing, you will not know that you received an invitation.

- When you receive an invitation, you can select:
- Mute to stop any audible alerts triggered by the invitation message.
- Accept, and activate the Imaging mode to begin the sharing session.
- Mute and then Reject to decline the invitation. The sender receives a message that you rejected the invitation. You can also press the End key to decline the sharing session and disconnect the voice call.

To disconnect the session, return to the Fold open mode. Sharing ended is displayed.

|   |       | -       |   |
|---|-------|---------|---|
|   | ŝ     | 5       |   |
|   | π     | 5       |   |
| • | t     | נ<br>נו |   |
| • | r P   | ,       | ١ |
|   | Ş     | 5       |   |
|   | Ver   | 2       |   |
|   | N V V | 2       |   |
|   | 1     |         |   |
|   |       |         |   |

To answer the call in the Fold open mode, press  $\frown$ . In the Fold closed mode, open the fold, and the call starts automatically. To answer a call, and use the loudspeaker in the Fold closed mode, select Answer ( $\mathbf{d}_{\mathbf{D}}$ ).

To mute the ringing tone when a call comes in, select Silence.

Tip! If a compatible headset is connected to the phone, to answer and end a call, press the headset key.

If you do not want to answer a call, press لا to reject it. The caller hears a line busy tone. If you have activated the Call forward settings > If busy function to forward calls, rejecting an incoming call also forwards the call. See 'Call forwarding', p. 113. When you reject an incoming call, you can also send a text message to the caller informing why you cannot answer the call. Select Options > Send text message. You can edit the text before sending it. See also Reject call with SMS, p. 106.

If you answer a voice call during a video call, the video call is dropped. Call waiting is not available during a video call.

# Answer or reject a video cal

When a video call arrives, 🜈 is displayed.

성수 Tip! You can assign a ringing tone for video calls. Press & and select Profiles. In the Fold open mode, press 🦳 to answer the video call.

To start sending video, activate the Imaging mode, and a live video image, recorded video clip, or the image being captured by the camera in your phone is shown to the caller If you woot to cend a live video image turn the

caller. If you want to send a live video image, turn the camera unit to the direction from which you want to send the video image. If you do not activate the Imaging mode, video sending is not activated, and you hear a sound. A grey screen is shown in place of the video. To replace the grey screen with a still image, see 'Call settings', Image in video call, p. 106.

Ip! To send video of yourself, in the Imaging mode turn the camera unit so that the lens is facing you. If you activate the Fold open mode during a video call, sending your own video image stops because the camera is not active. You can, however, still see the video of the recipient. Note: Even if you have denied video sending during a video call, the call will still be charged as a video call. Check the pricing with your network operator or service provider. 

### Nake calls

### Make calls

## Call waiting 🕈

You can answer a call while you have another call in progress if you have activated Call waiting in Tools > Settings > Call > Call waiting. Ip To change the phone tones for different environments and events, for example, when you want your phone to be silent, see 'Profiles—Set tones', p. 15.

To answer the waiting call, press — . The first call is put on hold.

To switch between the two calls, select Swap. Select Options > Transfer to connect an incoming call or a call on hold with an active call and to disconnect yourself from the calls. To end the active call, press \_\_\_\_. To end both calls, select Options > End all calls.

# **Options during a voice call**

Many of the options that you can use during a voice call are network services. Select Options during a call for some of the following options: Mute or Ummute, Answer, Decline, Swap, Hold or Unhold, Activate handset, Activate loudsp., or Activate handsfree (if a compatible headset with Bluetooth connectivity is attached), End active call or End all calls, New call, Conference, and Transfer. Select from the following:

Replace-To end an active call and replace it by answering the waiting call.

Send MMS (in UMTS networks only)—To send an image or a video in a multimedia message to the other participant of the call. You can edit the message and change the recipient before sending. Press  $\frown$  to send the file to a compatible device ( $\bigtriangledown$ ). Send touch tones—To send DTMF tone strings, for example, a password. Enter the DTMF string or search for it in Contacts. To enter a wait character (w) or a pause character (p), press \* repeatedly. Select OK to send the tone.

خفخ Tip! You can add DTMF tones to the Phone number or Touch tones fields in a contact card.

# **Options during a video call**

Select Options during a video call for the following options: Hold or Disable (audio in the Fold open mode; video, audio, or both in the Imaging mode), Activate handset (if a headset with Bluetooth connectivity is attached), Activate loudsp., or Activate handsfree (Fold open mode only, and if a headset with Bluetooth connectivity is attached), End active call, Change image order, Zoom in/Zoom out (Imaging mode only), and Help.

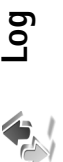

### **Recent calls**

To monitor the phone numbers of missed, received, and dialed calls, press  $f_3$ , and select My own > Log > Recent calls. The phone registers missed and received calls only if the network supports these functions, the phone is switched on, and within the network service area.

\* Tip! When you see a note in the standby mode about missed calls, select Show to access the list of missed calls. To call back, scroll to a name or number, and press

j

To clear all recent call lists, select Options > Clear recent calls in the recent calls main view. To clear one of the call registers, open the register you want to erase, and select Options > Clear list. To clear an individual event, open a register, scroll to the event, and press  $\Box$ .

### Call timers

To monitor the approximate duration of your incoming and outgoing calls, press  $f_3$ , and select My own > Log > Call timers.

Note: The actual time invoiced for calls by your service provider may vary, depending on network features, rounding off for billing, and so forth.

To clear call duration timers, select Options > Clear timers. For this you need the lock code, see 'Security', 'Phone and SIM', p. 110.

### Packet data

To check the amount of data sent and received during packet data connections, press G, and select My own > Log > Packet data. For example, you may be charged for your packet data connections by the amount of data sent and received.

# Monitor all communication events

lcons in Log: Incoming

Outgoing
Missed communication events

slibo əyeM

### Sub events, such as a text message sent in more than one multimedia messaging centre, or Web pages are shown as 행< Tip! If you want to see the duration of a voice call on the main display during an active call, select Options point. You can filter the general log to view just one type of event and create new contact cards based on the log $\dot{S} < {\sf Tip!}$ To view a list of sent messages, press ${\it G}_{\it S}$ , and Data Moncourt Anaïs ◆◆ □ ● □ ● ○ ● ○ part and packet data connections, are logged as one communication event. Connections to your mailbox, To filter the log, select Options > Filter and a filter. SMS Leist Helmut Voice Spencer Mia Voice 123456789 Video 987654321 > Settings > Show call duration > Yes. Log Options communication event, you can own > Log, and press the scroll the service provider, or access <sup>I</sup> To monitor all voice and video name, phone number, name of connections registered by the select Messaging > Sent. calls, text messages, or data key to the right to open the phone, press 🖏 , select My see the sender or recipient packet data connections. general log. For each information.

36

To erase the contents of the log, recent calls register, and messaging delivery reports permanently, select Options> Clear log. Select Yes to confirm.

2D

Make calls

duration. The log events remain in the phone memory for To set the Log duration, select Options > Settings > Log a set number of days after which they are automatically erased to free memory. If you select No log, all the log contents, recent calls register, and messaging delivery reports are permanently deleted.

general log view scroll to an event, and press the scroll key. To view the details of a communication event, in the

Exit

tipl In the details view you can copy a phone number المالية Tipl In the details view you can copy a to the clipboard, and paste it to a text message, for example. Select Options > Copy Number.

incoming or outgoing event indicated by Pack., and select packet data counter and connection timer: To view how much data, measured in kilobytes, is transferred and how long a certain packet data connection lasts, scroll to an Options > View details.
# Contacts (Phonebook)

τ

Press £3, and select Contacts. In Contacts you can add a personal ringing tone or a thumbnail image to a contact card. You can also create contact groups, which allow you to send text messages or e-mail to many recipients at the same time. You can add received contact information (business cards) to contacts. See 'Data and settings', p. 69. Contact information can only be sent to or received from

compatible devices. ⇒∳< Tip! Regularly back up the phone information to the memory card. You can restore the information, such as contacts, to the phone later. See 'Memory card tool', p. 25. You can also use Nokia PC Suite to back up your

contacts to a compatible PC. See the CD-ROM supplied

with your phone. Options in Contacts are Open, Call, Create message, New contact, Open conversation, Edit, Delete, Duplicate, Add to group, Belongs to groups, Mark/Unmark, Copy/Copy to SIM direct, SIM contacts, Go to web address, Send, Memory details,

Settings, Help, and Exit.

# Save names and numbers

- Select Options > New contact.
   Fill in the fields that you want and
- 2 Fill in the fields that you want, and select Done. ⇒ filp! If you use video sharing ♥ with a contact, save the contact's session initiation protocol (SIP) address to the Web address field of the contact card. Enter the SIP address in the format sip:username@domainname (you use an IP address instead of a domain name).

To edit contact cards in Contacts, scroll to the contact card you want to edit, and select Options > Edit.

To delete a contact card in Contacts, select a card, and press  $\square$ . To delete several contact cards at the same time, press  $\bigcirc$  and  $\oslash$  to mark the contacts, and press  $\square$  to delete.

★ Tip! To add and edit contact cards, use Nokia Contacts Editor available in Nokia PC Suite. See the CD-ROM supplied with your phone. To attach a small thumbnail image to a contact card, open the contact card, and select Options > Edit > Options > Add thumbnail. The thumbnail image is shown when the contact calls.

### Contacts (Phonebook)

### connection', p. 98. number', p. 28. default. card. 4 38 Contacts (Phonebook)

### 역 Tip! 1-touch dialing is a quick way to call frequently used numbers. You can assign 1-touch dialing keys to eight phone numbers. See '1-touch dial a phone

ंषें< Tip! To send contact information, select the card you 'Messaging', p. 63 and 'Send data using a Bluetooth message, Via multimedia, or Via Bluetooth. See want to send. Select Options > Send > Via text

# Default numbers and addresses

You can assign default numbers or addresses to a contact addresses, you can easily call or send a message to the card. In this way if a contact has several numbers or contact to a certain number or address. The default number is also used in voice dialing.

1 In contacts, select a contact, and press  $\odot$ 

- Select Options > Defaults.
- Select op number of the select a default to which you want to add a number or
  - Select a number or an address you want to set as a an address, and select Assign.

The default number or address is underlined in the contact

### Copy contacts

To copy names and numbers from a SIM card to your

contacts > SIM directory. Select the names you want to phone, press  $\cite{5}$  , and select Contacts > Options > SIM copy and Options > Copy to Contacts.

Options > Copy to SIM direct. or Options > Copy > To SIM directory. Only the contact card fields supported by To copy contacts to your SIM card, press  $\mathfrak{G}_3$  , and select Contacts. Select the names you want to copy and your SIM card are copied.

compatible PC with Nokia PC Suite. See the CD-ROM · Tip! You can synchronize your contacts to a supplied with your phone.

# SIM directory and other SIM services

For availability and information on using SIM card services, contact your SIM card vendor. This may be the service provider, network operator, or other vendor.

edit, or copy numbers to contacts, and you can make calls. stored on the SIM card. In the SIM directory you can add, contacts > SIM directory to see the names and numbers Press 🚯 , and select Contacts > Options > SIM

To view the list of fixed dialing numbers, select Options > SIM contacts > Fixed dialing contacts. This setting is only shown if supported by your SIM card.

To restrict calls from your phone to selected phone numbers, select Options > Activ. fixed dialing. To add new numbers to the fixed dialing list, select Options > New SIM contact. You need the PIN2 code for these functions. When you use Fixed dialing, packet data connections are not possible, except when sending text messages over a packet data connection. In this case, the message centre number and the recipient's phone number must be included on the fixed dialing list. When fixed dialing is activated, calls still may be possible to the official emergency number programmed into your device.

# Add ringing tones for contacts

When a contact or group member calls you, the phone plays the chosen ringing tone (if the caller's telephone number is sent with the call and your phone recognizes it)

- Press 

   to open a contact card, or go to the groups list, and select a contact group.
   to the group of the group of the group
- 2 Select Options > Ringing tone. A list of ringing tones opens.

**3** Select the ringing tone you wish to use for the individual contact or the selected group.

To remove the ringing tone, select Default tone from the list of ringing tones.

# Create contact groups

Ac Options in the groups list view are Open, New group, Delete, Rename, Ringing tone, Memory details, Settings, Help, and Exit.

- 1 In Contacts, press 💽 to open the groups list.
  - 2 Select Options > New group.
- Write a name for the group or use the default name Group 90N, and select OK.
  - 4 Open the group, and select Options > Add members.
- **5** Scroll to a contact, and press  $\odot$  to mark it. To add multiple members at a time, repeat this action on all
  - the contacts you want to add. 6 Select OK to add the contacts to the group.

To rename a group, select Options > Rename, enter the

new name, and select OK.

# Remove members from a group

In the groups list, open the group you want to modify.
 Scroll to the contact, and select Options > Remove

from group.

39

### Contacts (Phonebook)

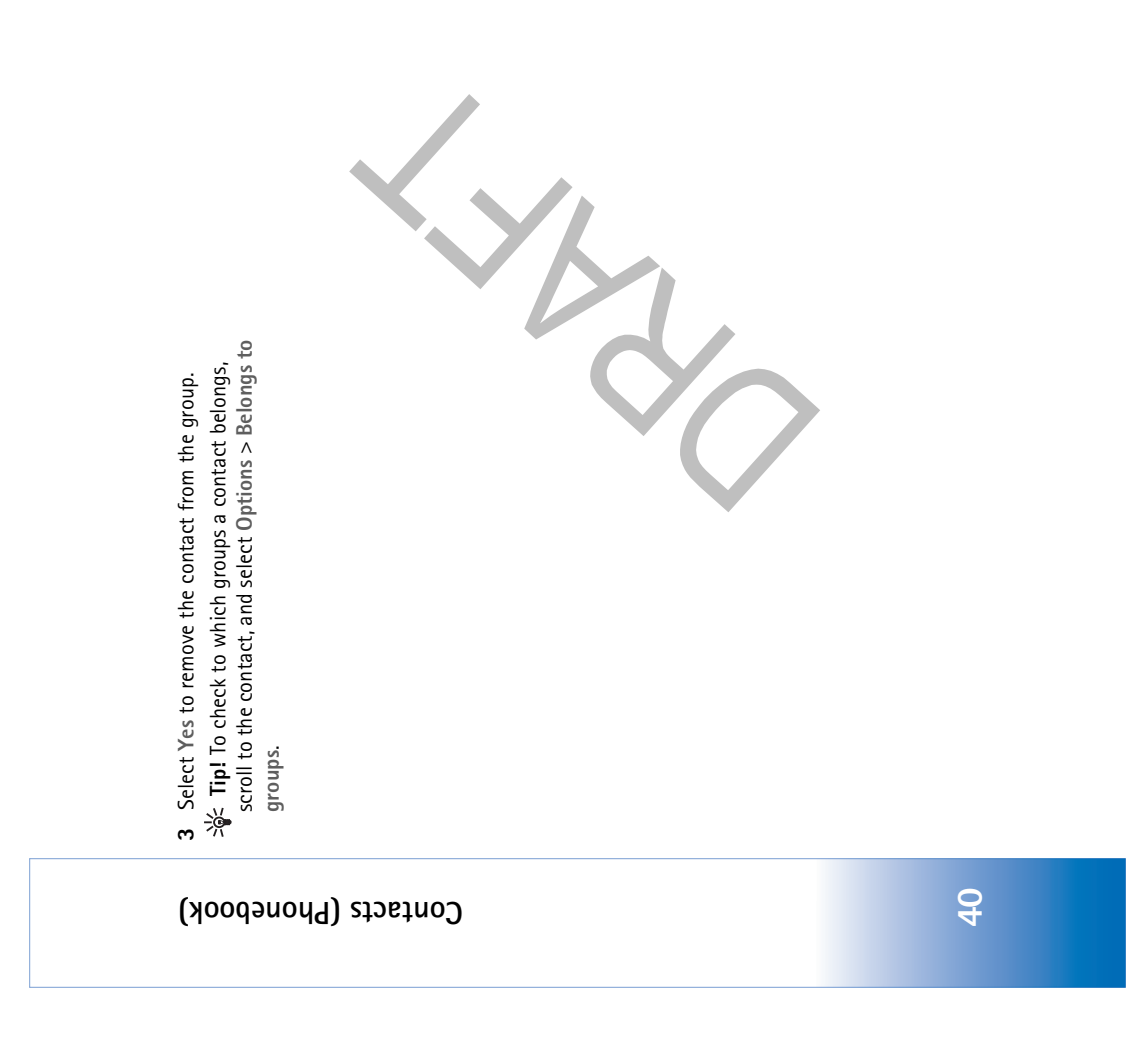

# Camera and Gallery

### Camera

resolution of 1600 x 1200 pixels. The image resolution in The Nokia XXXX device supports an image capture these materials may appear different.

activate the Imaging mode. The camera starts, and you See 'Imaging mode', p.20. To activate the camera, can see the view to be captured.

calls in the Imaging mode because the keypad is not cannot make emergency <u> Warning!</u> You active. To make an

TT emergency call, activate the Fold open mode.

The images are automatically saved in the gallery in .jpeg format. You can send images in a multimedia message as If the camera is in Video mode, open the image mode by selecting Options > Image mode.

an e-mail attachment or using a Bluetooth connection.

Take pictures in the Imaging mode

White balance, Exposure value, or Color tone. See 'Setup To make lighting and color adjustments before taking a picture, select Options > Image setup > Scene, Flash, settings-Adjust color and lighting', p. 44.

To select a scene, select Options> Image setup > Scene. See 'Scenes', p. 45.

capturing views in different situations easier. You can turn Your phone also has a swing axis camera, which makes the camera unit clockwise and counterclockwise. See Camera mode', p. 20. Options before taking a picture are Video mode, Go to Gallery, Image setup, Sequence mode/Normal mode, Self-timer, Settings, and Help.

focus indicator appears. Release the capture key, and press it again halfway down. You can, however, take the picture on the display. If the focus was not locked, the red locked halfway down. The green locked focus indicator appears To lock the focus on an object, press the capture key without locking the focus. To take a picture, press the capture key. Do not move the phone before the image is saved. The image is saved

### Camera and Gallery

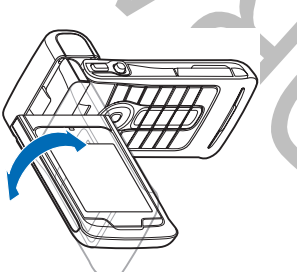

automatically in the Images & videofolder of Gallery. See Gallery', p. 53.

Camera mode. See 'Take pictures in the Camera mode', 站 Tip! You can also take pictures conveniently in the p. 46.

Camera and Gallery

Imaging mode camera indicators show the following:

- The images indicator (2) estimates how many images, The phone memory ( $oxed{ar{ar{e}}}$ ) and memory card ( $oxed{ar{ar{e}}}$ ) indicators (1) show where images are saved.
- remaining memory of your phone or the memory card. depending on the selected image quality, can fit in the The scene indicator (3) shows the active scene. See •
  - shows if the flash is set to The flash indicator (4) 'Scenes', p. 45. •
    - The green focus indicator Automatic (**4**), Red eye redu. (🔘), On 🚖), or Off (🏹) •
- (5) is displayed when the focus point is locked by
  - The self-timer indicator self-timer is activated. (6) shows that the the viewfinder. •
- See 'You in the picture-self-timer', p. 43.

 The sequence mode indicator (7) shows that the sequence mode is active. See 'Take pictures in a sequence', p. 43.

Shortcuts are as follows:

- Press the joystick up and down to zoom in and zoom out. The zoom indicator, which appears on the side pane, shows the zoom level.
  - Press the joystick to enter the Image setup settings. See 'Setup settings—Adjust color and lighting', p. 44.
- Press the joystick left or right to change the flash mode.

Saving the captured image may take longer if you change the zoom, lighting, or color settings.

- When taking a picture, note the following:
- It is recommended to use both hands to keep the camera still.
  - environments, use the proper scene for each To take images or record video in different environment. See 'Scenes', p. 45.
- To make lighting and color adjustments before taking a picture, select Options > Image setup > Scene, Flash, White balance, Exposure value, or Color tone. See 'Setup settings-Adjust color and lighting', p. 44.
- The quality of a zoomed picture is lower than that of a non zoomed picture.

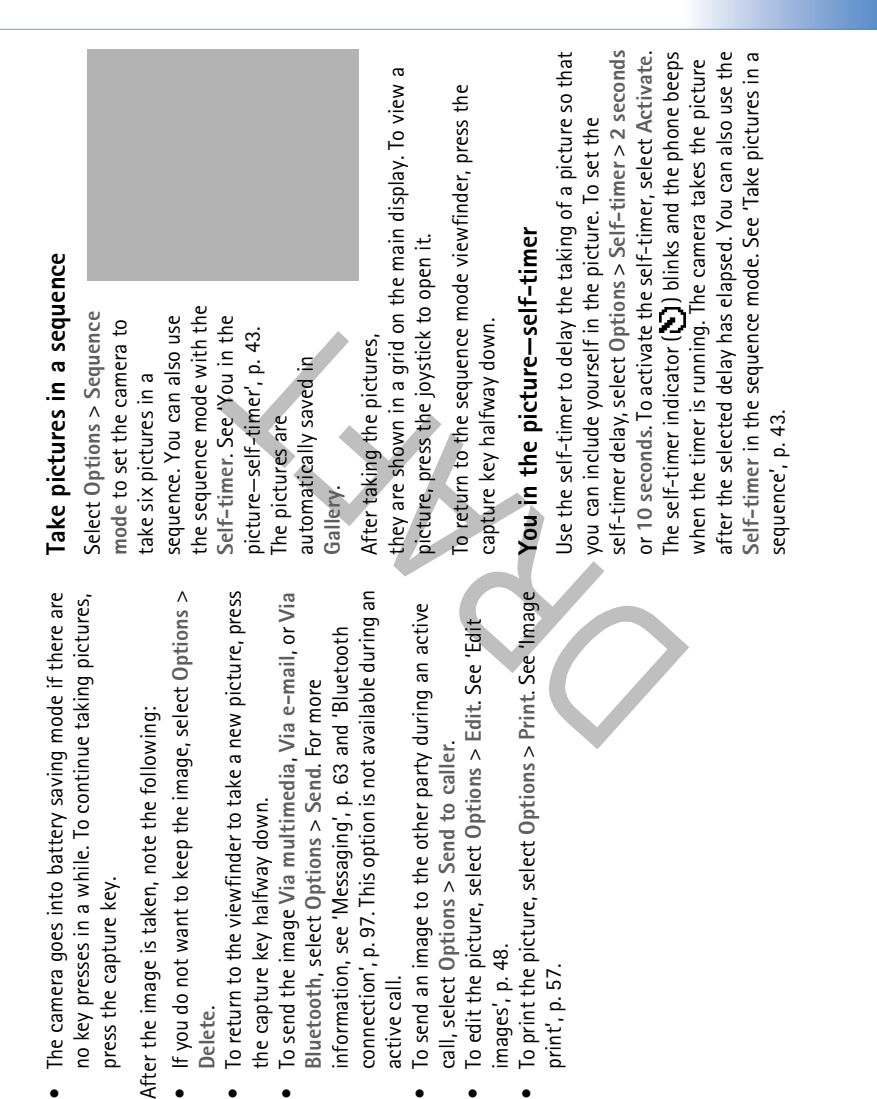

call, select Options > Send to caller.

active call.

images', p. 48.

print', p. 57.

Bluetooth, select Options > Send. For more

the capture key halfway down.

Delete.

After the image is taken, note the following:

press the capture key.

### Camera and Gallery

### Camera and Gallery

Tip! Select Options > Self-timer > 2 seconds to keep your hand steady when taking a picture.

Keep a safe distance when using the flash. Do not use the flash on people or animals at close range. Do not cover the Flashlight

The camera has an LED flashlight for low light conditions. flash while taking a picture.

The following flashlight modes are available: Automatic Select Options > Image setup > Flash > On to use the (4), Red eye redu. ((), On (4), and Off ().

If the flashlight is set to Off or Automatic during bright flashlight.

conditions, the flashlight still emits a low light when an mage is captured. This allows the subject of the picture to see when the picture is taken. There is no flashlight effect on the resultant picture. If the flashlight is set to Red eye redu., it decreases the redness of the eyes in the picture.

# Setup settings—Adjust color and lighting

reproduce colors and lighting Image setup or Video setup, and select from the following more accurately, or to add effects to your pictures or To enable the camera to videos, select Options > options:

 Red eye redu. Automatic ₹4 Scene-Select a proper scene

0u 0ff

for the environment in which you are taking pictures. See

'Scenes', p. 45. Every scene uses its own lighting settings that have been adjusted according to a certain kind of environment. Flash (images only)-Set the flash to Automatic, Red eye redu., On, or Off. See 'Flashlight', p. 44. White balance-Select the current lighting condition from the list. This allows the camera to reproduce colors more accurately. Exposure value (images only)-Adjust the exposure time of the camera.

Color tone-Select a color effect from the list.

showing you how the change affects the pictures or videos. The screen display changes to match any settings made,

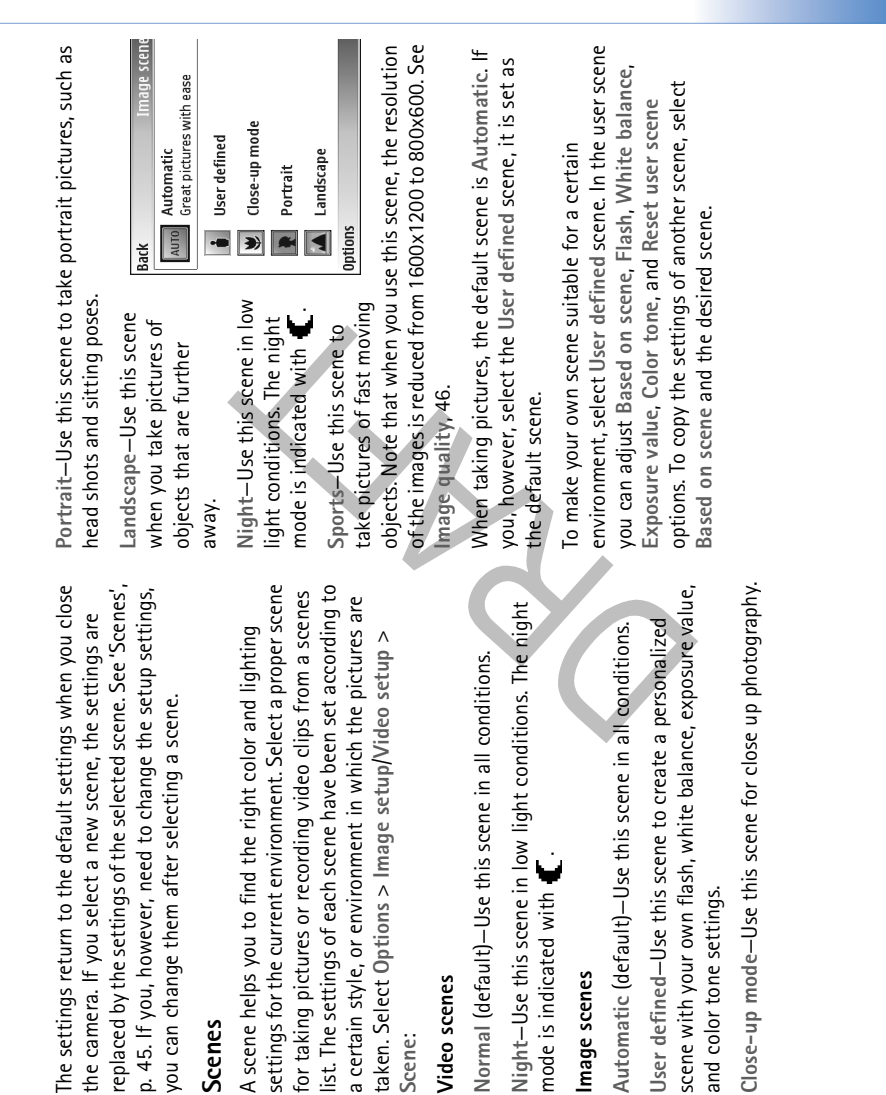

Video scenes

Scene:

Scenes

Image scenes

### Vialled bne eramed

# Adjust still image camera settings

There are two kinds of settings for the still image camera in the Imaging mode: Image setup settings and main settings. To adjust Image setup settings, see 'Setup settings–Adjust color and lighting', p. 44. The setup settings return to the default settings after you close the camera, but the main settings remain the same until you change them again. To change the main settings, select Options > Settings and from the following: Image quality—High–Print (resolution 1600x1200), Med.-Email (resolution 800x600), or Low-Multimedia (resolution 640x480). The better the image quality, the more memory the image consumes. The quality of a zoomed picture is lower than that of a non zoomed picture. If you want to print the image, select High–Print. If you want to send it through e-mail, select Low–Multimedia Add to album-Select whether you want to save the image to a certain album in the gallery. If you select Yes, a list of available albums opens.

Show focus point (image only)—Select Yes if you want the focus point to be visible on the main display when taking a picture. Show captured image–Select Yes if you want to see the captured image after it is taken, or No if you want to continue taking pictures immediately.

Memory in use-Select where to store your images.

# Take pictures in the Camera mode

The camera in the Camera mode can be activated and used also during an active call.

- 1 To activate the
- Camera mode, turn the camera unit in the Fold closed mode. See 'Fold closed mode', p. 19. The active keypad lock is deactivated, and the viewfinder appears on the cover

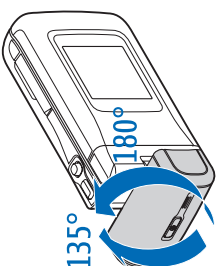

- display. To zoom in or zoom out, move the joystick to the right or to the left.
  - To lock the focus on an object, press the capture key halfway down. The green locked focus indicator appears on the display. If the focus was not locked, the red locked focus indicator appears. Release the capture key, and press it again halfway down. You can, however, take the picture without locking the focus.
    - nowever, take the picture without locking the rocus. 3 To take the picture, press the capture key all the way down. The picture is automatically saved in the gallery. See 'Gallery', p. 53.

### Camera and Gallery

| Ca | keep the image on the display after taking it, hold the<br>pture key down. To return to the viewfinder, release the | <ul> <li>The zoom indicator (7) shows the zoom level. Move the<br/>joystick left and right to zoom in and zoom out.</li> </ul> |
|----|----------------------------------------------------------------------------------------------------|----------------------------------------------------------------------------------------------------|
| g  | pture key.                                                                                                    | • The joystick indicator () (8) indicates that the                                                                             |
| S  | mera mode indicators show the following:                                                                            | Uptions menu is available. Press the Joystick to open<br>the Ontions menu                                                      |
| ٠  | The mode indicator (1)                                                                                              |                                                                                                    |
|    | shows the active scene.                                                                                             | To close the camera in the Camera mode, return to the                                                                          |
|    | See 'Scenes', p. 45.                                                                                                | Fold closed mode by turning the camera unit. See 'Fold                                                                         |
| •  | The phone memory (🗐)                                                                                                | closed mode', p. 19.                                                                                                    |
|    | and memory card (=)                                                                                                 | Camera mode options                                                                                                    |
|    | indrators (z) silow witche<br>images are saved.                                                                     | To adjust the image settings, press the joystick, and select                                                                   |
| ٠  | The images indicator (3)                                                                                            | from the following options:                                                                                                    |
|    | estimates how many                                                                                                  | Set scene-To select a proper scene for the image                                                                               |
|    | images, depending on the                                                                                            | capturing environment. See 'Scenes', p. 45.                                                                                    |
|    | selected image quality,                                                                                             | Distribution To flip the nicture 190 decrees Vou wood this                                                                     |
|    | can fit in the remaining                                                                                            | option when volitate a nicture for example of volizelf                                                                         |
|    | memory of your phone or the memory card.                                                                            | when you turn the camera unit so that it is facing you. the                                                                    |
| •  | The green focus indicator (4) is displayed when the                                                                 | viewfinder is upside down.                                                                                                    |
|    | focus point is locked by the viewfinder.                                                                            |                                                                                                    |
| •  | Ihe self-timer indicator (5) shows that the self-timer is activated. See 'You in the nicture-self-timer'. n. 43     | Self-timer-lo activate the self-timer. Select 2 seconds<br>or 10 seconds.                                                      |
| ٠  | The flash indicator (6) shows if the flash is set to                                                                | Evenession and the object the bricktwood of the michan                                                                         |
|    | Automatic (4A), Red eye redu. ((), 0n (4), or Off                                                                   | exposure value-to adjust the orightness of the picture.                                                                        |
|    | (*). Select between the flash modes by moving the                                                                   | Settings-To adjust the Image quality, Memory in use,                                                                           |
|    | joystick up or down. You can see the flash mode in the                                                              | and Show captured img. settings. See 'Adjust still image                                                                       |
|    | pop-up window on the display.                                                                                       | camera settings', p. 46.                                                                                                    |
|    |                                                                                                    |                                                                                                    |
|    |                                                                                                    |                                                                                                    |

### Camera and Gallery

### Kialled bne eramed

### Edit images

To edit the pictures after taking them, or the ones already saved in Gallery, select Options > Edit. You can open the Gallery application in the Imaging mode or in the Fold open mode.

 Options in the edit main view are Apply effect, Undo,Send, Full screen/Normal screen, Zoom in/ Zoom out, Save, Print,Help, and Close edit. Select Apply effect to, for example, crop and rotate the image; adjust the brightness, color, contrast, <del>compression,</del> and resolution; and add effects, text, clip art, or a frame to the picture. To crop an image, select Options > Apply effect > Crop. A cross appears on the upper left corner of the image. To move the cross, and select the area to be cropped, move the joystick. Select Set. Another cross appears on the lower right corner. Select again the area to be cropped, and select Crop. The selected areas form cropped image. To reduce redness of the eyes in an image, select Options > Apply effect > Red eye reduction. Move the cross onto the eye, and press the joystick. A loop appears on the display. To resize the loop to fit the size of the eye, move the joystick. Press the joystick to reduce the redness.

To add clip art to an image, select Options > Apply effect > Clip art. Select the item you want to add from

the list, and press the joystick. To move, rotate, and change the size of the item, select Options > Move, Resize, or Rotate.

To add text to an image, select Options > Apply effect > Text. Enter the text, and select OK. To edit the text, select Options > Move, Resize, Rotate, or Colour.

Shortcuts in the image editor:

- To view an image in full screen, press \* . To return to the normal view, press \* again.
  - To rotate an image clockwise or counterclockwise, press 1 and 3 .
    - To zoom in or zoom out, press 5 and 0

# Tips on taking good photographs

By turning the swing axis camera, capturing the views in demanding situations is easier. You can turn the camera unit clockwise or counterclockwise. See 'Camera mode', p. 20.

### Picture quality

Use the appropriate picture quality. The camera has three picture quality modes (High–Print, Med.–Email, and Low–MMS). Use the High–Print setting to make sure that the camera produces the best picture quality available. Note however, that better picture quality requires more storage space. For MMS and e-mail attachments it may be

| <ul> <li>also use the flashlight to add more lighting to shadows. See 'Flashlight', p. 44.</li> <li>Sidelit subject. Strong side light gives a dramatic effect but may be too harsh, resulting in too much contrast.</li> <li>Light source in front of the subject. Harsh sunlight may cause the subjects to squint their eyes. The contrast may also be too high.</li> <li>Optimal lighting is found in situations where there is plenty of diffused, soft light available, for example, on a bright, partially cloudy day or on a sunny day in the shadow of trees.</li> </ul> | <b>Record videos</b><br>To activate the camera and the viewfinder on the main<br>display, activate the Imaging mode. See Take pictures in<br>the Imaging mode', p. 41. The camera starts, and you can<br>see the view to be captured.<br>If the camera is in Image mode, open the video recorder<br>view by selecting Options > Video mode.<br>To make lighting and colour adjustments before recording<br>a video, select Options > Video setup > Scene, White<br>balance, or Colour tone. See 'Setup settings–Adjust color<br>and lighting', p. 44.<br>To select a scene, select Options > Video setup > Scene.<br>See 'Scenes', p. 45.                                          |
|----------------------------------------------------------------------------------------------------|----------------------------------------------------------------------------------------------------|
| necessary to use the MedEmail or Low-MMS setting. To<br>define the quality in the image mode in the camera, select<br>Options > Settings.<br>Background<br>Use a simple background. For portraits and other pictures<br>with people, avoid having your subject in front of a<br>cluttered, complex background that may distract attention<br>from the subject. Move the camera, or the subject, when<br>these conditions cannot be met. Move the camera closer to<br>the object to take clearer portraits.<br>Depth                                                              | When shooting landscapes and sceneries, add depth to<br>your pictures by placing objects into the foreground. Note<br>however, that if the foreground object is too close to<br>camera, it may be blurred.<br>Lighting conditions<br>Changing the source, amount, and direction of light can<br>change photographs dramatically. Here are some typical<br>lighting conditions:<br>- Light source behind the subject. Avoid placing your<br>subject in front of a strong light source. If the light<br>source is behind the subject or visible in the display, the<br>resulting picture may have weak contrast, may be too<br>dark, and may contain unwanted light effects. You can |

Camera and Gallery

### Options before recording video are Image mode, Go to Gallery, Video setup, Settings, and Help.

sounds, indicating to the subject that video is being Press the capture key to start recording. The record icon 🚭 is shown. The LED flash is lit, and a tone recorded. There is no flash effect on the resultant

Camera and Gallery

- To pause recording at any time, select Pause. The video. 2
- pause icon blinks on the display. Video recording automatically stops if recording is set to pause and there are no key presses within a minute.
  - Select Continue to resume recording. ω4
- Select Stop, or press the capture key to stop recording.
- The video clip is automatically saved to the Images & videofolder of Gallery. See 'Gallery', p. 53.

Video recorder indicators show the following:

- The phone memory ( and memory card (E indicators (1) show
  - where the video is saved. The current video length elapsed time and time indicator (2) shows remaining. •
- shows the active mode. See 'Scenes', p. 45. The mode indicator (3) •

- The microphone indicator (4) shows that the microphone is muted.
- The file format indicator (5) indicates the format of the video clip.

Shortcuts are as follows:

- Press the joystick up or down to zoom in or zoom out. The zoom indicator, which appears on the side pane,
- shows the zoom level. Pressthe joystick to enter the Video setup settings. See 'Setup settings-Adjust color and lighting', p. 44.

### After a video clip is recorded:

- To immediately play the video clip you just recorded, select Options > Play.
- If you do not want to keep the video, select Options > Delete.
- To return to the viewfinder to record a new video, press the capture key.
  - To send the video Via multimedia, Via e-mail, or Via Bluetooth, select Options > Send. For more
- connection', p. 97. This option is not available during an information, see 'Messaging', p. 63 and 'Bluetooth active call.
- To send a video clip to the other party during an active call, select Options > Send to caller.
  - To edit the video, select Options > Edit. See 'Edit video clips', p. 51.

### Video settings

There are two kinds of settings for the video recorder in the Imaging mode: Video setup settings and main settings. To adjust Video setup settings, see 'Setup settings–Adjust color and lighting', p. 44. The setup settings return to the default settings after you close the camera, but the main settings remain the same until you change them again. To change the main settings, select Options > Settings and from the following:

Audio recording—Select On if you want to record both image and sound.

memory card, and up to 1 hour per clip. If you want to view multimedia message. If you want to view the clip in mobile (Sharing). If you select High or Normal, the length of the video recording is restricted by the available space on your the video on a TV or PC, select High video quality, which Normal, or Sharing. The quality is indicated with one of Video quality-Set the quality of the video clip to High, (approximately 20 seconds in duration) so that it can be has CIF resolution (352x288) and file format .mp4. You cannot send video clips saved in the .mp4 format in a (176x144) and file format .3gp. To send the video clip through MMS, or send it through video sharing, select Sharing (QCIF resolution, file format .3gp). See 'Video phones, select Normal, which has QCIF resolution the following icons: 🎼 (High), 👖 (Normal), or 🛱 sharing', p. 30. The video clip is limited to 300 kB

conveniently sent as a multimedia message to a compatible device. Some networks, however, may only support sending of multimedia messages with a maximum size of 100 kB. Contact your service provider for more information.

Add to album—Select whether you want to save the recorded video clip to a certain album in Gallery. Selecting Yes opens a list of available albums.

Show captured video-Select whether you want the recorded video clip to play automatically after the recording stops.

Memory in use-Define the default memory store: phone memory or memory card.

### Edit video clips

You can edit video clips in Gallery in the Fold open mode or in the Imaging mode. See 'Take pictures in the Imaging mode', p. 41, and 'Gallery', p. 53. To edit video clips and create custom video clips, scroll to a video clip, and select Options >Edit. You can create custom video clips by combining and trimming video clips, and adding images, sound clips, transitions, and effects. Transitions are visual effects that you can add in the beginning and end of the video or between the video clips.

### Camera and Gallery

In the video editor you can see two time-lines: video clip or transitions to a video clip, they are shown on the video timeline and sound clip timeline. If you add images, text, clip timeline. To move on the timelines, scroll left or right. To switch between the timelines, scroll up or down.

# Edit video, sound, image, text, and transitions

Camera and Gallery

To create custom video clips, mark and select one or more video clips, and select Options > Edit. In the Edit video view, you can insert video clips to make change their duration, and also add text and transitions to adding effects. You can add images and sound clips and a custom video clip, and edit the clips by trimming and the clip.

To modify the video, select from the following options:

Edit video clip:

Cut-Trims the video clip in the Cut video clip view.

Add color effect-Inserts a colour effect on the video clip.

Use slow motion-Slows the speed of the video clip. Mute sound/Unmute sound-Mutes or unmutes the

Move-Moves the video clip to the selected location. original video clip sound.

Remove-Removes the video clip from the video.

Duplicate-Makes a copy of the selected video clip or sound clip.

the text; define how long it stays on the screen; and add Edit text (shown only if you have added text)-To move, remove or duplicate text; change the colour and style of effects to the text. Edit image (shown only if you have added an image)-To move, remove or duplicate an image; define how long it stays on the screen; and set a background or a colour effect to the image.

### Edit sound clip:

Cut-Trims the sound clip in the Cut sound clip view.

Viove-Moves the sound clip to the selected location.

Remove-Removes the sound clip from the video.

Duplicate-Makes a copy of the selected video clip or sound clip. Change duration-Changes the length of the sound clip.

three types of transitions: at the start of a video, at the Edit transition-There are end of a video, and

transitions between video

Cancel Press navig. key to add transition Select transition: Dip to black Dip to white Select

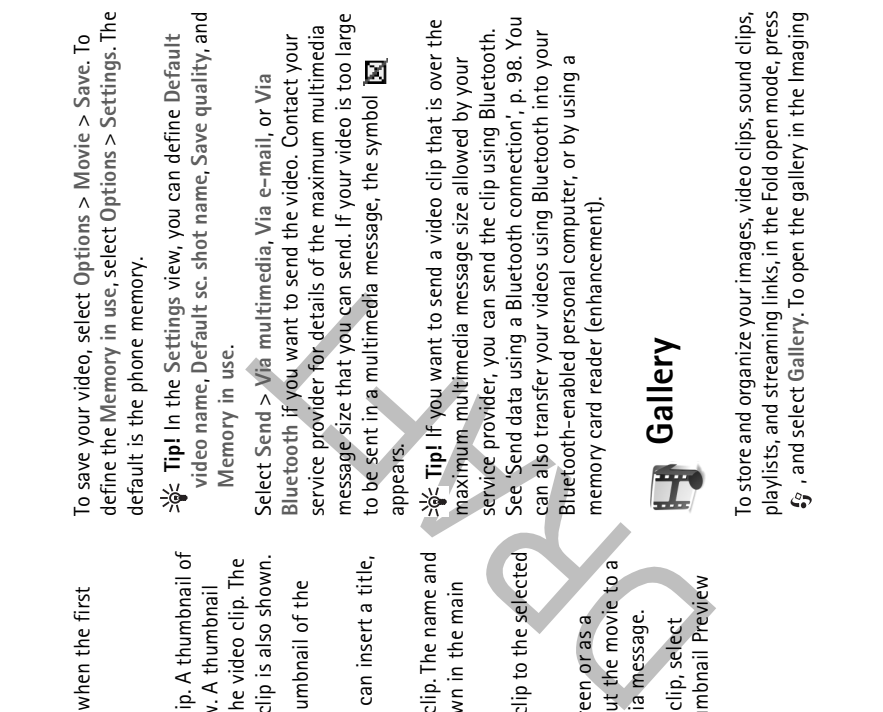

clips. A start transition can be selected when the first transition of the video is active.

### Insert:

Video clip—Inserts the selected video clip. A thumbnail of the video clip is shown in the main view. A thumbnail consists of the first non-black view of the video clip. The

Camera and Gallery

name and length of the selected video clip is also shown. Image-Inserts the selected image. A thumbnail of the image is shown in the main view. Text—Inserts text to the video clip. You can insert a title,

subtitle, or credits.

Sound clip-Inserts the selected sound clip. The name and length of the selected sound clip is shown in the main view. New sound clip-Records a new sound clip to the selected location.

Movie-To preview the movie in full screen or as a thumbnail, save or send the movie, or cut the movie to a proper size for sending it in a multimedia message.

\*\* Tip! To take a snapshot of a video clip, select Options > Take snapshot in the thumbnail Preview view or in the Cut video view.

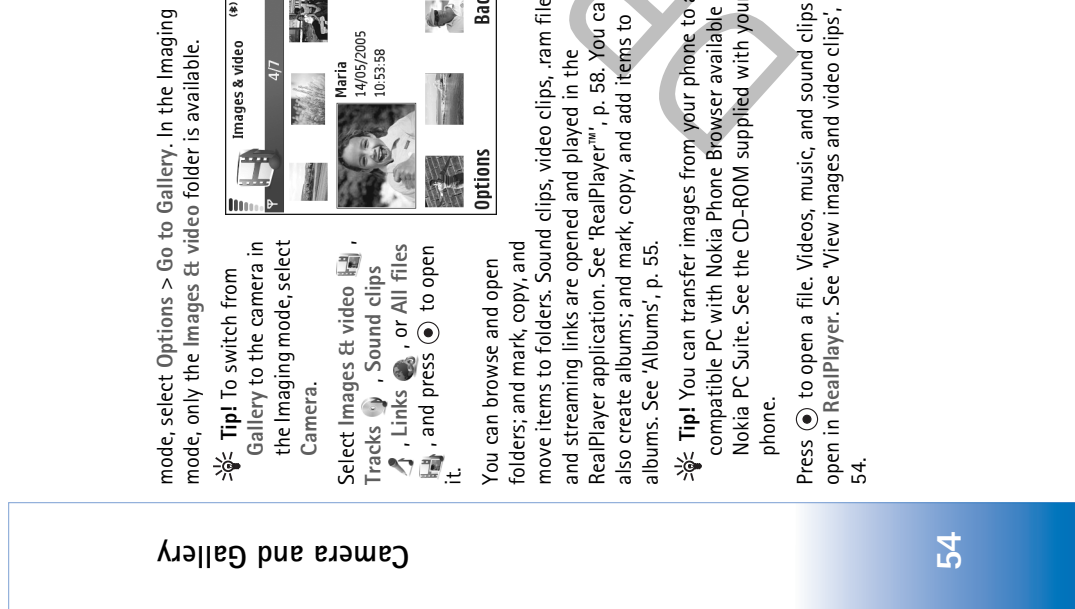

**|||** € mode, only the Images & video folder is available.

Images & video

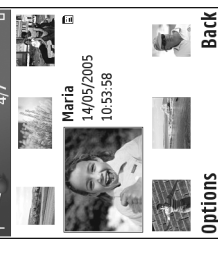

move items to folders. Sound clips, video clips, ram files, RealPlayer application. See 'RealPlayer'''', p. 58. You can also create albums; and mark, copy, and add items to and streaming links are opened and played in the

성 Tip! You can transfer images from your phone to a

compatible PC with Nokia Phone Browser available in Nokia PC Suite. See the CD-ROM supplied with your

open in RealPlayer. See 'View images and video clips', p. Press 
 to open a file. Videos, music, and sound clips

mem./Move to phone mem.. Files stored on the memory memory card/Move to memory card or Copy to phone memory, select a file and Options > Organize> Copy to To copy or move files to the memory card or to phone card are indicated with 📊

browser opens, and you can select a bookmark from which To download files into Gallery in one of the main folders using the browser, select (a) Graphic downls. or Video downlds., Track downlds., or Sound downlds.. The the site can download.

# View images and video clips

following icons: 🎼 (High), 👖 (Normal), and 🛱 (Sharing). multimedia message, as an e-mail attachment, or through Pictures taken and video clips recorded with the camera image or video clip in the gallery or in the media player, are stored in the Images & video folder in Gallery. The you must save it in the phone memory or on a memory a Bluetooth connection. To be able to view a received Images and video clips can also be sent to you in a quality of a video clip is indicated with one of the card. Open the Images & video folder in Gallery. The images and number of files can be seen on the display. To browse the video clip files are in a loop, and ordered by date. The

| To print your images on a printer connected to your phone,<br>or to store them on your MMC for printing, select<br>Options > Print. See 'Image print', p. 57. | To zoom an image, select Options > Zoom in <del>or Zoom out</del> .<br>The zooming ratio is at the top of the display. The zooming<br>ratio is not stored permanently. | To delete an image or a video clip, press <b>C</b> .<br><b>Albums</b> | With albums you can conveniently manage your images<br>and video clips. To view the albums list, in the Images &<br>video folder, select Options > Albums. The albums are<br>ordered alphabetically. To view the content of an album,<br>press the scroll key. | To create a new album, select Options > New album.<br>Enter a name for the album, and select OK. | To add a picture or a video clip to an album in the gallery,<br>scroll to a picture or video clip, and select Options > Add<br>to album. A list of albums opens. Select the album to<br>which you want to add the picture or video clip, and press<br>the scroll key. | To remove a file from an album, press $\Box$ . The file is not deleted from the Images $\&$ video folder in Gallery. |
|----------------------------------------------------------------------------------------------------|----------------------------------------------------------------------------------------------------|-----------------------------------------------------------------------|----------------------------------------------------------------------------------------------------|--------------------------------------------------------------------------------------------------|----------------------------------------------------------------------------------------------------|----------------------------------------------------------------------------------------------------|
| key up or<br>na mode.                                                                                                    | are<br>io to                                                                                                    | es only),<br>and Exit.<br>Ft or right.                                | Edit. An<br>e gallery,<br>55.                                                                                                    | /, Send,<br>etails,                                                                              | or several<br>ee 'Edit<br>in/Zoom-                                                                                                    | vssign to<br>etails,                                                                                                 |

files, scroll up or down. Press and hold the scroll key up or To print down to browse the files in a continuous loop. Or to st

.☆ Tip! To navigate and open files in the Imaging moc use the joystick. Options in the Images & video main view are Open(images only), Play(videos only), Send, Go to Camera, Add to Album, Albums, Print (images only

Edit, Delete, Organize, Mark/Unmark, Help, and Exit To change all the files that are displayed, scroll left or righ

To edit a photo or a video clip, select Options > Edit.

image editor or a video editor opens. To add an image or a video clip to an album in the gall

select Options > Add to Album. See 'Albums', p. 55.

Options when playing a video clip are Play. Sen Add to album, Edit, Delete, Rename, View details Add to 'Go to', Help, and Exit. To create custom video clips, select a video clip, or sever clips, in the gallery, and select Options > Edit. See 'Edit video clips', p. 51. Options when viewing an image are Zoom in/Zoo out, Send, Add to album, Set as wallpaper, Assign 1 contact, Print, Edit, Delete, Rename, View details, Add to 'Go to', Help, and Exit.

Camera and Gallery

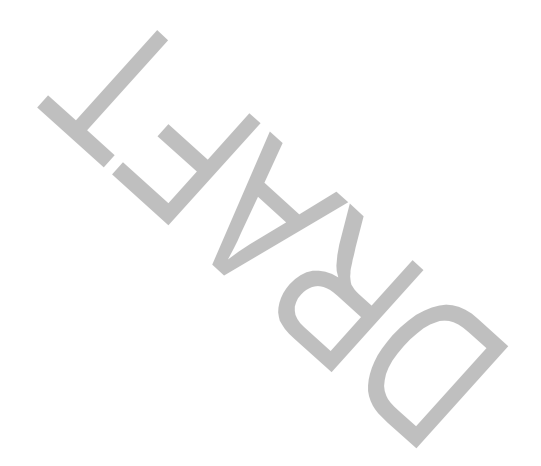

Camera and Gallery

### Imaging

### Image print

You can print images with Image print by selecting the print option in the gallery, camera, image editor, image viewer, or the active standby mode. Use Image print to print your images using a data cable, a Bluetooth connection, or your memory card.

You can only print images which are in .jpg format. The pictures taken with the camera are automatically saved in .jpg format.

Note: To print to a PictBridge-compliant printer, select the print option before you connect the USB cable. Select the image you want to print and Options > Print.

### **Printer selection**

When you use Image print for the first time, a list of available printers is displayed after you select the image. Select a printer you want to use. The printer is set as the default printer.

If you have connected a PictBridge-compliant USB printer using the CA-53 cable supplied with the phone, the printer is automatically displayed.

If the default printer is not available, a list of available printing devices is displayed again.

To change the default printer, select Options > Print settings > Default printer.

### Print preview

The print preview view opens only when you start printing an image in the gallery or the active standby mode.

The images that you selected are displayed using predefined layouts. To change the layout, scroll left and right through the available layouts for the selected printer. If the images do not fit on a single page, scroll up or down to display the additional pages.

 Options in print preview are Print, Print settings, Help, and Exit.

### Print settings

The available settings options vary, depending on the capabilities of the printing device you selected.

### նութեու

### ճութբով

paper from the list, and OK. Select Cancel to return to the

previous view.

To select the paper size, select Paper size, the size of

### RealPlayer™

Press £9, and select RealPlayer. With RealPlayer, you can play video clips, sound clips, and playlists, or stream media files over the air. You can activate a streaming link when you browse Web pages, or store it in the phone memory or memory card. You can use RealPlayer also in the Imaging mode with limited key functions. See 'Take pictures in the Imaging mode', p. 41.

RealPlayer supports files with extensions such as .aac, .awb, .m4a, .mid, .mp3, and .wav. However, RealPlayer does not necessarily support all file formats or all the variations of file formats. For example, RealPlayer will attempt to open all .mp4 files, but some .mp4 files may include content that is not compliant with 3GPP standards and, therefore, is not supported by this phone.

Tip! You can transfer music files from your phone to your memory card with Nokia Audio Manager available in Nokia PC Suite. See the CD-ROM supplied with your

phone.

# To set a default printer, select Options > Default printer. Play video or sound clips

- Options in RealPlayer when a clip is selected are Play, Play in full screen/Continue, Continue in full scr.; Stop, Mute/Unmute, Clip details, Send, Settings, Help, and Exit.
- To play a media file stored in phone memory, or on the memory card, select Options > Open and select: Most recent clips—To play one of the last six files played in RealPlayer.
- Saved clip—To play a file saved in Gallery. See 'Gallery', p. 53.
  - **2** Scroll to a file, and press  $\odot$  to play the file.

loons in RealPlayer: 🕐 –Repeat; 🗫–Random; 还 – Repeat and random; and 🕅 –Loudspeaker muted.

### Create a track list

To create a track list of the music tracks on your phone memory, or on the memory card:

- 1 Select Options > New track list.
- Select the memory from which you want to select the music tracks.
  - **3** Enter a name for the track list.

### նութբով

4 Select the music tracks you want to include in the track

5 Select Back. The track list automatically starts to play. > <sup>4</sup>√<sup>2</sup> Tip! To leave the application open and music playing

in the background, press  $f_3^{(1)}$  twice to return to the standby mode. To return to the application, press  $f_3^{(2)}$  and select RealPlayer.

Shortcuts during play:

- To fast forward, press and hold <sup>(</sup>).
- To rewind through the media file, press and hold  $\odot$ .

# Stream content over the air

Many service providers require you to use an Internet access point (IAP) for your default access point. Other service providers allow you to use a WAP access point. The access points may be configured when you first start

your phone. Contact your service provider for more information. Note: In RealPlayer, you can only open an rtsp:// URL address. However, RealPlayer will recognize an http link to a .ram file.

To stream content over the air, select a streaming link saved in Gallery, on a Web page, or received in a text message or multimedia message. Before live content begins streaming, your phone connects to the site and starts loading the content. The content is not saved in the phone.

# **Receive RealPlayer settings**

You may receive RealPlayer settings in a special text message from the network operator or service provider. See 'Data and settings', p. 69. For more information, contact your network operator or service provider.

# Change the RealPlayer settings

Select Options > Settings and from the following: Video-To adjust the contrast of the video, and to have RealPlayer automatically repeat video clips after they

finish playing. Audio–To select if you want to repeat playing of track

Autoro-To select if you want to repeat playing of track lists and play sound clips on a track list in random order.

<u>Connection</u>—To select whether to use a proxy server, <u>change the</u> default access point, and set the port range used when connecting. Contact your service provider for the correct settings.

Proxy settings:

Use proxy—To use a proxy server, select Yes.

### ճութեու

\_\_\_\_\_

proxy server.

 Proxy port number–Enter the port number of the proxy server.
 Glossary: Proxy servers are intermediate servers between

Proxy serv. address—Enter the IP address of the

ossary: Proxy servers are intermediate servers between media servers and their users. Some service providers use them to provide additional security or speed up access to browser pages that contain sound or video clips.

### Network settings:

- Default access point–Scroll to the access point you want to use to connect to the Internet, and press (●)
- Online time-Set the time for RealPlayer to disconnect from the network when you have paused a media clip playing through a network link, select User defined, and press (). Enter the time, and select OK.
  - Lowest UDP port–Enter the lowest port number of the servers port range. The minimum value is 6970.
     Highest UDP port–Enter the highest port number of the servers port range. The maximum value is 32000.
- the servers port range. The maximum value is 32000. Select Options > Advanced settings to edit the bandwidth values for different networks.

# Movie Director director

To create muvees, press  $\mathfrak{S}$ , and select Imaging > Movie. muvees are short, edited video clips that can contain video, images, music, and text. Quick muvee is created automatically by Movie director after you select the style for the muvee. Movie director uses the default music and text associated with the chosen style. Every style has its own font style, color, music, and pace. In a Custom muveeyou can select your own video and music clips, images and style, and opening and closing message. You can send muvees with MMS.

Open Movie, and press ( or ( ) to move between the i and ( ) views. You can also return to the main view from the ( ) view by selecting Done.

The C view contains a list of video clips that you can Play, Send, Rename, andDelete.

### Create a quick muvee

- 1 In the Movie main view, select Quick muvee.
- 2 Select a style for the muvee from the style list. The created muvee is saved in Movie director muvee list. The muvee is played automatically after saving.

| T   | Tip! To download new styles to your phone, select<br>Style downlds. ( T) from the Movie director main                                   | To preview the custom muvee before saving it, in the<br>Preview muvee view, select Options > Play.                        |
|-----|----------------------------------------------------------------------------------------------------|----------------------------------------------------------------------------------------------------|
| Ū   | view.<br>eate a custom muvee                                                                                                    | To create a new custom muvee by using the same style settings, select Options > Recreate.                                 |
| , ( |                                                                                                    | Select content                                                                                                    |
| - ~ | In the INDOVIE main view, select custom muvee.<br>Select the clips you want to include in your muvee in<br>Vision income serie or Music | After you select images and video clips for your muvee, you can edit the selected video clips. Select Options >           |
|     | After you have selected video clips and images, to                                                                                      | Advance > Options > Select contents. You can select which name of the video clin vou want to include or                   |
|     | define the order in which the files are played in the<br>muvee. select Options > Advance. Select the file vou                           | exclude in the muvee. A slider below the video screen                                                                     |
|     | want to move by pressing the scroll key. Then scroll to                                                                                 | indicates the included, excluded, and neutralized parts<br>with colors: areen is for included, red is for excluded, and   |
|     | the file below which you want to place the marked file, and press the scroll key.                                                       | grey is for neutral parts.                                                                                                |
|     | To cut the video clips, select Options> Select contents.                                                                                | To include a part of the video clip in the muvee, scroll to                                                               |
|     | See 'Select content', p. 61.                                                                                                    | the part, and select Options > Highlight.                                                                                 |
|     | In Message you can add an opening and closing text to                                                                                   | To exclude a part from the video clip. scroll to the part. and                                                            |
|     | a muvee.                                                                                                    | select Options > Exclude.                                                                                                 |
| γ   | Select Create muvee, and from the following:                                                                                            | To let Movie director readomly include or evolute a nort                                                                  |
|     | Multimedia message—to optimize the length of the                                                                                        | to let iviovie director randomity include of exclude a part<br>of the video cline scroll to the part and select Ontions > |
|     | muvee for ININIS Sending.                                                                                                    | טו נווב אומכט בווף, זבוטוו נט נווב אמונן מווע זבובנו סףנוטווז /<br>Neutralize                                             |
|     | Auto-select-to include all the selected pictures and                                                                                    |                                                                                                    |
|     | video clips in the muvee.                                                                                                    | To exclude a shot from the video clip, select Options >                                                                   |
|     | Same as music-to set the muvee duration to be the                                                                                       | Exclude shot.                                                                                                    |
|     | same as the chosen music clip.                                                                                                    | To lot Marrie divertar wordembr include or evolute works                                                                  |
|     | User defined—to define the length of the muvee.                                                                                         |                                                                                                    |

To let Movie director randomly include or exclude parts of the video clip, select Options > Neutralize all.

Select Options > Save.

4

### նութբով

### նութբով

Settings

Memory in use-Select where to store your muvees. Resolution-Select the resolution of your muvees.

muvees.

Select Settings to edit the following options:

Default muvee name-Set a default name for the

| 7                                                                                                    |                                                                                  |
|----------------------------------------------------------------------------------------------------|----------------------------------------------------------------------------------|
| Press 🚱 , and select Messaging. In Messaging, you can create, send, receive, view, edit, and organize text | Drafts—Stores draft messages that have sent.                                     |
| messages, multimedia messages, e-mail messages, and<br>special text messages containing data. You can also | Sent-Stores the last 20 messages that                                            |
| receive messages and data through a Bluetooth<br>connection, receive Web service messages, cell broadcast  | connection. To change the number of mess                                         |
| messages, and service commands.                                                                            |                                                                                  |
| Note: Only devices that have compatible features                                                           | <ul> <li>Uutbox—A temporary storage place for<br/>waiting to be sent.</li> </ul> |
| can receive and display multimedia messages. The<br>appearance of a message may vary depending on the      | 副 Reports ( 中 )—You can request the net                                          |
| receiving device.                                                                                          | you a delivery report of the text messages an                                    |
| When you open Messaging, you can see the New message                                                       | messages you have sent. Receiving a deliver                                      |
| function and a list of folders:                                                                            | address might not be possible.                                                   |
| Inbox—Contains received messages except e-mail and                                                         | ⇒sk Tip! When vou have opened any of the                                         |
| cell broadcast messages. E-mail messages are stored in the                                                 | folders, you can switch between the folde                                        |
| Mailbox.                                                                                                   | ● or ●.                                                                          |
| My folders-For organizing your messages into                                                               | To enter and send service requests (also kno                                     |
| folders.                                                                                                   | commands), such as activation commands f                                         |
| A Mailbox-In Mailbox you can connect to your remote                                                        | services, to your service provider, select Opti                                  |
| mailbox to retrieve your new e-mail messages or view your                                                  | command in the main view of Messaging.                                           |

mailbox to retrieve your new e-mail messages or view your previously retrieved e-mail messages offline. See 'E-mail', p. 75. Sa Mailbox-In I

ve not been

Messaging

t have been ages to be ooth

messages

twork to send nd multimedia y report of a an e-mail

rs by pressing default

ons > Service wn as USSD or network

Cell broadcast  $\P$  allows you to receive messages on various topics, such as weather or traffic conditions from

### pnipธะระM

### your service provider. For available topics and relevant pnipessaM

topic numbers, contact your service provider. In the main number, name, and whether it has been flagged (P-) for view of Messaging, select Options > Cell broadcast. In the main view you can see the status of a topic, a topic follow-up.

Options in Cell broadcast are Open, Subscribe/ Unsubscribe, Hotmark/Remove hotmark, Topic, Settings, Help, and Exit.

networks. A packet data connection may prevent cell Cell broadcast messages cannot be received in UMTS oroadcast reception.

### Write text

### Traditional text input

uppercase, and all other letters are automatically written **ABC** and **abc** indicate the selected case. **Abc** means that the first letter of the word is written in in lowercase. 123 indicates number mode.

display when you are writing text using traditional text The indicator input.

- available for a number key than are printed on the key. desired character appears. There are more characters Press a number key ( 1 - 9 ) repeatedly until the
- To switch between letter and number mode, press and To insert a number, press and hold the number key. hold # .
  - present one, wait until the cursor appears (or press (ullet)If the next letter is located on the same key as the to end the time-out period), and enter the letter.
- To erase a character, press **C** . Press and hold **C** to clear more than one character. •
  - under  ${f 1}$  . Press  ${f 1}$  repeatedly to reach the desired The most common punctuation marks are available punctuation mark.
- to move through the list, and press Select to select a Press \* to open a list of special characters. Use character.
- To insert a space, press  $\, \mathbf{0} \,$  . To move the cursor to the next line, press **0** three times.
- To switch between the different character modes, press #

# Predictive text input—Predictive text

You can enter any letter with a single key press. Predictive can also add new words. When the dictionary becomes full, text input is based on a built-in dictionary to which you the latest added word replaces the oldest.

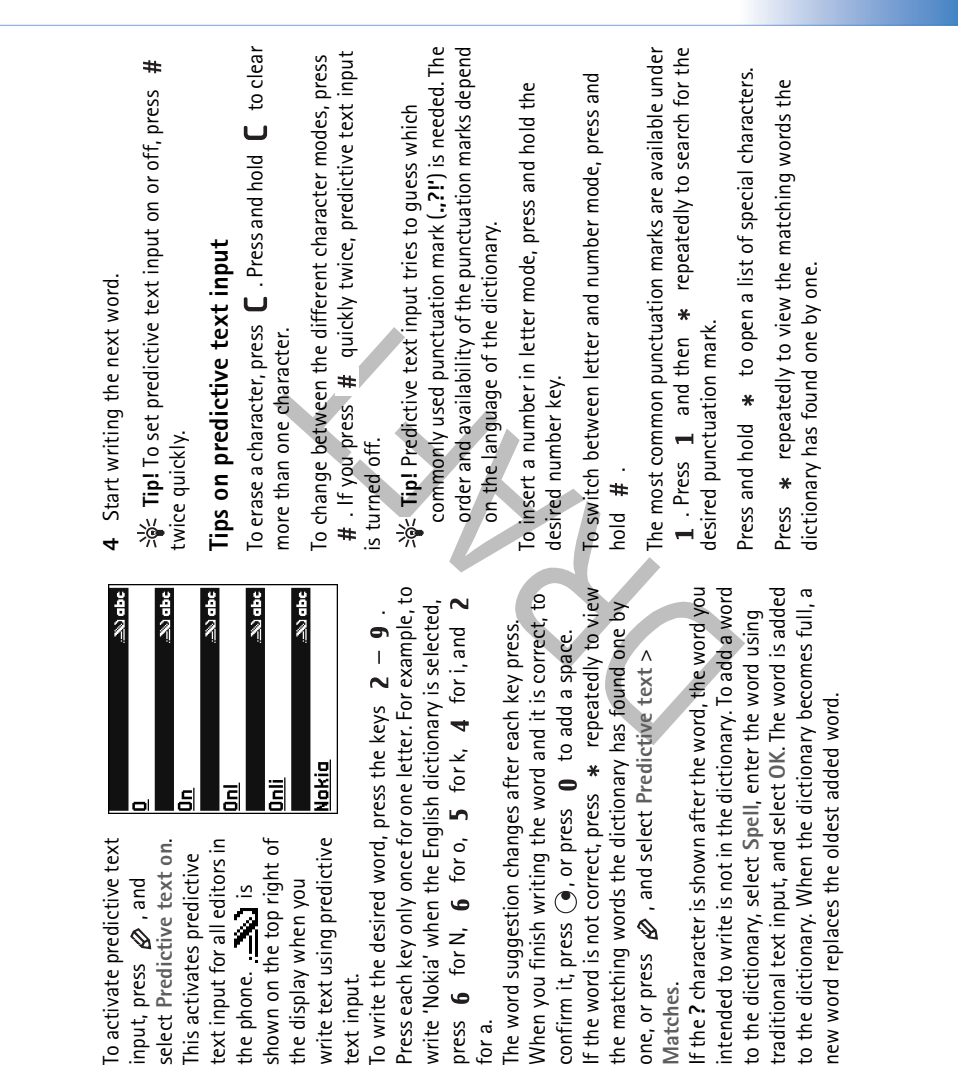

Nokia Jnli

text input.

2

for a.

ო

shown on the top right of write text using predictive

the phone. 🗾 is the display when you

text input for all editors in select Predictive text on. This activates predictive

To activate predictive text

input, press 🖉 , and

ุ ดินเอธรรจ<sub>ไ</sub>ป

65

new word replaces the oldest added word.

Matches.

### ธนเธธรรจM

Press  $\not O$  , select Predictive text, and press  $\bigcirc$  to select one of the following options:

Matches—To view a list of words that correspond to your key presses. Insert word—To add a word to the dictionary by using traditional text input. When the dictionary becomes full, a new word replaces the oldest added word. Edit word—To edit the word using traditional text input. This is available if the word is active (underlined).

Tip! When you press, the following options appear (depending on the editing mode): Predictive text (predictive text input), Alpha mode (traditional text input), Number mode, Cut (if text has been selected), Copy (if text has been selected), Paste (when text has been cut or copied first), Insert number, Insert symbol, and Writing language: (changes the input language for all editors in the phone).

### Write compound words

Write the first half of a compound word; to confirm it, press  $\bigcirc$ . Write the last part of the compound word. To complete the compound word, press  $\mathbf{0}$  to add a space.

# Turn predictive text input off

Press  $\bigotimes$  , and select Predictive text > Off to turn predictive text input off for all editors in the phone.

### Copy text to clipboard

- To select letters and words, press and hold Ø. At the same time, press () or (). As the selection moves, text is highlighted.
- select Copy.
  To insert the text into a document, press and hold *A*, and select Paste, or press *A* once, and select Paste. To select lines of text, press and hold *A*. At the same time press *O* or *O*.

time press  $\bigcirc$  or  $\bigcirc$ . To remove the selected text from the document, press  $\square$  .

# Write and send messages

The appearance of a multimedia message may vary, depending on the receiving device.

Copyright protections may prevent some images, music (including ringing tones), and other content from being copied, modified, transferred or forwarded. ★ Tip! You can start to create a message from any application that has the option Send. Select a file (image or text) to be added to the message, and select Options > Send. Before you can create a multimedia message or write an email, you must have the correct connection settings in

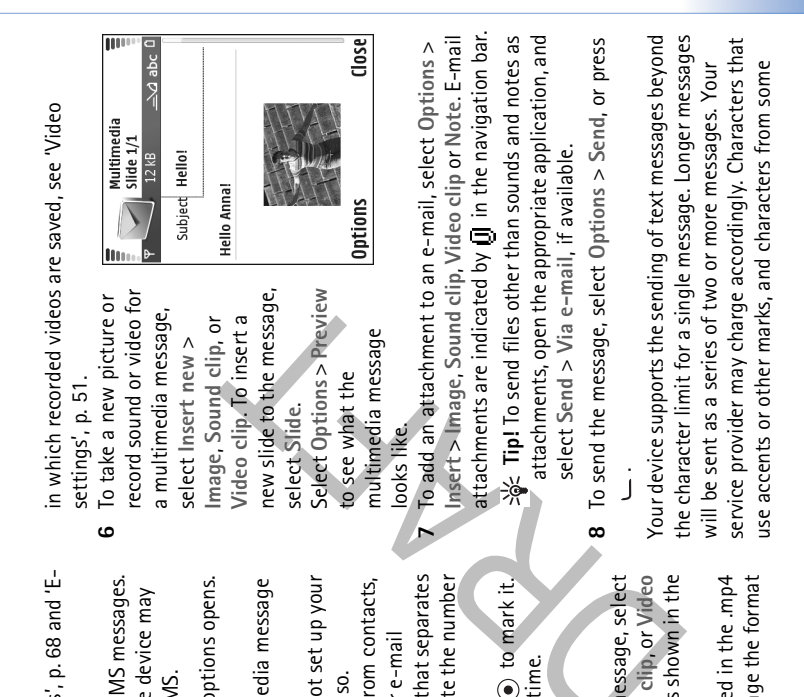

place. See 'Receive MMS and e-mail settings', p. 68 and 'E-mail', p. 75.

The wireless network may limit the size of MMS messages. If the inserted picture exceeds this limit, the device may make it smaller so that it can be sent by MMS.

paipessaM

 Select New message. A list of message options opens. Text message-to send a text message.

Multimedia message-to send a multimedia message (MMS).

E-mail—to send an e-mail. If you have not set up your e-mail account, you are prompted to do so.

2 Press (•) to select recipients or groups from contacts, or enter the recipient's phone number or e-mail address. Press \* to add a semicolon (;) that separates the recipients. You can also copy and paste the number or address from the clipboard.

Set **Tip!** Scroll to a contact, and press (•) to mark it. You can mark several recipients at a time.

- **3** Press (a) to move to the message field.
  - Write the message.
- 5 To add a media object to a multimedia message, select Options > Insert object > Image, Sound clip, or Video clip. When sound is added, the K icon is shown in the navigation bar.

You cannot send video clips that are saved in the .mp4 format in a multimedia message. To change the format

### ุดกายุธรรรฟ

language options like Chinese, take up more space limiting the number of characters that can be sent in a single message. In the navigation bar, you can see the message length indicator counting backwards. For example, 10 (2) means that you can still add 10 characters for the text to be sent as two messages.

- Outbox before sending. If sending does not succeed,
- the e-mail is left in the Outbox with the Failed status.  $\stackrel{>}{\to} \stackrel{<}{\to} \stackrel{<}{\to} \stackrel{~}{\to} \stackrel{~}{\to} \stackrel$ 
  - The introvession you can also create presentation and send them in a multimedia message. In the multimedia message editor view, select Options > Create presentation (shown only if MMS creation mode is set to Guided or Free). See 'Multimedia messages', p. 74.
- Tip! When you send a multimedia message to an e-mail address or a device that supports the receiving of large images, use the larger image size. If you are not sure of the receiving device, or the network does not support sending large files, it is recommended that you use a smaller image size or a sound clip that is no longer than 15 seconds. To change the setting, select Options > Settings > Multimedia message > Image size in the Messaging main view.

# Receive MMS and e-mail settings

You may receive the settings in a text message from your network operator or service provider. See 'Data and settings', p. 69.

For availability of and subscription to data services, contact your network operator or service provider. Follow the instructions given by your service provider.

## Enter the MMS settings manually:

- Select Tools > Settings > Connection > Access points, and define the settings for a multimedia messaging access point. See 'Connection settings', p. 107.
- 2 Select Messaging > Options > Settings > Multimedia message > Access point in use and the access point you created to be used as the preferred connection. See also 'Multimedia messages', p. 74.

Before you can send, receive, retrieve, reply to, and forward e-mail, you must do the following:

- Configure an Internet access point (IAP) correctly. See 'Connection settings', p. 107.
- Define your e-mail settings correctly. See 'E-mail', p. 75. You need to have a separate e-mail account. Follow the instructions given by your remote mailbox and Internet service provider (ISP).

### Your phone can receive many kinds of text messages that Options > Objects. You can choose to save a multimedia object file in your phone or send it, for example, through the multimedia message, open the message, and select Copyright protections may prevent some images, music (including ringing tones), and other content from being copied, modified, transferred or forwarded. a Bluetooth connection to another compatible device. To view received multimedia presentations, select Options > Play presentation. Data and settings

contain data (....), also called over-the-air (OTA) messages:

Configuration message-You may receive a text message point settings, access point login script settings, or e-mail settings from your network operator, service provider, or service number, voice mailbox number, Internet access company information management department in a configuration message. To save the settings, select Options > Save all.

select Options > Save business card. Certificates or sound Business card-To save the information to Contacts, files attached to the business card are not saved.

ุ ดินเอธรรจ<sub>ไ</sub>ป

# Inbox-receive messages

To see what kinds of media objects have been included in

unread text message; 述—unread multimedia message; Inbox icons: 🐳 –unread messages in Inbox; 🗹 – 8 –data received through a Bluetooth connection.

open the message. To open a message in Inbox, scroll to it, message are shown in the standby mode. Select Show to When you receive a message, 📷 and the text 1 new and press

### Multimedia messages

malicious software or otherwise be harmful to your device messages. Multimedia message objects may contain Important: Exercise caution when opening or PC.

You may receive a notification that you have received message centre. To start a packet data connection to retrieve the message to your phone, select Options > multimedia message that is saved in the multimedia Retrieve.

sound through the loudspeaker ( and is shown if sound is included). Click the arrow in the icon to listen to the sound. When you open a multimedia message (ريمياً), you may see an image and a message, and simultaneously listen to a

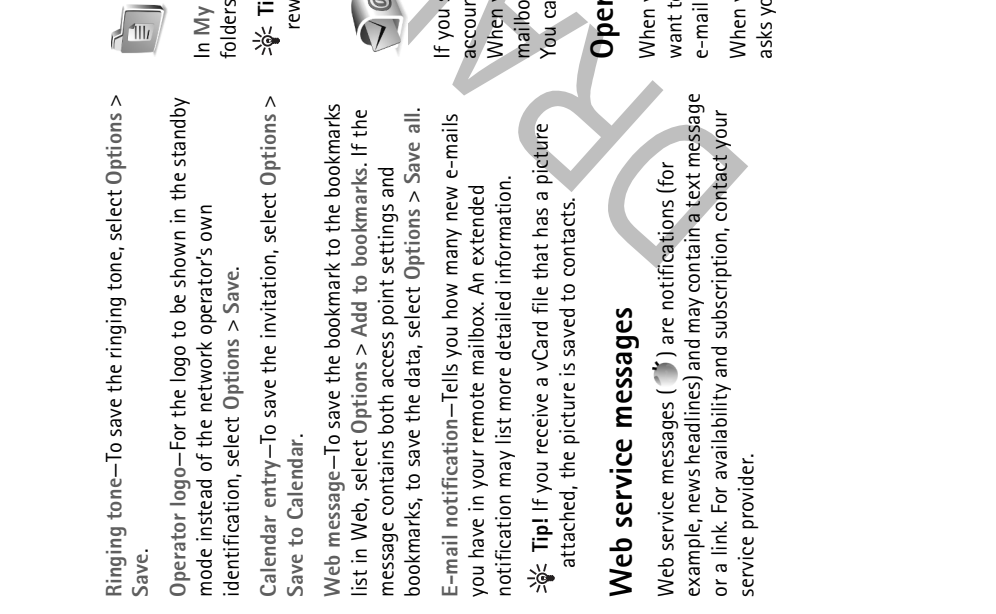

### My folders

paipessaM

In My folders, you can organize your messages into folders, create new folders, and rename and delete folders.

☆< Tip! You can use texts in the templates folder to avoid rewriting messages that you send often.

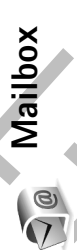

If you select Mailbox and have not set up your e-mail account, you are prompted to do so. See 'E-mail', p. 75. When you create a new mailbox, the name you give to the mailbox replaces Mailbox in the Messaging main view. You can have up to six mailboxes.

### **Open the mailbox**

When you open the mailbox, you can choose whether you want to view the previously retrieved e-mail messages and e-mail headings offline or connect to the e-mail server. When you scroll to your mailbox, and press  $\textcircled{\bullet}$  , the phone asks you if you want to Connect to mailbox?.

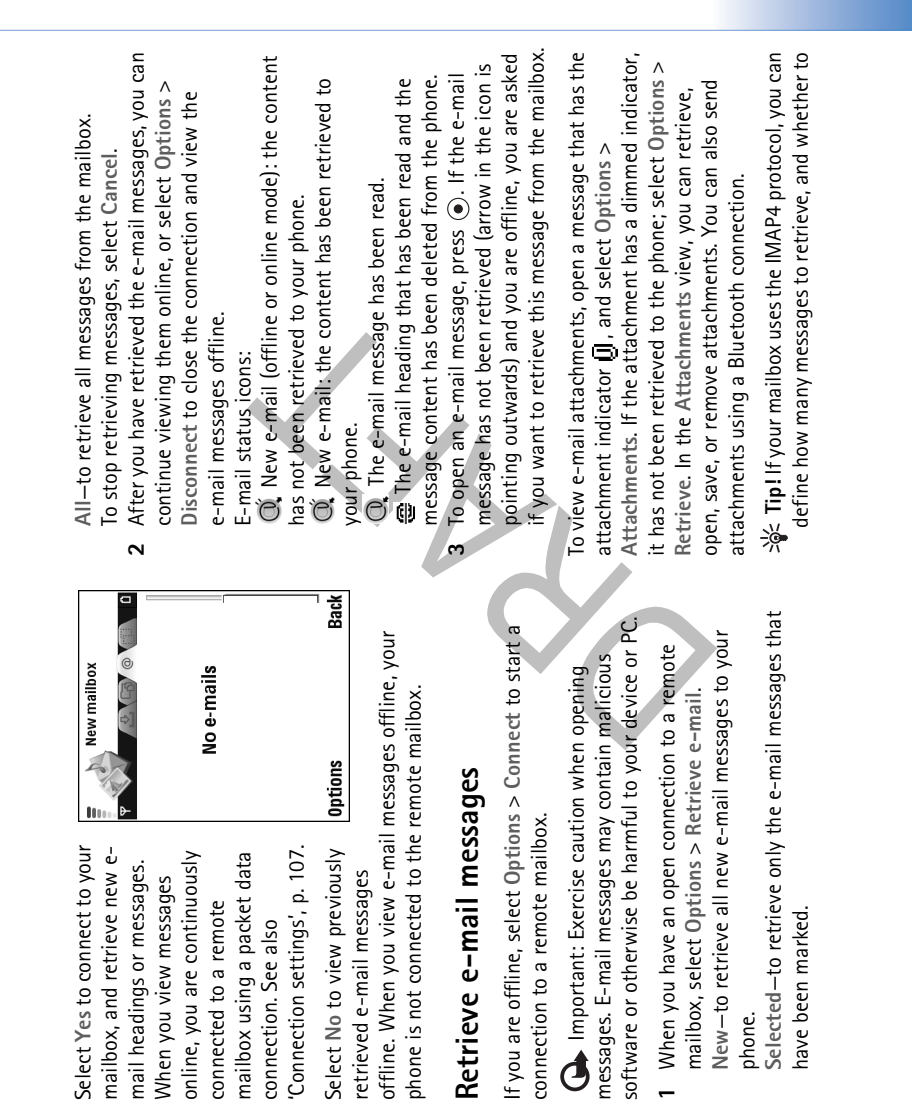

Retrieve e-mail messages

Select No to view previously

retrieved e-mail messages

'Connection settings', p. 107.

mailbox using a packet data

connection. See also

Select Yes to connect to your mailbox, and retrieve new e-

online, you are continuously

connected to a remote

When you view messages

mail headings or messages.

connection to a remote mailbox.

have been marked.

phone.

### ุ ดินเอธรรจ<sub>ไ</sub>ป

### ิดกายุธรรรM

retrieve the attachments. With the POP3 protocol, the options are Headers only, Partially (kB), or Msgs. Æ attachs..

### Delete e-mail messages

To delete the contents of an e-mail message from the phone while still retaining it in the remote mailbox, select Options > Delete. In Delete msg. from:, select Phone only.

The phone mirrors the e-mail headings in the remote mailbox. Although you delete the message content, the e-mail heading stays in your phone. If you want to remove the heading as well, you must first delete the e-mail message from your remote mailbox, and then make a connection from your phone to the remote mailbox again to update the status. Tip! To copy an e-mail from the remote mailbox to a folder under My folders, select Options > Copy to

folder, a folder from the list, and OK. To delete an e-mail from the phone and the remote

mailbox, select Options > Delete. In Delete msg. from:, select Phone and server. If vou are offline. the e-mail is deleted first from vour

If you are offline, the e-mail is deleted first from your phone. During the next connection to the remote mailbox, it is automatically deleted from the remote mailbox. If you are using the POP3 protocol, messages marked to be

deleted are removed only after you have closed the connection to the remote mailbox.

To cancel deleting an e-mail from the phone and server, scroll to an e-mail that has been marked to be deleted during the next connection (靈), and select Options > Undelete.

# Disconnect from the mailbox

When you are online, select Options > Disconnect to end the packet data connection to the remote mailbox.

Tip! You can also leave your mailbox connection open and the new e-mails (Headers only as default) will be retrieved from the remote mailbox to your phone automatically (only if the IMAP IDLE function is supported by your server). To leave the messaging application open in the background, press f<sub>3</sub> twice. Leaving the connection open may increase your call costs due to the data traffic.

# View e-mail messages when offline

When you open Mailbox the next time and you want to view and read the e-mail messages offline, answer No to the Connect to mailbox? query. You can read the previously retrieved e-mail headings, the retrieved e-mail messages, or both. You can also write new, reply to, or forward e-mail to be sent the next time you connect to the mailbox.
| Outbox-messages wai to be sent                                                                                                    | iting View messages on a SIM card<br>Before you can view SIM messages, you need to copy them                                                                                     |
|----------------------------------------------------------------------------------------------------|----------------------------------------------------------------------------------------------------|
| Outbox is a temporary storage place for messages to be sent.                                                                                          | waiting to a folder in your phone.<br>1 In the Messaging main view, select Options > SIM                                                                                         |
| Status of the messages in Outbox are:                                                                                                    | <pre>messages. 2 Select Options &gt; Mark/Unmark &gt; Mark or Mark all to</pre>                                                                                                  |
| Sending–A connection is being made and the mer<br>being sent.                                                                                         | ssage is mark messages.<br>3 Select Options > Copy. A list of folders opens.                                                                                                    |
| Waiting/Queued-The message will be sent when pressages of a similar type have been sent.                                                              | 4 Select a folder and OK to start copying. Open the<br>previous folder to view the messages.                                                                                     |
| Resend at %U (time)—The phone will try to send<br>message again after a time-out period. Select Sen<br>restart the sending immediately.               | d to Messaging settings                                                                                                    |
| Deferred-You can set documents to be on hold wh                                                                                                    | ile they Text messages                                                                                                    |
| are in Outbox. Scroll to a message that is being se select Options > Defer sending.                                                                   | <pre>int.and Select Messaging &gt; Options &gt; Settings &gt; Text message.</pre>                                                                                                |
| Failed-The maximum number of sending attempt                                                                                                    | Message centers—Lists all the text message centres that<br>s has have been defined.                                                                                              |
| oeen reached. Sending nas railed. If you were tryir<br>send a text message, open the message, and check i<br>Sending options are correct.             | 19 to<br>that the Msg. center in use-Select which message centre is used<br>for delivering text messages.                                                                        |
| * Example: Messages are placed in the outbox<br>example, when your phone is outside network cov<br>You can also schedule e-mail messages to be sent t | for Receive report ( $\P$ )—To request the network to send delivery reports on your messages. When set to No, only erage. the Sent status is shown in the log. See 'Log', p. 35. |
| time you connect to your remote mailbox.                                                                                                    | Message validity—If the recipient of a message cannot be reached within the validity period, the message is removed                                                              |
|                                                                                                    |                                                                                                    |

#### pnipessaM

### from the text message centre. The network must support this feature. Maximum time is the maximum amount of time allowed by the network.

ุ ดินเอธรรจ<sub>ไ</sub>ป

Message sent as-Change this option only if you are sure that your message centre is able to convert text messages into these other formats. Contact your network operator.

Preferred connection—You can send text messages through the normal GSM network or through packet data,

through the normal GSM network or through packet data if supported by the network. See 'Connection settings', p. 107. Reply via same ctr. (  $\bigtriangledown$  )–Choose Yes, if you want the reply message to be sent using the same text message centre number.

# Add a new text message centre

Select Message centers > Options > New msg.

- center. **2** Press O, write a name for the message centre, and
- 3 Press () and (), and write the number of the text.
  - A Select OK.
    - 4 Select OK.5 To use the new settir
- 5 To use the new settings, go back to the settings view. Scroll to Msg. center in use, and select the new message centre.

## Multimedia messages

Select Messaging > Options > Settings > Multimedia message. Image size–Define the size of the image in a multimedia message. The options are Original (shown only when the MMS creation mode is set to Guided or Free), Small, and Large. Select Original to increase the size of the multimedia message.

MMS creation mode —If you select Guided, the phone informs you if you try to send a message that may not be supported by the recipient. Select Restricted; the phone prevents you from sending messages that are not supported.

Access point in use (Must be defined)—Select which access point is used as the preferred connection for the multimedia message centre. Multimedia retrieval—Select how you want to receive multimedia messages. To receive multimedia messages automatically in your home network, select Aut. in home network. Outside your home network, you receive a notification that you have received a multimedia message that is saved in the multimedia message centre. You can select if you want to retrieve the message to your phone.

When you are outside your home network, sending and receiving multimedia messages may cost you more.

### If you select Multimedia retrieval > Always automatic, your phone automatically makes an active packet data connection to retrieve the message both in and outside your home network.

Allow anon. messages-Select No if you want to reject messages from an anonymous sender.

Receive ads-Define whether you want to receive multimedia message advertisements.

Receive report ( T )—Select Yes if you want the status of the sent message to be shown in the log. Receiving a delivery report of a multimedia message that has been sent to an e-mail address might not be possible.

Deny report sending—Select Yes if you do not want your phone to send delivery reports of received multimedia messages. Message validity—If the recipient of a message cannot be reached within the validity period, the message is removed from the multimedia messaging centre. The network must support this feature. Maximum time is the maximum amount of time allowed by the network.

Tip! You may also obtain the multimedia and e-mail settings from your service provider through a configuration message. Contact your service provider for more information. See 'Data and settings', p. 69.

### E-mail

Select Messaging > Options > Settings > E-mail, or in the mailbox main view, select Options > E-mail settings, and select from the following:

Mailbox in use-Select which mailbox you want to use for sending e-mail.

Mailboxes–Opens a list of mailboxes that have been defined. If no mailboxes have been defined, you are prompted to do so. Select a mailbox to change the following settings: Mailbox settings, User settings, and Automatic retrieval.

Mailbox settings:

Wailbox name-Enter a descriptive name for the mailbox. Access point in use (Must be defined)-Choose an Internet access point (IAP) for the mailbox. See 'Connection settings', p. 107.

My e-mail address (Must be defined)—Enter the e-mail address given to you by your service provider. Replies to your messages are sent to this address.

Outgoing mail server (Must be defined)—Enter the IP address or host name of the mail server that sends your e-mail. You may only be able to use the outgoing server of your network operator. Contact your service provider for more information.

#### pnipsss9M

#### ุ ธิน<u>เ</u>ธิธรรร<sub>ิ</sub>M

User name—Enter your user name, given to you by your service provider.

Password:-Enter your password. If you leave this field blank, you are prompted for the password when you try to connect to your remote mailbox. Incoming mail server (Must be defined)—Enter the IP address or host name of the mail server that receives your e-mail. Mailbox type:-Defines the e-mail protocol that your remote mailbox service provider recommends. The options are POP3 and IMAP4. This setting can be selected only once and cannot be changed if you have saved or exited from the mailbox settings. If you are using the POP3 protocol, e-mail messages are not updated automatically in online mode. To see the latest e-mail messages, you must disconnect and make a new connection to your mailbox. Security (ports)—Used with the POP3, IMAP4, and SMTP protocols to secure the connection to the remote mailbox.

APOP secure login (not shown if IMAP4 is selected for Mailbox type)–Used with the POP3 protocol to encrypt the sending of passwords to the remote e-mail server while connecting to the mailbox.

User settings:

Send message-Define how e-mail is sent from your

phone. Select Immediately for the device to connect to the mailbox when you select Send message. If you select When conn. avail, e-mail is sent when the connection to the remote mailbox is available.

E-mails to retrieve (not shown if the e-mail protocol is set to POP3)—Define how many new e-mails are retrieved to the mailbox.

Retrieve (not shown if the e-mail protocol is set to IMAP4)-Define which parts of the e-mails are retrieved: Headers only, Partially (kB), or Msgs. & attachs. Retrieve attachments (not shown if the e-mail protocol is set to POP3)—Choose whether you want to retrieve e-mail with or without attachments. Subscribed folders (not shown if the e-mail protocol is set to POP3)—You can subscribe to other folders in the remote mailbox and retrieve content from those folders.

Send copy to self-Select Yes to save a copy of the e-mail to your remote mailbox and to the address defined in My e-mail address.

Include signature-Select Yes if you want to attach a signature to your e-mail messages. My name-Enter your own name here. Your name replaces your e-mail address in the recipient's phone when the recipient's phone supports this function.

Automatic retrieval:

| Topic detection—If you have set Topic detection > On,<br>the phone automatically searches for new topic numbers,<br>and saves the new numbers without a name to the topic<br>list. Select Off if you do not want to save new topic<br>numbers automatically. | Other settings<br>Select Messaging > Options > Settings > Other.<br>Save sent messages-Choose if you want to save a copy<br>of every text message, multimedia message, or e-mail that<br>you have sent to the Sent folder. | saved to the Sent Folder at a time. The default limit is 20<br>messages. When the limit is reached, the oldest message<br>is deleted.<br>Memory in use-Choose the memory where you want to<br>save your messages: Phone memory or Memory card. | Y Tipl If Memory card is selected, activate the offline<br>profile before opening the memory card slot door or<br>removing the memory card. When the memory card is<br>not available, messages are saved in the phone<br>memory. | New e-mail alerts-Choose whether you want to receive<br>the new e-mail indications, a tone or a note, when new<br>mail is received to the mailbox. |
|----------------------------------------------------------------------------------------------------|----------------------------------------------------------------------------------------------------|----------------------------------------------------------------------------------------------------|----------------------------------------------------------------------------------------------------|----------------------------------------------------------------------------------------------------|

#### ิธุกายุธรรอM

#### 77

Header retrieval—When this function is on, messages are retrieved automatically. You can define when, and how often, the messages are retrieved.

Activating Header retrieval may increase your call costs due to the data traffic.

## Web service messages

Select Messaging > Options > Settings > Service message. Choose whether you want to receive service messages. If you want to set the phone to automatically activate the browser and start a network connection to retrieve content when the phone receives a service message, select Download messages > Automatically.

### Cell broadcast

Check the available topics and related topic numbers with your service provider, and select Messaging > Options > Settings > Cell broadcast to change the settings.

Reception-Choose whether you want to receive cell broadcast messages.

Language—All allows you to receive cell broadcast messages in all supported languages. Selected allows you to choose in which languages you wish to receive cell broadcast messages. If you cannot find the desired language, select Other.

#### 철 Tip! Regularly back up the phone information to the $\dot{\mathbb{A}}$ Shortcut: Press any key ( 1-0 ) in any calendar view. A meeting entry opens, and the characters you enter are added to the Subject field. Calendar tool', p. 25. 30

rebnaleJ

memory card. You can restore the information, such as calendar entries, to the phone later. See 'Memory card

Create calendar entries

New entry and from the Meeting-To remind you Calendar > Options > Press 🚯 , and select following: -

of an appointment that has a specific date and

time.

Anniversary-To remind general entry for a day. Memo-To write a you of birthdays or

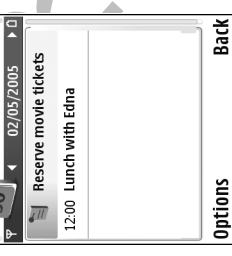

special dates. Anniversary entries are repeated every year.

- fields. The hay view indicates an alarm. Repeat-Press () to change the entry to be repeating (() is shown in the day view). Repeat until-You can set an end date for the repeated Alarm (meetings and anniversaries)-Select On, and press 

  to fill in the Alarm time and Alarm date Fill in the fields. Use  $\bigcirc$  to move between fields. entry. Synchronization: 2
- be seen only by you and it will not be shown to others Public-The calendar entry is shown to others who have Private-after synchronization the calendar entry can with online access to view the calendar.

Monday

1000

- None-The calendar entry will not be copied to your PC access to view your calendar online.
  - 3 To save the entry, select Done. when you synchronize.

calendar alarm tone. The reminder text stays on the screen. Select Stop to end the calendar alarm. Select Snooze to To stop a calendar alarm, select Silence to turn off the set the alarm to snooze.

| mpatible phone<br>ssage, Via |
|------------------------------|
|------------------------------|

- multimedia, or Via Bluetooth. ≫d≤ Tip! You can move calendar and to-do data from
- many different Nokia phones to your phone or synchronize your calendar and to-do to a compatible PC using Nokia PC Suite. See the CD-ROM supplied with the phone.

## Set a calendar alarm

You can set an alarm to remind you of meetings and anniversaries.

- Open an entry in which you want to set an alarm, and select Alarm > On.
  - 2 Set the Alarm time and Alarm date.
- **3** Scroll down to Repeat, and press () to select how often you want the alarm to be repeated.
  - 4 Select Done.

To delete a calendar alarm, open the entry in which you want to delete an alarm, and select Alarm > Off.

### **Calendar views**

☆ Tip! Select Options > Settings to change the starting day of the week or the view that is shown when you open the calendar.

In the month view, dates that have calendar entries are marked with a small triangle at the right bottom corner. In the week view, memos and anniversaries are placed before 8 o'clock. Press \* to switch between the month view, the week view, and the day view.

lcons in the day and week views:

Z Memo D Anniversary There is no icon for Meeting.

To go to a certain date, select Options > Go to date, write the date, and select OK.

Press # to jump to today.

# Remove calendar entries

Removing past entries in Calendar saves space in your phone memory.

To remove more than one event at a time, go to the month view, and select Options > Delete entry and one of the following:

Before date-Deletes all calendar entries that take place before a certain date you define.

All entries-Deletes all calendar entries.

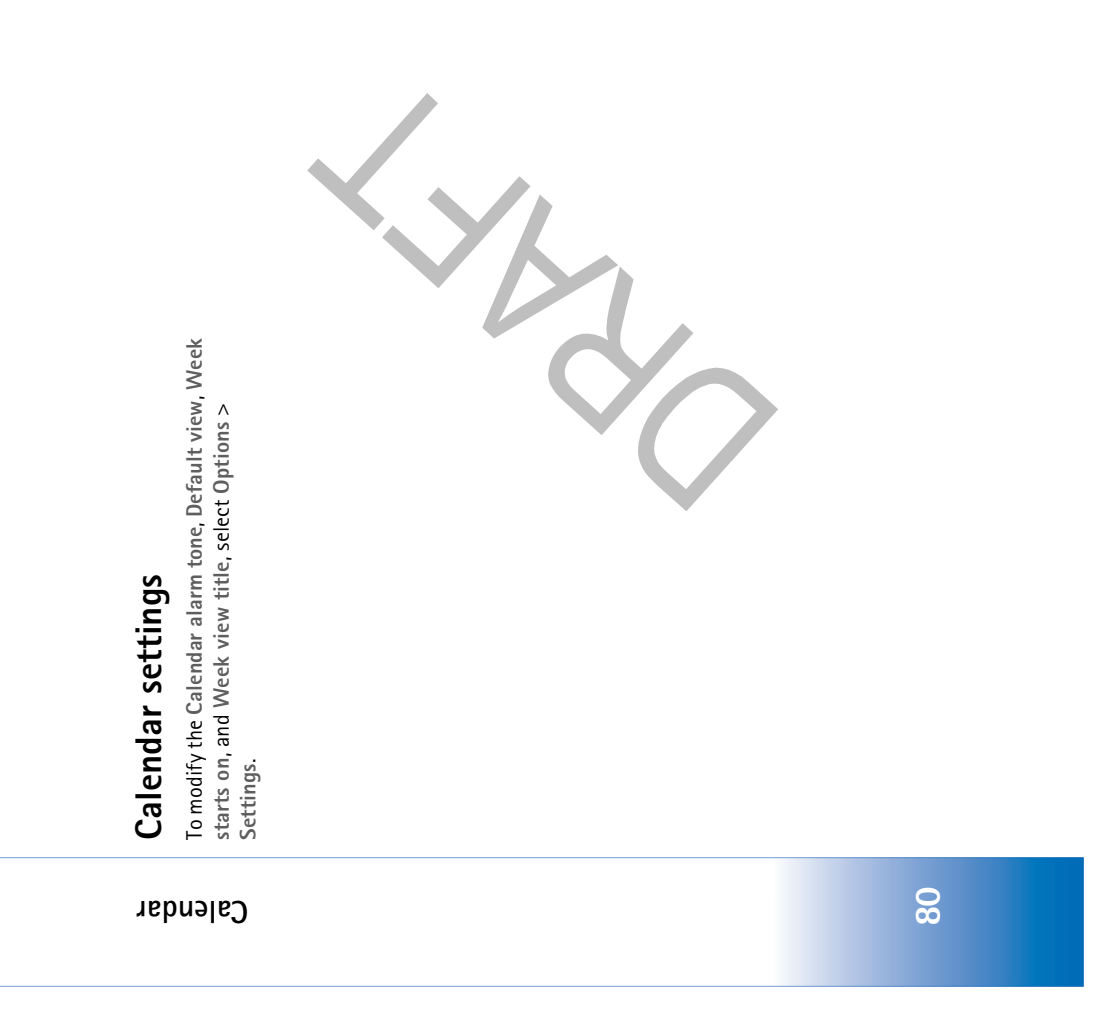

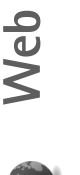

Various service providers maintain pages specifically designed for mobile devices. To access these pages, press  $\mathfrak{G}_{\mathfrak{I}}$ , and select Web. These pages use the wireless markup language (WML), extensible hypertext markup language (XHTML), or hypertext markup language (XHTML).

Check the availability of services, pricing, and tariffs with your network operator or service provider. Service providers will also give you instructions on how to use their services.

성숙 Shortcut: To start a connection, press and hold 0 in the standby mode.

## Access the Web

- Save the settings that are needed to access the Web page that you want to use. See the sections 'Receive browser settings', p. 81 or 'Enter the settings manually', p. 81.
  - Make a connection to the Web. See 'Make a connection', p. 82.
- Start browsing the pages. See 'Browse', p. 83.
- End the connection to the Web. See 'End a connection', p. 85.

# **Receive browser settings**

>d Tip! Settings may be available on the Web site of a network operator or service provider.

You may receive Web service settings in a special text message from the network operator or service provider that offers the Web page. See 'Data and settings', p. 69. For more information, contact your network operator or service provider.

# Enter the settings manually

Follow the instructions given to you by your service provider.

- Select Tools > Settings > Connection > Access points, and define the settings for an access point. See 'Connection settings', p. 107.
  - 2 Select Web > Options > Bookmark manager > Add bookmark. Write a name for the bookmark and the address of the page defined for the current access point.
- 3 To set the created access point as the default access point in Web, select Web > Options > Settings > Default access point.

dəW

### **Bookmarks view**

dsW

Context of a second second

Options in the bookmarks view are Open/ Download, Bookmark manager, Mark/Unmark, Navigation options, Tools, Advanced options, Send, Find bookmark, Details, Settings, Help, and Exit. Your device may have some bookmarks loaded for sites not affiliated with Nokia. Nokia does not warrant or endorse these sites. If you choose to access them, you should take the same precautions, for security or content, as you would with any Internet site.

lcons in the bookmark view:

 $\clubsuit$  The starting page defined for the default access point. If you use another default access point for browsing, the starting page is changed accordingly.

 $\sim$  The automatic bookmarks folder contains bookmarks ( $\sim$ ) that are collected automatically when you browse pages. The bookmarks in this folder are automatically organized according to domain.

 Any bookmark showing the title or Internet address of the bookmark.

# Add bookmarks manually

- 1 In the bookmarks view, select Options > Bookmark manager > Add bookmark.
- 2 Start to fill in the fields. Only the URL address must be defined. The default access point is assigned to the bookmark if no other one is selected. Press ★ to enter special characters such as /,..; and @. Press C to clear characters.
  - **3** Select Options > Save to save the bookmark.

### Send bookmarks

Scroll to a bookmark, and select Options > Send > Via text message. Press  $\Box$  to send. It is possible to send more than one bookmark at the same time.

## Make a connection

Once you have stored all the required connection settings,

- you can access the pages. **1** Select a bookmark or enter the address in the field
- (3) When you enter the address, matching bookmarks are shown above the field. Press O to select a matching bookmark.
  - **2** Press  $\textcircled{lackbd{0}}$  to start to download the page.

| i security                                                                             | bookmark, Navigation options, Tools, Advanced                                                                                                    |
|----------------------------------------------------------------------------------------|----------------------------------------------------------------------------------------------------|
| dicator 🔂 is displayed during a                                                        | options, snow miages, send ocovinaris, rind, betans,<br>Settings, Help, and Exit.                                                                    |
| data transmission between the bevice and<br>eway or server is encrypted.               | On a browser page, new links appear underlined in blue<br>and previously visited links in purple. Images that act as                                 |
| does not indicate that the data                                                        | links have a blue border around them.                                                                                                    |
| ween the gateway and the content server<br>he requested resource is stored) is secure. | To open a link, to check boxes, and make selections, press $(ullet)$ .                                                                               |
| uer secures the data transmission<br>eway and the content server.                      | Set Shortcut: Use # to jump to the end of a page and                                                                                                 |
| <ul> <li>Details &gt; Security to view details about</li> </ul>                        | * to the beginning of a page.                                                                                                    |
| encryptions status, and information about                                              | To go to the previous page while browsing, select Back. If                                                                                           |
| authentication.                                                                        | Back is not available, select Options > Navigation                                                                                                   |
| s may be required for some services, such                                              | options > History to view a chronological list of the pages                                                                                          |
| ces. For such connections you need                                                     | you nave visited during a orowsing session. The nistory list<br>is cleared each time a session is closed.                                            |
| tes. For more information, contact your                                                |                                                                                                    |
| see also 'Certificate management', p. 112.                                             | <ul> <li>Io retrieve the latest content from the server, select</li> <li>Options &gt; Navigation options &gt; Reload.</li> </ul>                     |
|                                                                                        | To save a bookmark, select Options > Save as bookmark.                                                                                               |
| : Use only services that you trust and that ecurity and protection against harmful     | · Tip! To access the bookmarks view while browsing,<br>press and hold down ④. To return to the browser view<br>again, select Options > Back to page. |
| hen browsing (depending on the page you                                                | To save a page while browsing, select Options >                                                                                                    |
| are Open, Accept, Remove file, Open in<br>ce options, Bookmarks, Save as               | Autameter uptions > Save page. For car save pages either to the phone memory or on a memory card, and                                                |

Connection

If the security indic connection, the dat the Internet gatew

The security icon d transmission betwe (or place where the The service provide between the gatew

Select Options > D the connection, end server and user aut

Security features m as banking services security certificate service provider. Se

### Browse

offer adequate sec software.

Options whe are viewing) are viewer, Service

dəW

browse them when offline. To access the pages later, press in the bookmarks view to open the Saved pages view. logos, themes, and video clips. To download an item, scroll When you start a download, a list of ongoing, paused, and completed downloads from the current browsing session To enter a new URL address, select Options > Navigation To open a sublist of commands or actions for the currently Copyright protections may prevent some images, music applications in your phone, for example, a downloaded (including ringing tones), and other content from being ongoing downloads, or open, save, or delete completed browser page, such as ringing tones, images, operator Options > Tools > Downloads. In the list, scroll to an You can download files that cannot be shown on the item, and select Options to pause, resume, or cancel is displayed. You can also view the list by selecting Downloaded items are handled by the respective open page, select Options > Service options. copied, modified, transferred or forwarded. options > Go to web address. to the link, and press (•). image is saved in Gallery. downloads.

Important: Only install and use applications and other software from sources that offer adequate security and protection against harmful software.

→ Tip! Your browser collects bookmarks automatically while you are browsing Web pages. The bookmarks are stored to the automatic bookmarks folder ( ) and automatically organized according to domain. See also "Web settings', p. 85.

### View saved pages

If you regularly browse pages containing information that does not change very often, you can save and browse them when offline. In the saved pages view you can also create folders to store your saved browser pages. Options in the saved pages view are Open, Back to page, Reload, Saved pages, Mark/Unmark, Navigation options, Advanced options, Details, Settings, Help, and Exit.

To open the saved pages view, press O in the bookmarks view. In the saved pages view, press O to open a saved page (O).

To save a page while browsing, select Options > Advanced options > Save page.

dsW

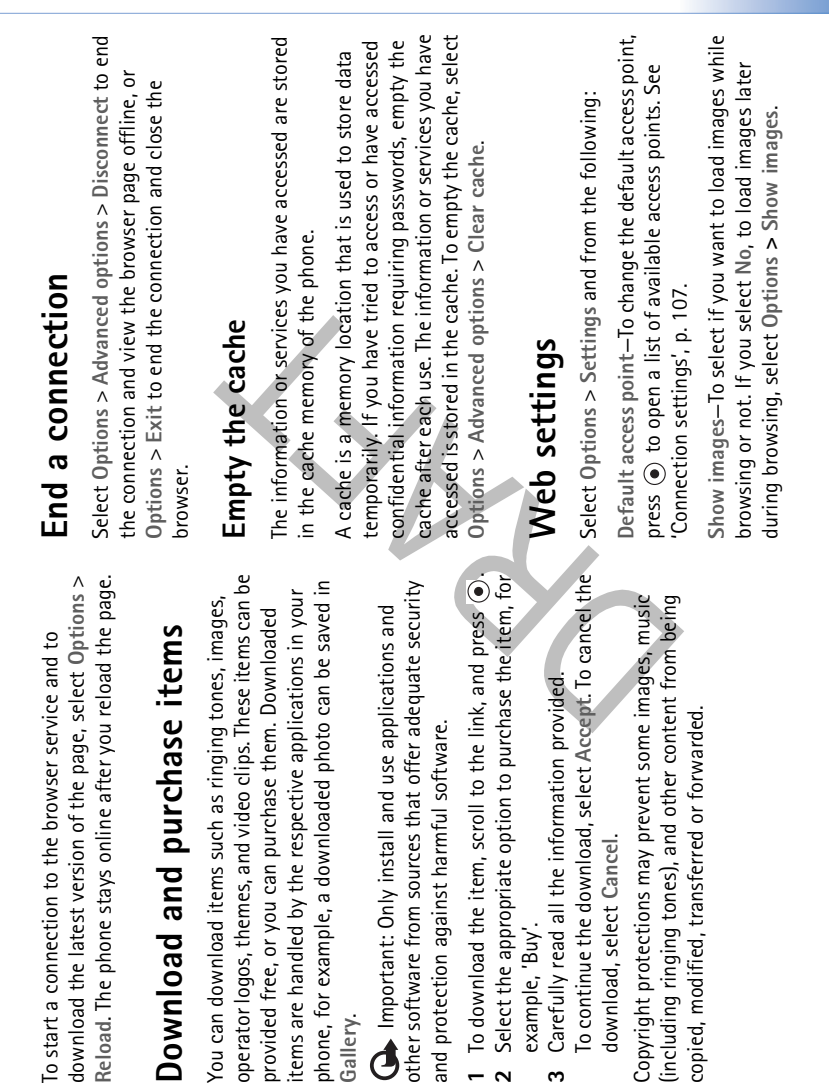

# Download and purchase items

operator logos, themes, and video clips. These items can be phone, for example, a downloaded photo can be saved in items are handled by the respective applications in your You can download items such as ringing tones, images, provided free, or you can purchase them. Downloaded Gallery.

other software from sources that offer adequate security Important: Only install and use applications and and protection against harmful software.

- To download the item, scroll to the link, and press 

   Select the appropriate option to purchase the item, for
  - example, 'Buy'.
- fo continue the download, select Accept. To cancel the Carefully read all the information provided. download, select Cancel. ო

(including ringing tones), and other content from being Copyright protections may prevent some images, music copied, modified, transferred or forwarded.

accurately as possible when in Small screen mode, select when you select Navigation options > Open search page correctly, you may choose another encoding according to Search page-To define a Web page that is downloaded Automatic bookmarks-To disable automatic bookmark collecting, select Off. If you want to continue collecting Cookies-To enable or disable the receiving and sending By quality. If you do not want external cascading style Default encoding-If text characters are not shown Screen size-To select what is shown when you are automatic bookmarks but hide the folder from the Rendering-If you want the page layout shown as browsing. Select Select. keys only or Full screen. Volume-If you want the browser to play sounds embedded on Web pages, select a volume level. in the bookmarks view, or when browsing. sheets to be downloaded, select By speed. Homepage-To define the home page. bookmarks view, select Hide folder. Font size-To choose the text size. of cookies. language.

Set Glossary: Cookies are a means of content providers to identify users and their preferences for frequently used content.

dsW

Java/ECMA script-To enable or disable the use of scripts.

Security warnings-To hide or show security notifications.

Confirm touch tones—Choose whether you want to confirm before the phone sends DTMF tones during a voice call. See also 'Options during a voice call', p. 34.

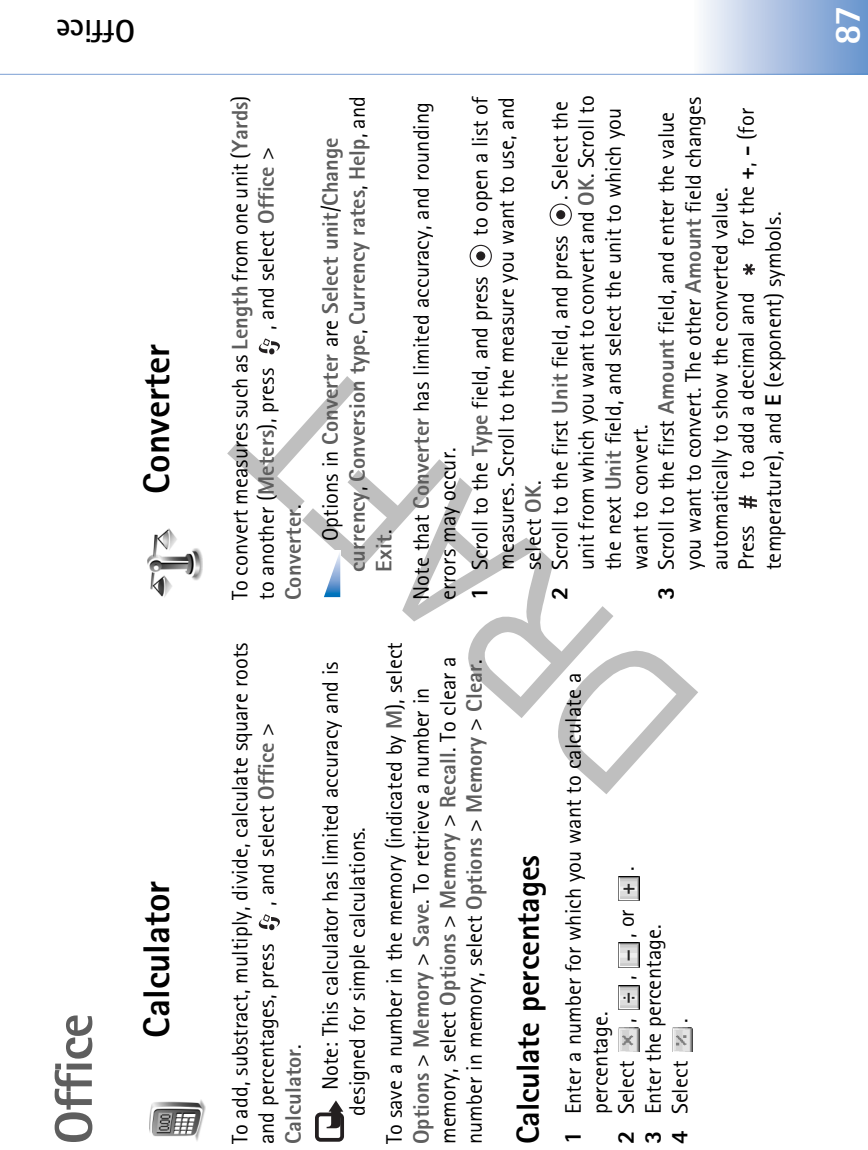

percentage.

Office

81

Calculator.

a new rate, that is, how many units of the currency equal one unit of the base currency you have selected. Set base currency and exchange rates choose a base currency and add exchange rates. The rate 1 Select Converter > Options > Currency rates. A list of 3 Add exchange rates. Scroll to the currency, and enter After you have inserted all the necessary exchange rates, Before you can make currency conversions, you need to determines the conversion rates of the other currencies. To change the base currency, scroll to the currency, Tip! To change the conversion order, enter the value in the second Amount field. The result is Note: When you change base currency, you must currencies opens, and you can see the current base Set Tip! To rename a currency, go to the currency of the base currency is always 1. The base currency rates view, scroll to the currency, and select enter the new rates because all previously set and select Options > Set as base curr. shown in the first Amount field. Options > Rename currency. you can make currency conversions. exchange rates are set to zero. currency at the top. 2

### 

To-do

## Create a task list

Press 🚯 , and select Office > To-do to write notes and maintain a task list. To add a note, press any key to start to write the task in the Subject field. To set the due date for the task, scroll to the Due date field, and enter a date.

field, and press  $\bigcirc$  to select the priority. The priority icons To set the priority for the To-do note, scroll to the Priority are (High) and - (Low). There is no icon for Normal.

To mark a task as completed, scroll to it in the To-do list,

To restore a task, scroll to it in the To-do list, and select and select Options > Mark as done.

Options > Mark as not done.

#### Notes

can send notes to other compatible devices and save plain Press  $\mathfrak{G}$ , and select Office > Notes to write notes. You text files (.txt format) that you receive to Notes.

95iTice

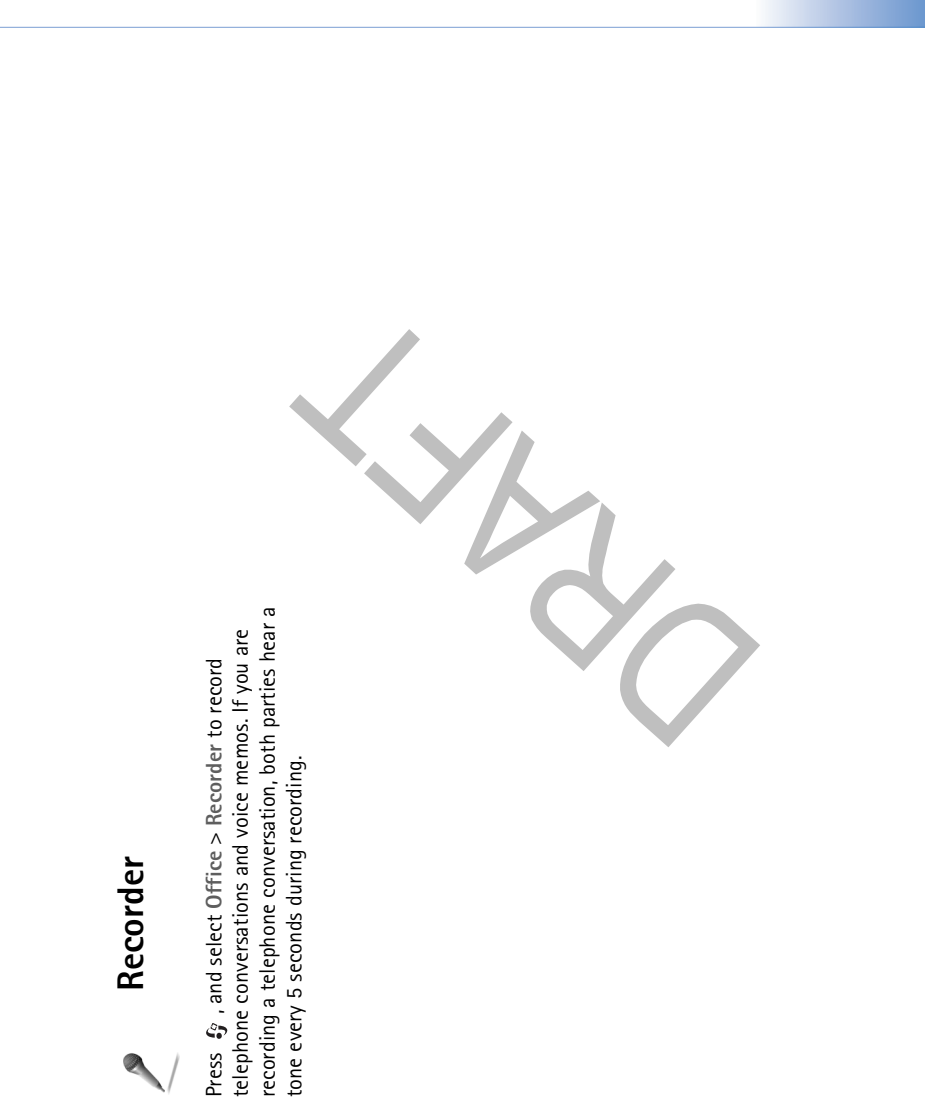

95iffO

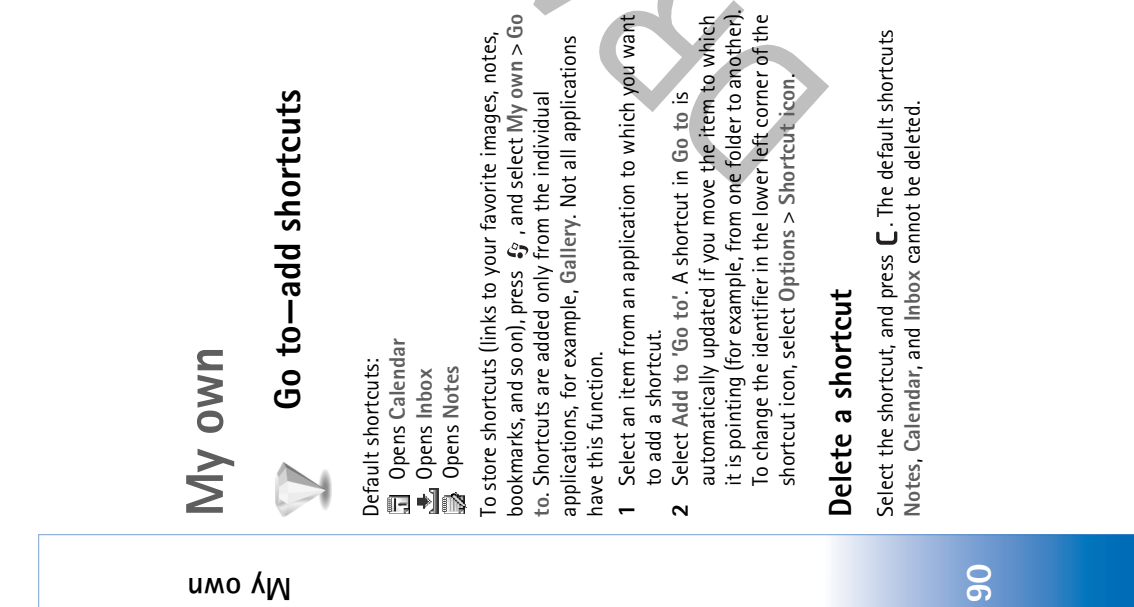

When you remove an application or a document which has a shortcut in Go to, the shortcut icon of the removed item is dimmed in the Go to view. The shortcut can be deleted next time you start Go to.

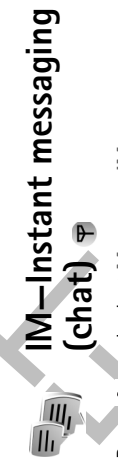

Press 🚯 , and select My own > IM.

Instant messaging allows you to converse with other people using instant messages and join discussion forums (IM groups) with specific topics. Various service providers maintain IM servers that you can log in to once you have registered to an IM service.

Options in the IM main view are Open, Login/ Logout, Settings, Help, and Exit. Select Conversations to start or continue a conversation with an IM user; IM contacts to create, edit, or view the online status of your IM contacts; IM groups to start or continue a group conversation with multiple IM users; or Recorded chats to view a previous instant messaging session that you have saved.

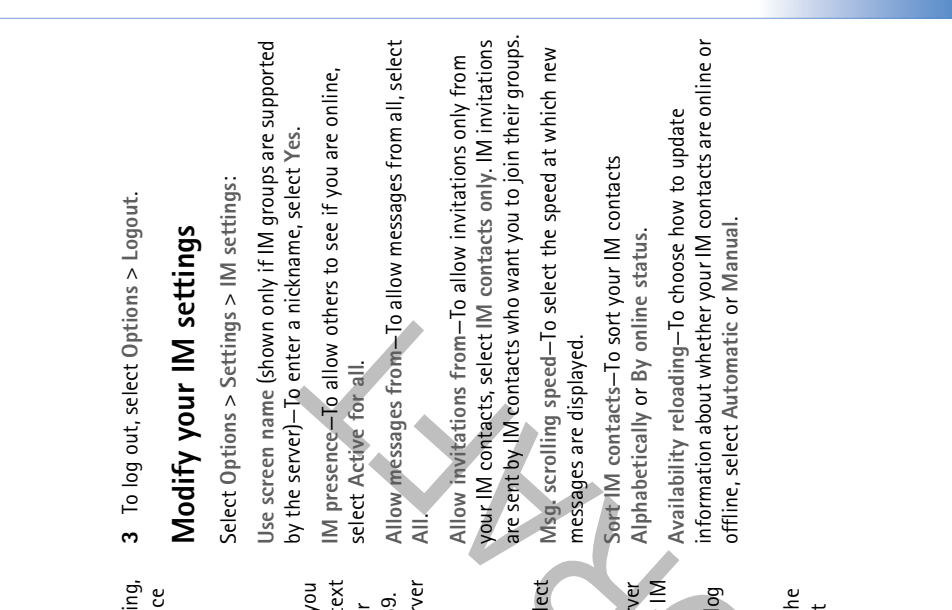

Note: Check the availability of chat services, pricing, and tariffs with your network operator and/or service provider. Service providers will also give you instructions on how to use their services.

υψο γΜ

## **Receive IM settings**

You must save the settings to access the service that you want to use. You may receive the settings in a special text message from the network operator or service provider that offers the IM service. See 'Data and settings', p. 69. You can also enter the settings manually. See 'Chat server settings', p. 95.

## Connect to an IM server

- Tip: To log in automatically when you start IM, select Options > Settings > Server settings > IM login type > On app. start-up.
- 1 Open IM to have your phone connect to the IM server in use. To change the IM server in use and save new IM servers, see 'Chat server settings', p. 95.
  - 2 Enter your user ID and password, and press (•) to log in. You obtain the user ID and password for the IM server from your service provider.

You can select Cancel to stay offline; to log in to the IM server later, select Options > Login. You cannot send or receive messages while you are offline.

#### имо үМ

# Search for IM groups and users

To search for groups, in the IM groups view, select Options > Search. You can search by Group name, Topic, and Members (user ID). To search for users, in the IM contacts view, select Options > New IM contact > Search from server. You can search by User's name, User ID, Phone number, and E-mail address.

# Join and leave an IM group

To join an IM group that you have saved, scroll to the group, and press  $\bigodot$ 

To join an IM group not on the list, but for which you know the group ID, select Options > Join new group. Enter the group ID, and press ().

To leave the IM group, select Options > Leave IM group.

#### Chat

Once you have joined an IM group, you can view the messages that are exchanged there, and send your own messages.

 Options while chatting are Send, Send private msg., Reply, Forward, Insert smiley, Send invitation,

Leave IM group, Group, Record convers./Stop recording, Help, and Exit. To send a message, write the message in the message editor field, and press  $\bigodot$ 

To send a private message to a participant, select Options > Send private msg., select the recipient, write the message, and press  $\textcircled{\bullet}$ .

To reply to a private message sent to you, select the message, and select Options > Reply.

To invite IM contacts who are online to join the IM group, select Options > Send invitation, select the contacts you want to invite, write the invitation message, and press  $\odot$ .

To prevent receiving messages from certain participants, select Options > Blocking options, and select from the following:

Add to blocked list—To block messages from the currently selected participant.

Add ID to list manually–To enter the user ID of the participant. Enter the ID, and press 0 .

View blocked list-To see the participants whose messages are being blocked.

Unblock—To select the user that you want to remove from the blocked list. Press ( $\odot$ ).

#### are currently online. Scroll to the contact that you want to Select recipient-To see a list of your chat contacts that Enter user ID-To enter the user ID of the user you want scroll to the participant, and select Options > Add to IM conversation. Ongoing conversations are automatically To save a conversation participant to your IM contacts, To send automatic replies to incoming messages, select Options > Set auto reply on. Enter the text, and select To continue the conversation, write your message, and To return to the conversations list without closing the Section of the service of the service of the servic To start a new conversation, select Options > New provider to those who register to this service. To close the conversation, select Options > End to start a conversation with, and press ( start a conversation with, and press $\odot$ . Done. You can still receive messages. conversation, select Back. closed when you exit IM. conversation:

### Record chats

Delete, Send, Mark/Unmark, Login/Logout, Settings, Options in the recorded chats view are Open, Help, and Exit.

To record to a file the messages that are exchanged during a conversation or while you are joined in a IM group, select conversation file, and press  $\odot$  . To stop recording, select Options > Record convers., enter a name for the Options > Stop recording. The recorded conversation files are automatically saved in Recorded chats.

Recorded chats, select the conversation, and press  $\odot$ To view the recorded chats, in the main view, select

# View and start conversations

Go to the Conversations view to see a list of the individual conversation participants that you have an ongoing conversation with.

To view a conversation, scroll to a participant, and press ė

contacts.

Options when viewing a conversation are Send, Add convers./Stop recording, Blocking options, End to IM contacts, Insert smiley, Forward, Record conversation, Help, and Exit.

имо КМ

#### имо КМ

### M contacts

Go to the IM contacts to retrieve chat contact lists from the server, or to add a new chat contact to a contact list. When you log in to the server, the previously used chat contact list is retrieved from the server automatically.

Options in the IM contacts view are Open conversation, Contact details, Change contact list, Reload user availab., Belongs to groups, New IM contact, Move to other list, Edit, Delete, Switch tracking on, Blocking options, Login/Logout,

Settings, Help, and Exit. To create a new contact, select Options > New IM contact > Enter manually. Fill in the Nickname and User ID fields, and select Done. To move a contact from a list on the server to the retrieved list, select Options > New IM contact > Move from other list.

To change the chat contact list, select Options > Change contact list.

Select from the following options:

Open conversation—To start a new conversation or continue an ongoing conversation with the contact.

Switch tracking on-To have the phone notify you every time the chat contact goes online or offline.

Belongs to groups-To see which groups the chat contact has joined.

Reload user availab.—To update information about whether the contact is online or offline. The online status is shown by an indicator next to the contact name. This option is not available if you have set the Availability reloading to Automatic in IM settings.

### Manage IM groups

Options in the IM groups view are Open, Join new group, Create new group, Leave IM group, Group, Search, Login/ Logout, Settings, Help, and Exit. Go to the IM groups view to see a list of the IM groups that you have either saved or are currently joined to.

Scroll to a group, select Options > Group and one of the following:

Save—To save an unsaved group that you are currently joined to.

Delete—To delete a saved or created group that you are currently not joined to. View participants-To see who are currently joined to the group.

Details-To see the group ID, topic, participants, administrators of the group (shown only if you have the

| editing rights), the list of blocked participants (shown only<br>if you have the editing rights), and whether private                                                          | Banned list-Enter the participants that are not allowed to join the IM group.                                                                 |
|----------------------------------------------------------------------------------------------------|----------------------------------------------------------------------------------------------------|
| conversations are allowed in the group.                                                                                                    | Allow private msgsTo allow messaging between                                                                                                  |
| Settings-To view and edit the chat group settings. See                                                                                                    | selected participants only.                                                                                                    |
| 'Create a new IM group', p. 95.                                                                                                    | Group ID-The group ID is created automatically and                                                                                            |
| Administrate an IM group                                                                                                    | cannot be changed.                                                                                                    |
|                                                                                                    | Add and remove group members                                                                                                    |
| Create a new IM group                                                                                                    | To add members to a group, select IM groups, scroll to an                                                                                     |
| Select IM groups > Options > Create new group. Enter                                                                                                    | IM group, and select Options > Group > Settings > Group                                                                                       |
| נתב אבננותואא וטר נתוב ארטעים.                                                                                                    | memory > selected only of All.                                                                                                    |
| You can edit the settings for an IM group if you have<br>administrator rights to the group. The user who creates a<br>group is automatically given administrator rights to it. | To remove a member from the IM group, scroll to the member, and select Options > Remove. To remove all members, select Options > Remove all.  |
| Group name, Group topic, and Welcome note—To add details that the participants see when they join the group.                                                                   | Chat server settings                                                                                                    |
| Group size-To define the maximum number of members<br>allowed to ioin the group.                                                                                               | Select Options > Settings > Server settings. You may receive the settings in a special text message from the                                  |
| Allow search-To define if others can find the chat group                                                                                                    | <ul> <li>network operator or service provider that offers the chat</li> <li>service. You obtain the user ID and password from your</li> </ul> |
| oy searching.<br>Editing viable To define the chat aroun participante to                                                                                                    | service provider when you register to the service. If you do                                                                                  |
| whom you want to give rights to invite contacts to join the                                                                                                    | nut know your user nu or password, contact your service<br>provider.                                                                          |
| IM group and edit the group settings.                                                                                                    | To change the IM server to which you wish to connect,                                                                                         |
| Group members—See 'Add and remove group members', p.<br>95.                                                                                                    | select Default server.                                                                                                    |

uwo γM

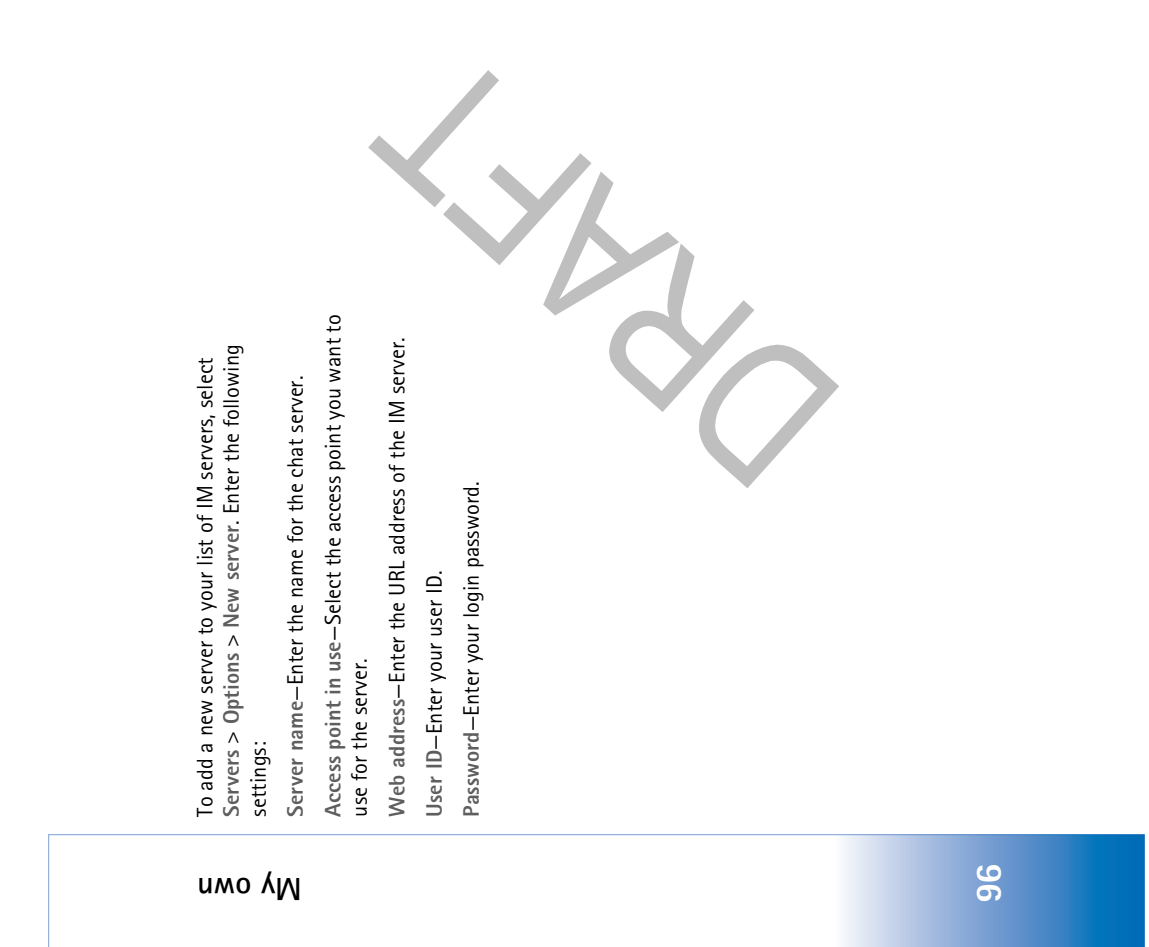

## Connectivity

# Bluetooth connection

You can connect wirelessly to other compatible devices with Bluetooth technology. Compatible devices may include mobile phones, computers, and enhancements such as headsets and car kits. You can use Bluetooth technology to send images, video clips, music and sound clips, and notes; to connect wirelessly to your compatible PC to, for example, transfer files; or to connect to a compatible printer to print images with Image print. See 'Image print', p. 57.

Since devices with Bluetooth technology communicate using radio waves, your phone and the other device do not need to be in direct line-of-sight. The two devices only need to be within 10 metres of each other, although the connection may be subject to interference from obstructions such as walls or from other electronic devices.

This device is compliant with Bluetooth Specification 1.2 supporting the following profiles: Basic Printing Profile, Generic Access Profile, Serial Port Profile, Dial-up Networking Profile, Headset Profile, Handsfree Profile, Generic Object Exchange Profile, Object Push Profile, File Transfer Profile, and Basic Imaging Profile. To ensure

interoperability between other devices supporting Bluetooth technology, use Nokia approved enhancements for this model. Check with the manufacturers of other devices to determine their compatibility with this device.

Constants A profile corresponds to a service or a function, and defines how different devices connect. For example the Handsfree Profile is used between the handsfree device and the phone. For devices to be

compatible, they must support the same profiles. There may be restrictions on using Bluetooth technology in some locations. Check with your local authorities or

service provider. Features using Bluetooth technology, or allowing such features to run in the background while using other features, increase the demand on battery power and

reduces the battery life. When the device is locked, you cannot use the Bluetooth connection. See 'Security', p. 110 for more information on

# **Bluetooth connection settings**

locking the device.

Press 🚯 , and select Connect. > Bluetooth.

#### γτίνit29nno Ο

#### Viivito

Select from the following: Bluetooth-Set to On or Off. To connect wirelessly to

another compatible device, first set Bluetooth On, and then establish a connection.

My phone's visibility—To allow your phone to be found by other devices with Bluetooth technology, select Shown to all. To hide it from other devices, select Hidden.

My phone's name—Define a name for your phone. After you have set a Bluetooth connection and changed My phone's visibility to Shown to all, your phone and this name can be seen by other users with devices using Bluetooth technology.

### Security tips

When you are not using Bluetooth, set Bluetooth Off, or select My phone's visibility > Hidden.

Do not pair with an unknown device.

# Send data using a Bluetooth

### connection

There can be several active Bluetooth connections at a time. For example, if you are connected to a headset, you can also transfer files to another compatible device at the same time.

## Bluetooth connection indicators

- When to shown in the standby mode, a Bluetooth connection is active.
  - When [+] is blinking, your phone is trying to connect to the other device.
    - When [\*] is shown continuously, the Bluetooth connection is active.
- TipI To send text using a Bluetooth connection (instead of text messages), open Notes, write the text, and select Options > Send > Via Bluetooth.
- Open an application where the item you want to send is stored. For example, to send an image to another compatible device, open Gallery.
- 2 Select the item, for example an image, and select Options > Send > Via Bluetooth. The phone searches for devices within range. Devices with Bluetooth technology that are within range start to appear on the display one by one. You can see a device icon, the name of the device, the device type, or a short name.
- Asi Tip! If you have searched for devices earlier, a list of the devices that were found previously is shown first. To start a new search, select More devices. If you switch off the phone, the list is cleared.

To interrupt the search, press Stop. The device list freezes.

- 3 Select the device with which you want to connect.
- **4** If the other device requires pairing before data can be transmitted, a tone sounds, and you are asked to enter
  - a passcode. See 'Pair devices', p. 99.5 When the connection has been established, Sending data is shown.

The Sent folder in Messaging does not store messages sent using a Bluetooth connection. \* Tip! When searching for devices, some devices may show only the unique addresses (device addresses). To find the unique address of your phone, enter the code \*#2820# in the standby mode.

### Pair devices

**Glossary:** Pairing means authentication. The users of the two devices with Bluetooth technology should agree on a common passcode, and use the same passcode for both devices in order to pair them. Devices that do not have a user interface have a factory-set passcode.

In the Bluetooth main view, press () to open the paired devices view (  $\frac{2}{3}$ 

Before pairing, create your own passcode (1–16 digits), and agree with the owner of the other device to use the same code. The passcode is used only once.

To pair with a device, select Options > New paired device. The phone starts a device search. Select the device. Enter the passcode. The same passcode must be entered on the other device as well. After pairing, the device is saved to the paired devices view.

A: Tip! To define a short name (nickname or alias) for a paired device, scroll to the device, and select Options > Assign short name in the paired devices view. This name helps you to recognize a certain device during device search or when a device requests a connection.

To set a device to be authorized or unauthorized, scroll to a device, and select from the following options: Set as authorized-Connections between your phone and this device can be made without your knowledge. No separate acceptance or authorization is needed. Use this status for your own devices, such as your compatible headset or PC, or devices that belong to someone you trust. in indicates authorized devices in the paired devices view.

Set as unauthorized—Connection requests from this device must be accepted separately every time.

To cancel a pairing, scroll to the device, and select Options > Delete. If you want to cancel all pairings, select Options > Delete all.

#### γτίνιτο

#### Viivito

Tip! If you are currently connected to a device and delete the pairing with that device, pairing is removed immediately and the connection will be switched off.

# Receive data using a Bluetooth

### connection

When you receive data using a Bluetooth connection, a tone sounds, and you are asked if you want to accept the message. If you accept, real is shown, and the item is placed in the Inbox folder in Messaging. Messages received using a Bluetooth connection are indicated by **S** . See 'Inbox-receive messages', p. 69.

# Switch off Bluetooth connectivity

To switch off Bluetooth connectivity, select Bluetooth Off.

### PC connections

You can use your phone with a variety of PC connectivity and data communications applications. With Nokia PC Suite you can, for example, synchronize contacts, calendar and To-do notes, and transfer images between your phone and a compatible PC. For further information on how to install Nokia PC Suite (compatible with Windows 2000 and Windows XP), see the User Guide for

Nokia PC Suite and the Nokia PC Suite help in the 'Install' section on the CD-ROM.

### CD-ROM

The CD-ROM should launch after you have inserted it into the CD-ROM drive of a compatible PC. If not, proceed as follows: Open Windows Explorer, right-click the CD-ROM drive where you inserted the CD-ROM, and select Autoplay.

## Your phone as a modem

You can use your phone as a modem to send and receive e-mail, or to connect to the Internet with a compatible PC by using a Bluetooth connection or a data cable. Detailed installation instructions can be found in the User Guide for Nokia PC Suite in Modem options on the CD-ROM. Tip! When using Nokia PC Suite for the first time, to connect your phone to a compatible PC and to use Nokia PC Suite, use the Get Connected wizard available in Nokia PC Suite. See the CD-ROM supplied in the sales package.

#### 6

#### Ξ

#### Vivitoannectivity

# Remote synchronization

Shared (not shown if the connection is not shared)-The

number of applications using the same connection.

Press  $\mathfrak{G}$  , and select Connect. > Sync. Sync enables you to synchronize your notes, calendar, and contacts with various calendar and address book applications on a compatible computer or on the Internet.

The syncronisation application uses SyncML technology for synchronisation. For information on SyncML compatibility, contact the supplier of the calendar or address book application you want to synchronize your phone data with. You may receive syncronisation settings in a special text message. See 'Data and settings', p. 69.

# Create a new syncronisation profile

- Options in the Sync main view are Synchronize, New sync profile, Edit sync profile, Delete, View log, Set as default, Help, and Exit.
- If no profiles have been defined, the phone asks if you want to create a new profile. Select Yes.

- To create a new profile in addition to existing ones, select Options > New sync profile. Choose whether you want to use the default setting values or copy the values from an existing profile to be used as the basis for the new profile. Define the following:
  - 2 Define the following: Sync profile name—Write a descriptive name for the profile.
    - Data bearer-Select the connection type: Web, or Bluetooth.
      - Access point [shown only if Data bearer is set to [Veb]—Select an access point to use for the data connection.
- Host address—The IP address of the host server. Contact your service provider or system administrator for the correct values.
  - Port (shown only if Data bearer is set to Web)-Contact your service provider or system administrator
- for the correct values. User name—Your user ID for the syncronisation server. Contact your service provider or system administrator for your correct ID.
- Password—Write your password. Contact your service provider or system administrator for the correct value. Allow sync requests—Select Yes if you want to allow the server to start a syncronisation.

| <ul> <li>Server is started.</li> <li>Network authentic. (shown only if Data bearer is set<br/>to Web)–Select Yes to enter a network user name and<br/>password. Press () to wink the user name and<br/>password fields.</li> <li>Press () to select Calendar, Contacts, or Notes.</li> <li>Fress () to select Calendar, Contacts, or Notes.</li> <li>Fress () to select Calendar, Contacts, or Notes.</li> <li>Fress () to select Calendar, Contacts, or Notes.</li> <li>Fress () to select Calendar, Contacts, or Notes.</li> <li>Fress () to select Calendar, Contacts, or Notes.</li> <li>Fress () to select Yes if you want to synchronisation<br/>type: Normal (two-way synchronisation), To server<br/>only, or To phone only.</li> <li>Select Yes fry or notes have bee<br/>volver on the server.</li> <li>In Remote database, select the synchronisation<br/>type: Normal (two-way synchronisation), To server<br/>only, or To phone only.</li> <li>Select Synchronization type: Normal (two-way<br/>syncronisation), To server only, or To phone only.</li> <li>Select Synchronization type: Normal (two-way synchronisation), To server only, or To phone only.</li> <li>Select Back to save the settings and return to the main<br/>to pook, or notes database on the server.</li> <li>Select Back to save the settings and return to the main<br/>torm your phone.</li> <li>The Sync main view, you can see the different<br/>conisation profile and Options-<br/>toring or phone, select Enable configuration<br/>for your phone, select Enable configuration<br/>for your phone, select Enable configuration<br/>for your phone, select Enable configuration<br/>for your phone, select Enable configuration<br/>for your phone, select Enable configuration<br/>technized.</li> </ul>                                                                                                    |                                                |
|----------------------------------------------------------------------------------------------------|------------------------------------------------|
| <ul> <li>to Web)-Select Yes to enter a network user name and password. Press © to view the user name and password fields.</li> <li>Press © to select Calendar, Contracts, or Notes.</li> <li>Press © to select Calendar, Contracts, or Notes.</li> <li>Press © to select Calendar, Contracts, or Notes.</li> <li>Press © to select Calendar, Contracts, or Notes.</li> <li>In Remote database, select the synchronisation type: Normal (two-way synchronisation), To server only, or To phone only, or To phone only, or To phone only, or To phone only, or To phone only, or To phone only, or To phone only, or to phone only, or to phone, settings and different configuration settings and the kind of data to be view.</li> <li>Device the synchronisation profile and Options</li> <li>Device the synchronisation profile and Options</li> <li>Device the set the synchronisation settings used by applications in your phone.</li> <li>Device the set the set</li></ul> | onisation is complete.                         |
| <ul> <li>password: rress () to view the user name and password fields.</li> <li>Press () to select Calendar, Contacts, or Notes, notes have bee updated, released (not synchronia to select Calendar, and the phone or on the server.</li> <li>In Remote database, select the synchronisation type: Normal (two-way synchronization type: Normal (two-way synchronization type: Normal (two-way synchronization type: Normal (two-way synchronization type: Normal (two-way synchronization type: Normal (two-way synchronization type: Normal (two-way synchronization type: Normal (two-way synchronization type: Normal (two-way synchronization), To server only, or To phone only.</li> <li>Select Synchronization, To server only, or To phone only.</li> <li>Select Synchronization, To server only, or To phone only.</li> <li>Select Synchronization, To server only, or To phone only.</li> <li>Select Synchronization, To server only, or To phone only.</li> <li>Select Synchronization, To server only, or To phone only.</li> <li>Select Synchronization, To server only, or To phone only.</li> <li>Select Back to save the settings and return to the main book, or notes database on the server.</li> <li>Select Back to save the settings and return to the main view.</li> <li>Select Back to save the settings and return to the main view.</li> <li>To connect to a server and receive configuration for your phone.</li> <li>To connect to a server and receive configuration for your phone, select Enable configuration.</li> <li>To connect to a server and receive configuration for your phone, select Enable configuration for your phone, select Enable configuration setting a service provider, select Enable configuration setting is provider, select Enable configuration setting is provider, select Enable configuration setting is provider, select Enable configuration setting is provider, select Enable configuration for your phone setting is provider, select Enable configuration is provider, select Enable configur</li></ul>                                                             | ng the syncronisation                          |
| <ul> <li>Press () to select Calendar, Contracts, or Notes.</li> <li>Select Yes if you want to synchronize the selected database.</li> <li>In Remote database, select the synchronisation type: Normal (two-way synchronisation), To server only, or To phone only.</li> <li>Select Synchronization type: Normal (two-way synchronisation), To server only, or To phone only.</li> <li>Select Synchronization type: Normal (two-way synchronisation), To server only, or To phone only.</li> <li>Select Synchronization type: Normal (two-way synchronisation), To server only, or To phone only.</li> <li>Select Synchronization type: Normal (two-way syncronisation), To server only, or To phone only.</li> <li>Select Back to save the settings and return to the main view.</li> <li>Select Back to save the settings and return to the main view.</li> <li>To connect to a server and receive configuration for your phone, select Start configuration.</li> <li>To connect to a service provider, select Enable configuration.</li> <li>Select a syncronisation profile and Optionss connections and other settings used by applications in your phone.</li> <li>To connect to a server and receive configuration for your phone, select Start configuration for your phone.</li> <li>To allow or deny receiving of configuration setting a service provider, select Enable config. or Disal configuration is chown configuration is chown configur</li></ul> | ) and now many<br>otes have been added,        |
| <ul> <li>A structure of the synchronization database.</li> <li>In Remote database, select the synchronization type: Normal (two-way synchronization type: Normal (two-way synchronization the Sync main view, you can see the different to the main view, you can see the different to nortice to a server and receive configuration for your phone, select Start configuration to the service provider, select Enable config. or Disal service provider, select Enable config. or Disal configuration is chown configuration is chown configuration is chown configuration is chown configuration.</li> </ul>                                                                                                    | ot synchronized) in                            |
| <ul> <li>In Remote database, select the synchronisation type: Normal (two-way synchronisation), To server only, or To phone only.</li> <li>Select Synchronization type: Normal (two-way synchronization), To server only, or To phone only.</li> <li>Select Synchronization, To server only, or To phone only. Enter a correct path to the remote calendar, address from your network operator, service provider, or pool, or notes database on the server.</li> <li>Select Back to save the settings and return to the main view.</li> <li>Select Back to save the settings and return to the main view.</li> <li>Select Back to save the settings and return to the main view.</li> <li>Tochronize data</li> <li>The Syncronisation profiles and the kind of data to be consistion profiles and the kind of the service provider, select Enable configuration setting a service provider, select Enable config. or Disal configuration is chown</li> </ul>                                                                                                    |                                                |
| <ul> <li>type: Normal (two-way synchronisation), To server only.</li> <li>Select Synchronization type: Normal (two-way synchronization type: Normal (two-way synchronization type) (two-way synchronization type) (two-way synchronization type) (two-way synchronization type) (two-way synchronization type) (two-way synchronization type) (two-way synchronization type) (two-way synchronization type) (two-way synchronization type) (two-way synchronization type) (two-way synchronization type) (two-way synchronization type) (two type) (two</li></ul>         | er                                             |
| <ul> <li>Select Synchronization, type: Normal (two-way syncronisation). To server only, or To phone only. Enter a correct path to the remote calendar, address to syncronisation. To server only, or To phone only. Enter a correct path to the remote calendar, address from your network operator, service provider, or nook, or notes database on the server. Select Back to save the settings and return to the main view. Select Back to save the settings and return to the main information management department. These book, or notes database on the server. Select Back to save the settings and return to the main view. Select Back to save the settings and return to the main information management department. These configurations in your phone. To connect to a server and receive configuration. To connect to a server and receive configuration. To allow or deny receiving of configuration setting a service provider, select Enable config. or Disal Select a syncronisation profile and Options&gt;</li> </ul>                                                                                                    |                                                |
| Enter a correct path to the remote calendar, address book, or notes database on the server.       receive server profiles and different configuration book, or notes database on the server.         Select Back to save the settings and return to the main view.       information management department. These configuration settings may include access point for data connections and other settings used by applications in your phone. <b>nchronize data</b> To connect to a server and receive configuration for your phone.         To connisation profiles and the kind of data to be chronized.       To allow or deny receiving of configuration settings used to a server and receive configuration.         Select a syncronisation profile and Options>       To allow or deny receiving of configuration setting.                                                                                                    | ev. mgr You may                                |
| Select Back to save the settings and return to the main information management department. These select Back to save the settings and return to the main view. You can see the different for data connections in your phone. To connect to a server and receive configuration for your phone, select Start configuration. To allow or deny receiving of configuration setting a service provider, select Enable config. or Disal context or Disal context or the setting is chown.                                                                                                    | configuration settings<br>provider, or company |
| View.       for data connections and other settings used by applications in your phone. <b>nchronize data</b> To connect to a server and receive configuration for your phone, select Start configuration.         the Sync main view, you can see the different configuration profiles and the kind of data to be chronized.       To connect to a server and receive configuration.         Select a syncronisation profile and Options>       To allow or deny receiving of configuration setti a service provider, select Enable config. or Disal configuration is chronical.                                                                                                    | nt. These<br>access point settings             |
| The Syne main view, you can see the different<br>for your phone, select Start configuration.<br>To allow or deny receiving of configuration setti<br>chronized.<br>Select a syneronisation profile and Options><br>config.                                                                                                    | ings used by different                         |
| he Sync main view, you can see the different for your phone, select Start configuration.<br>cronisation profiles and the kind of data to be To allow or deny receiving of configuration setti<br>chronized. a service provider, select Enable config. or Disal<br>Select a syncronisation profile and Options> config.                                                                                                    | onfiguration settings                          |
| chronization promise and the configuration setting of configuration setting of configuration setting of configuration setting of the configuration setting of the configuration is chronic configuration is chronic configuration.                                                                                                    | uration.                                       |
| Select a syncronisation profile and Options> a service provider, select Endole conrig. or Uisa<br>Sunchronize The statue of the supervisetion is shown config                                                                                                    | uration settings from                          |
|                                                                                                    | ntig. or Disable                               |
| at the bottom of the screen.                                                                                                    |                                                |

- Select Yes if you want to synchronize the se database.
- In Remote database, select the synchronise type: Normal (two-way synchronisation), T.
  - Select Synchronization type: Normal (two only, or To phone only.
- syncronisation), To server only, or To phon Enter a correct path to the remote calendar, book, or notes database on the server.
  - 3 Select Back to save the settings and return to ( view.

### Synchronize data

In the Sync main view, you can see the different syncronisation profiles and the kind of data to be synchronized.

Synchronize. The status of the syncronisation 1 Select a syncronisation profile and Options> at the bottom of the screen.

#### Connectivity

## Server profile settings

Contact your service provider for the correct settings.

Connectivity

Server name-Enter a name for the configuration server.

Server ID-Enter the unique ID to identify the

configuration server. Server password–Enter a password to identify your

phone to the server.

Session mode- Select Bluetooth or Web.

Access point-Select an access point to be used when connecting to the server.

Host address-Enter the URL address of the server.

Port-Enter the port number of the server.

User name and Password-Enter your user name and

password.

Allow configuration—To receive configuration settings from the server, select Yes.

Auto-accept all reqs.—If you want the phone to ask for confirmation before accepting a configuration from the server, select No.

### Tools

### Settings

To change settings, press  $\mathfrak{L}$ , and select Tools > Settings. Scroll to a setting group, and press O to open it. Scroll to a setting you want to change, and press O.

## Phone settings

#### General

Phone language–Changing the language of the display texts in your phone also affects the format used for date and time and the separators used, for example, in calculations. Automatic selects the language according to the information on your SIM card. After you change the display text language, the phone restarts. Changing the settings for Phone language or Writing language affects every application in your phone, and the change remains effective until you change these settings again.

Writing language-Changing the language affects the characters and special characters available when writing text and the predictive text dictionary used.

Predictive text-You can set the predictive text input On or Off for all editors in the phone. The predictive text dictionary is not available for all languages. Welcome note or logo-The welcome note or logo is displayed briefly each time you switch on the phone. Select Default to use the default image, Text to write a welcome note (up to 50 letters), or Image to select a photo or picture from Gallery. Orig. phone settings–You can reset some of the settings to their original values. To do this, you need the lock code. See 'Security', 'Phone and SIM', p. 111. After resetting, the phone may take a longer time to power on. Documents and files are unaffected.

### Standby mode

Active standby—Use shortcuts to applications in the standby mode on the main display. See 'Active standby mode', p. 17.

slooT

Left selection key-To assign a shortcut to the left selection key ( - ) in the standby mode, select an application from the list. Right selection key-To assign a shortcut to the right selection key (  $\frown$  ) in the standby mode, select an application from the list. Active standby apps.-To select the application shortcuts you want to appear in the active standby. This setting is only available if Active standby is on.

presses of the scroll key, by selecting an application from the list. The scroll key shortcuts are not available if the You can also assign keypad shortcuts for the different active standby is on.

received and saved an operator logo. You can choose if Operator logo-This setting is visible only if you have you want the operator logo to show or not.

### Display

Brightness-You can change The brightness of the display the brightness of the main display to lighter or darker. is automatically adjusted

Screen saver timeout-The according to the environment.

Dark ¥ display is activated when the screen saver on the main

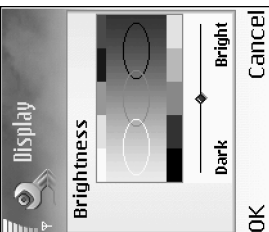

Light time-out-Select a time-out after which the packlight of the main display is switched off. timeout period is over.

### Call settings

to be displayed to (Yes) or hidden from (No) the person to Send my caller ID ( 🍸 )–You can set your phone number network operator or service provider when you make a whom you are calling, or the value may be set by your subscription (Set by network). Call waiting ( 🕶 )—If you have activated call waiting, the network notifies you of a new incoming call while you have a call in progress. Select Activate to request the

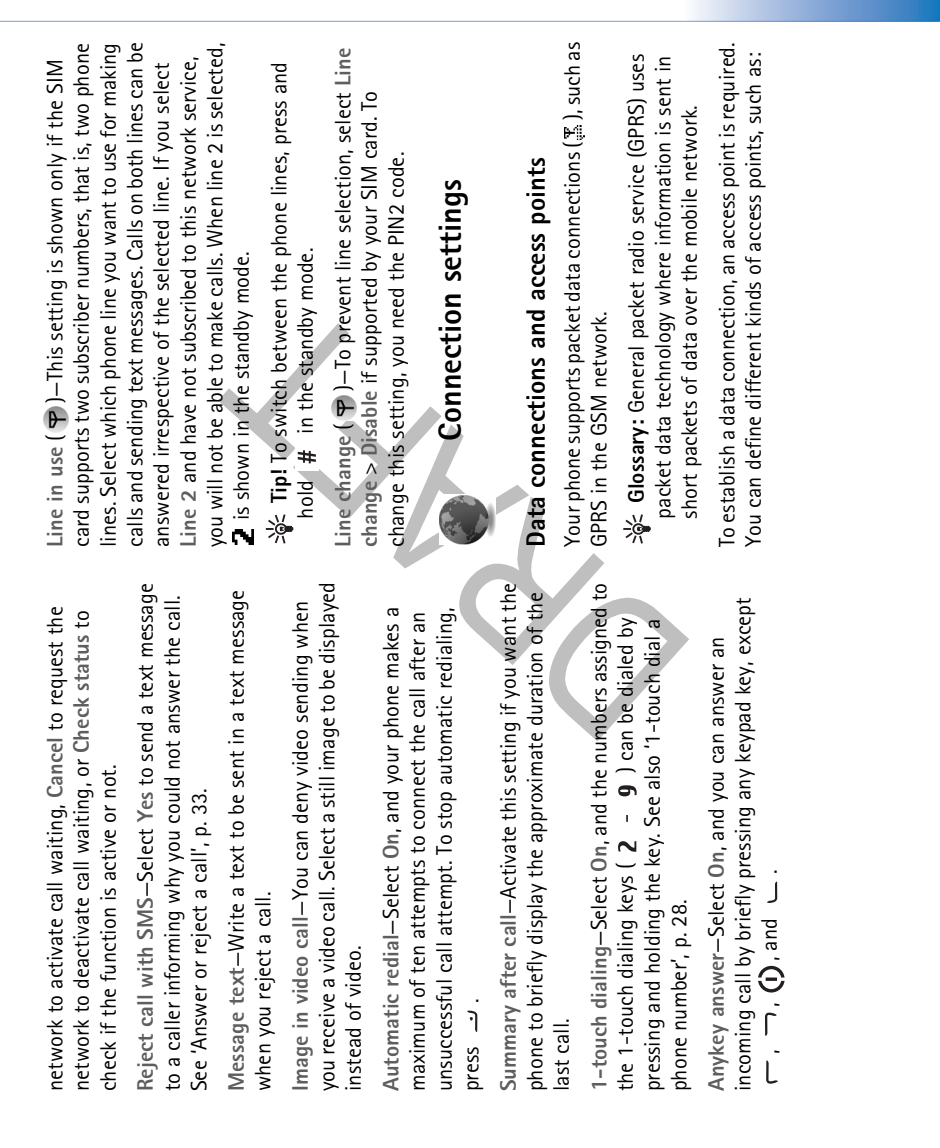

slooT

GSM network, packet data is available in the network. I GSM network, packet data connection is active, data is Access point for the Web application to view WML or Internet access point (IAP) to send and receive e-mail provider for the service you wish to access. For availability multiple data connections can be active at the same time Check the type of access point you need with your service When you use your phone in GSM and UMTS networks, 茎 GSM network, multiple packet data connections are UMTS network, data connections remain active during signal indicator, depending on which network you use: MMS access point to send and receive multimedia Packet data connections in GSM and UMTS and access points can share a data connection. In the voice calls. To check the active data connections, see The following indicators may be displayed below the and subscription to packet data connection services, contact your network operator or service provider. Connection manager', p. 101. oeing transferred. XHTML pages messages networks active. •

 ${\mathfrak Z}$  GSM network, packet data connection is on hold. (This can happen during a voice call, for example.)

UMTS network, packet data is available in the network.

플 UMTS network, packet data connection is active, data is being transferred.

흝 UMTS network, multiple packet data connections are active.

Jumic UMTS network, packet data connection is on hold.

## Receive access point settings

You may receive access point settings in a text message from a service provider, or you may have preset access point settings in your phone. See 'Data and settings', p. 69. To create a new access point, press  $f_3$  , and select Tools > Settings > Connection > Access points.

An access point may be protected ( ) by your network operator or service provider. Protected access points cannot be edited or deleted.

### Access points

\* Tip! See also 'Receive MMS and e-mail settings', p. 68, 'E-mail', p. 75, and 'Access the Web', p. 81.

Follow the instructions given to you by your service provider.

slooT
| slooT                                                                                                    | 109                                                                              |
|----------------------------------------------------------------------------------------------------|----------------------------------------------------------------------------------|
| Homepage–Depending on what you are setting up, write<br>the Web address or the address of the multimedia<br>messaging centre.<br>Select Options > Advanced settings to change the<br>following settings:<br>Network type–Select the Internet protocol type to use:<br>IPv4 settings or IPv6 settings. The other settings depend<br>on the selected network type.<br>Phone IP address (for IPv4)–Enter the IP address of your<br>phone.<br>Name servers–In Primary name server; enter the IP<br>address of the primary NS server. In Second. name<br>server: enter the IP address of the secondary DNS server.<br>Contact your Internet service provider to obtain these<br>addresses.                                                                                                    |                                                                                  |
| Connection name-Give a descriptive name for the connection.<br>Data bearer-Depending on what data connection you select, only certain setting fields are available. Fill in all fields marked with Must be defined or with a red asterisk. Other fields can be left empty, unless you have been instructed otherwise by your service provider.<br>To be able to use a data connection, the network service provider must support this feature, and if necessary, activate it for your SIM card.<br>Access point name (for packet data only)-The access point name is needed to establish a connection to the packet data and UMTS networks. You obtain the access point name from your network operator or service provider. The user name is often case-sensitive.<br>Prompt password-If you must enter a new password every time you log in to a server, or if you do not want to save your password in the phone, select Yes. | The password is often case-sensitive.<br>Authentication—Select Normal or Secure. |

#### slooT

Packet data

The packet data settings affect all access points using a packet data connection.

Packet data conn.—If you select When available and you are in a network that supports packet data, the phone registers to the packet data network. Also, starting an active packet data connection is quicker (for example, to send and receive e-mail). If you select When needed, the phone uses a packet data connection only if you start an application or action that needs it. If there is no packet data coverage and you select When available, the phone periodically tries to establish a packet data connection.

Access point-The access point name is needed to use your phone as a packet data modem to your computer.

### Configurations

You may receive trusted server settings from your network operator or service provider in a configuration message, or the settings may be stored on your SIM or USIM card. You can save these settings to your phone, view or delete them in Configurations.

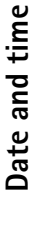

30

See 'Clock settings', p. 23.

110

See also the language settings in 'General', p. 105.

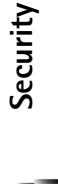

### Phone and SIM

PIN code request—When active, the code is requested each time the phone is switched on. Deactivating the personal identification number (PIN) code request may not be allowed by some SIM cards. See 'Glossary of PIN and lock codes', p. 111. PIN code, PIN2 code, and Lock code—You can change the lock code, PIN code, and PIN2 code. These codes can only include the numbers from **0** to **9**. See 'Glossary of PIN and lock codes', p. 111.

Avoid using access codes similar to the emergency numbers to prevent accidental dialing of the emergency number.

If you forget any of these codes, contact your service provider.

Autolock period—You can set an autolock period, a time-out after which the phone automatically locks and can be used only if the correct lock code is entered. Enter a number for the time-out in minutes, or select None to turn off the autolock period.

|                                                                                                    | IS SUBBORTED BY UNIS MODI                                  |
|----------------------------------------------------------------------------------------------------|------------------------------------------------------------|
| Lock if SIM changed—You can set the phone to ask for the                                                | protects the USIM card aga                                 |
| lock code when an unknown SIM card is inserted into your                                                | PIND and This and the                                      |
| phone. The phone maintains a list of SIM cards that are                                                 | SIM code-INIS Code (4 to 3                                 |
| recognized as the owner's cards.                                                                        | vour phone.                                                |
| Closed user group ( $\P$ )—You can specify a group of people to whom you can call and who can call you. | Lock code (also known as s                                 |
| When calls are limited to closed user groups, calls still may                                           | unguts) can be used to lock<br>unauthorized use. The facto |
| be possible to the official emergency number programmed                                                 | 12345. To avoid unauthori:                                 |
| into your device.                                                                                       | the lock code. Keep the new                                |
| Confirm SIM services ( $m P$ )—You can set the phone to                                                 | separate from your phone.                                  |
| display confirmation messages when you are using a SIM                                                  | Personal unblocking key (PU                                |
| card service.                                                                                           | codes (8 digits) are required                              |
| Glossary of PIN and lock codes                                                                          | or PIN2 code, respectively.                                |
| If you forget any of these codes, contact your service                                                  | with the SIM card, contact<br>is in vour phone.            |
| provider.                                                                                               | IIDUV anda This anda (0 di                                 |
| Personal identification number (PIN) code-This code                                                     | UPUN COUE-TIMS COUE (8 UI<br>blocked LIPIN code of the c   |
| protects your SIM card against unauthorized use. The PIN                                                | USIM card contact the one                                  |
| code (4 to 8 digits) is usually supplied with the SIM card.                                             |                                                            |
| After three consecutive incorrect PIN code entries, the PIN                                             |                                                            |

code is blocked, and you need to unblock it before you can use the SIM card again. See the information about the PUK code in this section.

When the device is locked, calls still may be possible to the

To unlock the phone, enter the lock code.

official emergency number programmed into your device.  $\Rightarrow \leq Tip!$  To lock the phone manually, press (). A list of

commands opens. Select Lock phone.

UPIN code—This code may be supplied with the USIM card. The USIM card is an enhanced version of the SIM card and is supported by UMTS mobile phones. The UPIN code protects the USIM card against unauthorized use. IN2 code-This code (4 to 8 digits) is supplied with some IM cards, and is required to access some functions in our phone.

Lock code (also known as security code)—This code (5 digits) can be used to lock the phone to avoid unauthorized use. The factory setting for the lock code is 12345. To avoid unauthorized use of your phone, change the lock code. Keep the new code secret and in a safe place ersonal unblocking key (PUK) code and PUK2 code—These odes (8 digits) are required to change a blocked PIN code r PIN2 code, respectively. If the codes are not supplied ith the SIM card, contact the operator whose SIM card

UPUK code—This code (8 digits) is required to change a blocked UPIN code. If the code is not supplied with the USIM card, contact the operator whose USIM card is in your phone.

# Certificate management

**sloo**T

Digital certificates do not guarantee safety; they are used to verify the origin of software.

Clossary: Digital certificates are used to verify the origin of the XHTML or WML pages and installed software. However, they can only be trusted if the origin of the certificate is known to be authentic. In the certificate management main view, you can see a list of authority certificates that are stored in your phone. Press () to see a list of personal certificates, if available.

Options in the certificate management main view are Certificate details, Delete, Trust settings, Mark/Unmark, Help, and Exit. Digital certificates should be used if you want to connect to an online bank or another site or remote server for actions that involve transferring confidential information. They should also be used if you want to reduce the risk of viruses or other malicious software and be sure of the authenticity of software when downloading and installing software.

Important: Even if the use of certificates makes the risks involved in remote connections and software installation considerably smaller, they must be used correctly in order to benefit from increased security. The existence of a certificate does not offer any protection by itself; the certificate manager must contain correct,

authentic, or trusted certificates for increased security to be available. Certificates have a restricted lifetime. If Expired certificate or Certificate not valid yet is shown even if the certificate should be valid, check that the current date and time in your device are correct.

# View certificate details-check authenticity

You can only be sure of the correct identity of a server when the signature and the period of validity of a server certificate have been checked. You are notified on the phone display if the identity of the server is not authentic or if you do not have the correct security certificate in your phone. To check certificate details, scroll to a certificate, and select Options > Certificate details. When you open certificate details, the validity of the certificate is checked, and one of the following notes may be displayed:

- Certificate not trusted—You have not set any application to use the certificate. See 'Change the trust settings', p. 113.
  - Expired certificate—The period of validity has ended for the selected certificate.
- Certificate not valid yet—The period of validity has not yet begun for the selected certificate.
- Certificate corrupted—The certificate cannot be used. Contact the certificate issuer.

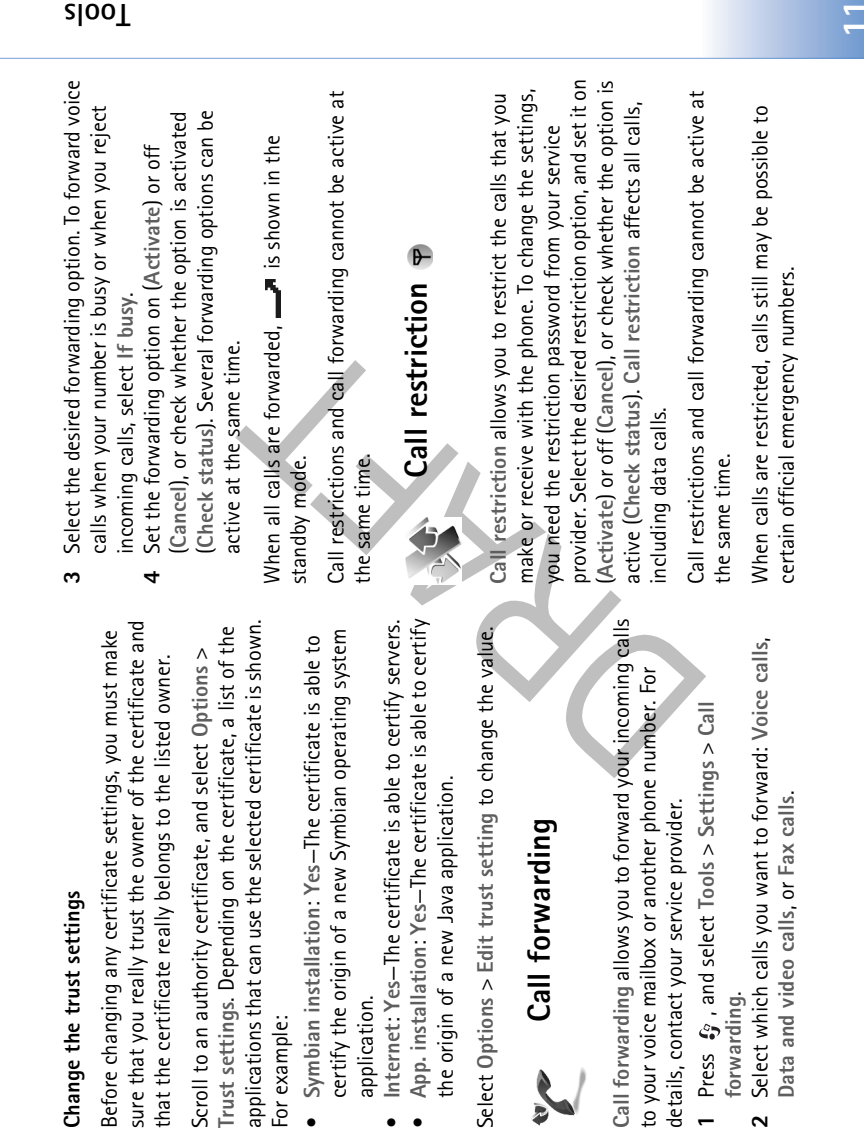

Change the trust settings

sure that you really trust the owner of the certificate and that the certificate really belongs to the listed owner.

applications that can use the selected certificate is shown. Trust settings. Depending on the certificate, a list of the Scroll to an authority certificate, and select Options > For example:

- certify the origin of a new Symbian operating system Symbian installation: Yes—The certificate is able to
- Internet: Yes-The certificate is able to certify servers. application.
- App. installation: Yes-The certificate is able to certify
  - the origin of a new Java application.

Select Options > Edit trust setting to change the value.

### Call forwarding

Call forwarding allows you to forward your incoming calls to your voice mailbox or another phone number. For

- 1 Press 🕼 , and select Tools > Settings > Call forwarding.
- Select which calls you want to forward: Voice calls, Data and video calls, or Fax calls. 2

slooT

#### **clooT**

### Network

in the standby mode. The UMTS network is indicated Your phone can automatically switch between the GSM and UMTS networks. The GSM network is indicated with

### with **3G**.

operator)-Select which network to use. If you select Dual automatically, according to the network parameters and the roaming agreements between the network operators. mode, the phone uses the GSM or UMTS network Contact your network operator for more details. Network mode (shown only if supported by the

a roaming agreement with your home network, that is, the you to reselect a network. The selected network must have to search for and select one of the available networks, or Operator selection-Select Automatic to set the phone network is lost, the phone sounds an error tone and asks Manual to manually select the network from a list of networks. If the connection to the manually selected operator whose SIM card is in your phone.

enable the users of one service provider to use the between two or more network service providers to 👾 Glossary: A roaming agreement is an agreement services of other service providers.

when it is used in a cellular network based on microcellular Cell info display-Select On to set the phone to indicate network (MCN) technology and to activate cell info reception.

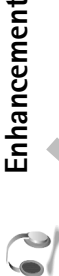

# Enhancement settings

Indicators shown in the standby mode:

A headset is connected. A loopset is connected.

A car kit with Bluetooth technology is connected.
 The headset is unavailable, or a Bluetooth connection to a headset is lost.

Select Headset, Loopset, or Bluetooth handsfree, and the following options are available: Default profile-To set the profile that you want activated each time you connect a certain enhancement to your phone. See 'Profiles-Set tones', p. 15.

incoming call automatically after 5 seconds. If the Ringing type is set to Beep once or Silent, automatic answer is Automatic answer-To set the phone to answer an disabled.

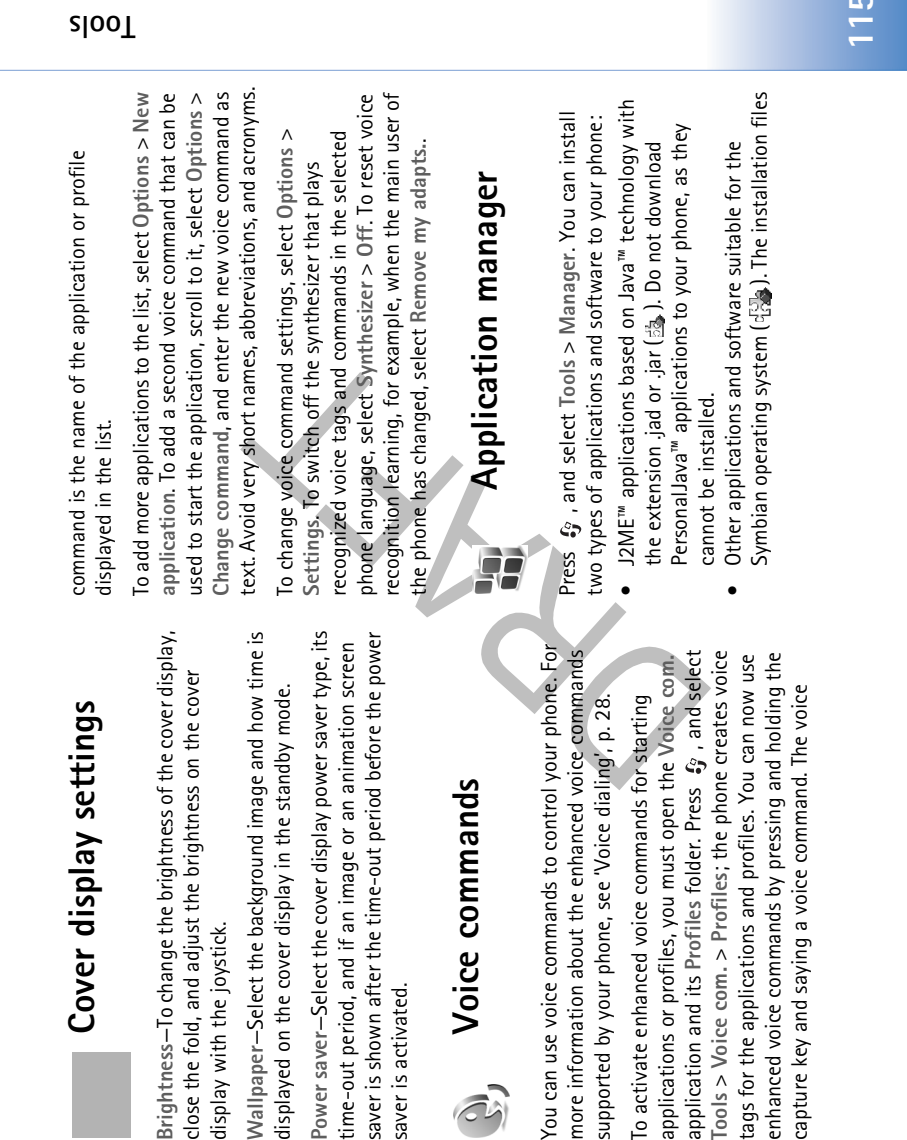

saver is activated.

6

display with the joystick.

have the .sis extension. Only install software specifically designed for your Nokia XXXX device. Installation files may be transferred to your phone from a compatible computer, downloaded during browsing, or sent to you in a multimedia message, as an e-mail attachment, or using a Bluetooth connection. You can use Nokia Application Installer in Nokia PC Suite to install an application to your phone or a memory card. If you use Microsoft Windows Explorer to transfer a file, save the file to a memory card (local disk).

an e-mail attachment, go to your mailbox, open the e-mail, open the attachments view, scroll to the installation file, and press () to start installation.

siget Example: If you have received the installation file as

# Install applications and software

Tip! You can also use Nokia Application Installer available in Nokia PC Suite to install applications. See the CD-ROM supplied with the phone.

Application icons are as follows: 생활 .sis application; 善 Java application; 미 application is not fully installed; 트 application is installed on the memory card. Important: Only install and use applications and other software from sources that offer adequate security and protection against harmful software.

Before installation, note the following:

- To view the application type, version number, and the supplier or manufacturer of the application, select Options > View details.
- To display the security certificate details of the application, select Options > View certificate. See 'Certificate management', p. 112.
- If you install a file that contains an update or repair to an existing application, you can only restore the original application if you have the original installation file or a full back-up copy of the removed software package. To restore the original application, remove the
- package. To restore the original application, remove the application, and install the application again from the original installation file or the back-up copy. The jar file is required for installing Java applications.
- If it is missing, the phone may ask you to download it. If there is no access point defined for the application, you are asked to select one. When you are downloading the jar file, you may need to enter a user name and password to access the server. You obtain these from the supplier or manufacturer of the application. Open Manager, and scroll to an installation file. Alternatively, search the phone memory or the memory
  - 1 Open Manager, and scroll to an installation file. Alternatively, search the phone memory or the memory card in File mgr., or open a message in Messaging > Inbox that contains an installation file. Select the application, and press (•) to start the installation.

#### slooT

| slooT                                                                                                    |                                                                                                    |                                                                           |                                                                                                    |                                                                                                    |                                                                                                    | - |
|----------------------------------------------------------------------------------------------------|----------------------------------------------------------------------------------------------------|---------------------------------------------------------------------------|----------------------------------------------------------------------------------------------------|----------------------------------------------------------------------------------------------------|----------------------------------------------------------------------------------------------------|---|
| If you remove software, you can only reinstall it if you<br>have the original software package or a full backup of the<br>removed software package. If you remove a software<br>package, you may no longer be able to open documents<br>created with that software. | Note: If another software package depends on the software package that you removed, the other software package may stop working. Refer to the documentation of the installed software package for details. | Application settings<br>Select Options > Settings and from the following: | outware instantation—sector in symptom sourware can be<br>installed: On, Signed only, or Off.<br>Online certif. check—Select to check the online<br>certificates before installing an application. | Default web address—Set the default address used when<br>checking online certificates.<br>Some lava applications may require a phone call a | message to be sent, or a network connection to a specific<br>message to be sent, or a network connection to a specific<br>access point for downloading extra data or components.<br>In the Manager main view, scroll to an application, and<br>select Options > Suite settings to change settings related<br>to that specific application. |   |

installation file and install it without closing the ☆ Tip! While browsing, you can download an

Select Options > Install. connection. 2

installing an application without a digital signature or certification, the phone displays a warning. Continue During installation, the phone shows information installation only if you are sure of the origin and about the progress of the installation. If you are contents of the application. To start an installed application, locate it in the menu, and press 💽.

information about the application, scroll to it, and select To start a network connection and to view extra Options > Go to web address, if available.

To see what software packages have been installed or removed and when, select Options > View log.

Send log > Via text message or Via e-mail (available only To send your installation log to a help desk so that they can see what has been installed or removed, select Options > if the correct e-mail settings are in place).

# Remove applications and software

Scroll to a software package, and select Options > Remove. Select Yes to confirm.

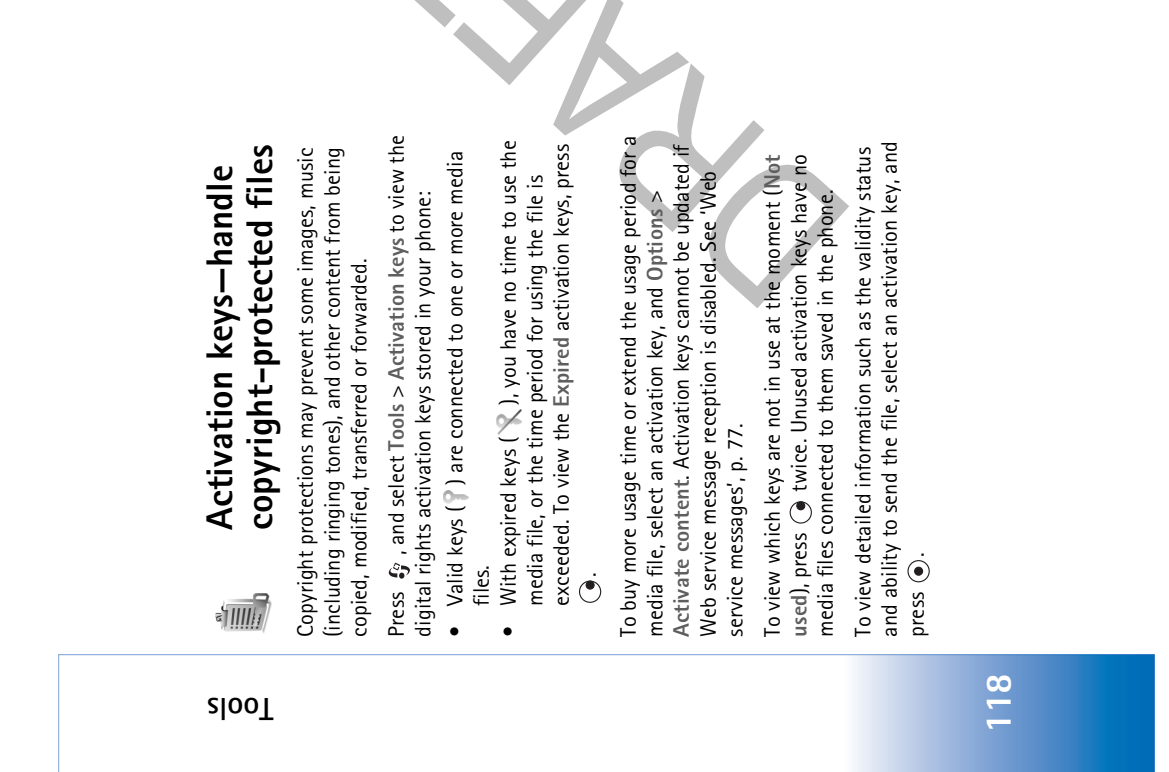

# Troubleshooting

### OEFA

### Bluetooth connectivity

Q: Why can't I find my friend's device?

A: Check that both devices have activated Bluetooth connectivity.

Check that the distance between the two devices is not over 10 metres and that there are no walls or other obstructions between the devices.

Check that the other device is not in hidden mode. Check that both devices are compatible.

Q: Why can't I end a Bluetooth connection?

A: If another device is connected to your phone, you can either end the connection using the other device or by deactivating Bluetooth connectivity. Select Connect. > Bluetooth > Off.

### Multimedia messaging

Q: What should I do when the phone cannot receive a multimedia message because memory is full?

Delete some data first. To view what kind of data you have and how much memory the different data groups A: The amount of memory needed is indicated in the error message: Not enough memory to retrieve message.

consume, select File manager > Options > Memory details.

- Q: The note Retrieving message is shown briefly. What is happening?
- A: The phone is trying to retrieve a multimedia message from the multimedia messaging centre.

defined correctly and that there are no mistakes in phone Check that the settings for multimedia messaging are numbers or addresses. Select Messaging > Options > Settings > Multimedia message.

 $\mathbf{0}$  : How can I end the data connection when the phone starts a data connection again and again?

A: To stop the phone from making a data connection, select Messaging and one of the following: On receiving msg. > Defer retrieval—To have the multimedia messaging centre save the message to be information notes to the network. To retrieve the message settings. After this change, the phone still needs to send retrieved later, for example, after you have checked the now, select Retr. immediately.

and the multimedia messaging centre deletes multimedia phone needs to send information notes to the network, incoming multimedia messages. After this change, the messages that are waiting to be sent to you. Multimedia reception > Off—To ignore all incoming On receiving msg. > Reject message-To reject all

#### Troubleshooting

#### Duitoodesalduor

multimedia messages. After this change, the phone does not make any network connections related to multimedia messaging.

### Messaging

Q: Why can't I select a contact?

A: The contact card does not have a phone number or an e-mail address. Add the missing information to the contact card in Contacts.

### Camera

Q: Why do images look smudgy?

A: Ensure that the camera lens protection window is clean.

**Q**: Why is the camera application not in the main menu?

A: The camera is started automatically when you activate the Imaging mode or the Camera mode. See 'Modes', p. 19.

### Calendar

Q: Why are the week numbers missing?

starts on a day other than Monday, the week numbers are A: If you have changed the calendar settings so that the week not shown.

### **Browser services**

- valid access point defined. Define one in Web settings.? Q: What do I do if the following message is displayed: No
- A: Insert the correct browser settings. Contact your service provider for instructions.

### <u>5</u>

- O: Why does the log appear empty?
- events fitting that filter have been logged. To see all events, A: You may have activated a filter, and no communication select Connect. > Log > Options > Filter > All communication.
- Q: How do I delete my log information?
- Settings > Log duration > No log. These will erase the log contents, recent calls register, and message delivery A: Select Connect. > Log > Options > Clear log or go to reports permanently.

### PC connectivity

- O: Why do I have problems in connecting the phone to my PC?
- can use Nokia Get connected wizard available in Nokia PC how to use Nokia PC Suite, see the help function on Nokia A: Make sure that Nokia PC Suite is installed and running on your PC. See the User Guide for Nokia PC Suite on the CD-ROM. If Nokia PC Suite is installed and running, you Suite to connect to your PC. For further information on PC Suite or visit the support pages at www.nokia.com.

### Access codes

Q: What is my password for the lock, PIN, or PUK codes?

- A: The default lock code is 12345. If you forget or lose the lock
- If you forget or lose a PIN or PUK code, or if you have not received such a code, contact your network service code, contact your phone dealer. provider.

#### Use Nokia PC Suite to make a back up copy of all data to multiple items and any of the following notes are shown: Not first. or Memory low. Delete some data., try deleting items Send data using a Bluetooth connection to a compatible enough memory to perform operation. Delete some data Send images to your e-mail address, and then save the A: Save your data using one of the following methods: $\mathbf{\Omega}$ : How can I save my data before deleting it? one by one (starting from the smallest item). Store data on a compatible memory card. images to your computer. a compatible computer. device. • holding $\mathfrak{G}$ . Then scroll to the application, and press ${f C}$ to A: This is a characteristic of this type of display. Some displays point provider, for example, a commercial Internet service To delete contact information, calendar notes, call timers, call respective application to remove the data. If you are deleting Q: Why do missing, discolored, or bright dots appear on the may contain pixels or dots that remain on or off. This is A: Open the application switching window by pressing and For information about passwords, contact your access Q: How do I close an application that is not responding? A: You can delete the following items regularly to avoid provider (ISP), service provider, or network operator. Retrieved e-mail messages from the phone memory cost timers, game scores, or any other data, go to the Messages from Inbox, Drafts, and Sent folders in **Q:** What can I do if my phone memory is low? screen every time I turn on my phone? Images and photos in Gallery Application not responding close the application. memory getting low: Saved browser pages

normal, not a fault.

Memory low

Phone display

Messaging

#### Troubleshooting

Troubleshooting

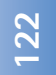

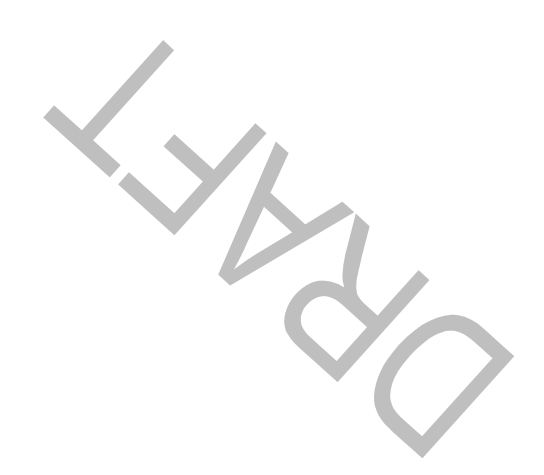

# Enhancements

you. You can select any of these items to help accommodate your If you want to enhance phone specific communication needs. enhancements is available for other enhancements, contact For availability of these and functionality, a range of

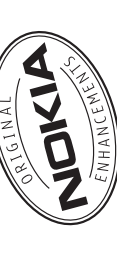

your dealer. Protective carrying cases and straps for your Nokia XXXX mobile phone are available for purchase and can be located at www.nokiausa.com.

power from DC-4, AC-3 and AC-4 chargers, and from ACP-Check the model number of any charger before use with this device. This device is intended for use when supplied with 12 and LCH-12 chargers when used with the charging adapter CA-44.

this particular model. The use of any other types may invalidate any approval or warranty, and may enhancements approved by Nokia for use with enhancements, please check with your dealer. be dangerous. For availability of approved Warning: Use only batteries, chargers and 1

Your device and its enhancements may contain small parts. Keep them out of reach of small children.

A few practical rules about accessories and enhancements:

- Keep all accessories and enhancements out of the reach of small children.
- When you disconnect the power cord of any accessory or enhancement, grasp and pull the plug, not the cord.
- Check regularly that enhancements installed in a vehicle are mounted and are operating properly.
  - Installation of any complex car enhancements must be made by qualified personnel only.

•

### Power

- Battery, 900 mAh, Li-ion (BL-5B) •
- Travel chargers (DC-4, AC-3, and AC-4)
  - Mobile charger ()

### Data

- Connectivity Cable (DKU-2, CA-53)
  - Wireless Keyboard (SU-8W)
    - MultiMediaCard •

    - MU-1 (64MB)
- MU-2 (128MB)
- MU-9 (256MB)
- MU-12 (512MB)
- Wireless GPS Module (LD-1W) •

#### **stn**ameants

#### stnamaonedn3

Wireless Boom Headset (HS-4W)

Audio

- Wireless Clip-on Headset (HS-21W) Wireless Headset (HDW-3)
  - Wireless Image Headset (HS-13W)
    - Headset (HS-5)
      - Boom Headset (HDB-4)
- Fashion Stereo Headset (HS-3)
  - Stereo Headset (HDS-3) Music Stand (MD-1)

- Audio Adapter (AD-15)
   Inductive Lopset (LPS-4)
   TTY Adapter (HDA-10)

### Accessibility

K

 $\checkmark$ 

- Inductive Lopset (LPS-4)
   TTY Adapter (HDA-10)

### Car

- Wireless Plug-in Car Handsfree (HF-6W)
  - Mobile Charger (DC-4) .
- Wireless Car Kit (CK-1W) •
- Headrest Handsfree (BHF-3) •
- Plug-in Car Handsfree (HF-3) Advanced Car Kit (CK-7W)

124

# Imaging and lifestyle

Nokia Remote Camera (PT-6)

#### • •

# **Battery information**

# Charging and discharging

Your device is powered by a rechargeable battery. The full performance of a new battery is achieved only after two or three complete charge and discharge cycles. The battery can be charged and discharged hundreds of times but it will eventually wear out. When the talk and standby times are noticeably shorter than normal, buy a new battery. Use only Nokia approved batteries, and recharge your battery only with Nokia approved chargers designated for this device. Unplug the charger from the electrical plug and the device when not in use. Do not leave the battery connected to a charger. Overcharging may shorten its lifetime. If left unused, a fully charged battery will lose its charge over time. Temperature extremes can affect the ability of your battery to charge. If the battery is completely discharged, it may take a few minutes before the charging indicator appears on the display or before any calls can be made.

Use the battery only for its intended purpose. Never use any charger or battery that is damaged.

Do not short-circuit the battery. Accidental short-circuiting can occur when a metallic object such as a coin, clip, or pen causes direct connection of the positive (+) and negative (-) terminals of the battery. (These look like metal strips on the battery) This might happen, for example, when you carry a

spare battery in your pocket or purse. Short-circuiting the terminals may damage the battery or the connecting object.

Leaving the battery in hot or cold places, such as in a closed car in summer or winter conditions, will reduce the capacity and lifetime of the battery. Always try to keep the battery between 59°F and 77°F (15°C and 25°C). A device with a hot or cold battery may not work temporarily, even when the battery is fully charged. Battery performance is particularly limited in temperatures well below freezing.

Do not dispose of batteries in a fire as they may explode. Batteries may also explode if damaged. Dispose of batteries according to local regulations. Please recycle when possible. Do not dispose as household waste.

The BL-5B battery provides up to X hours of talk time and up to X days of standby time. Operation times are estimates and may vary depending on network conditions, charging, and device use.

# Nokia battery authentication guidelines

Always use original Nokia batteries for your safety. To check that you are getting an original Nokia battery, purchase it from an authorized Nokia dealer, look for the Nokia Original

#### Battery information

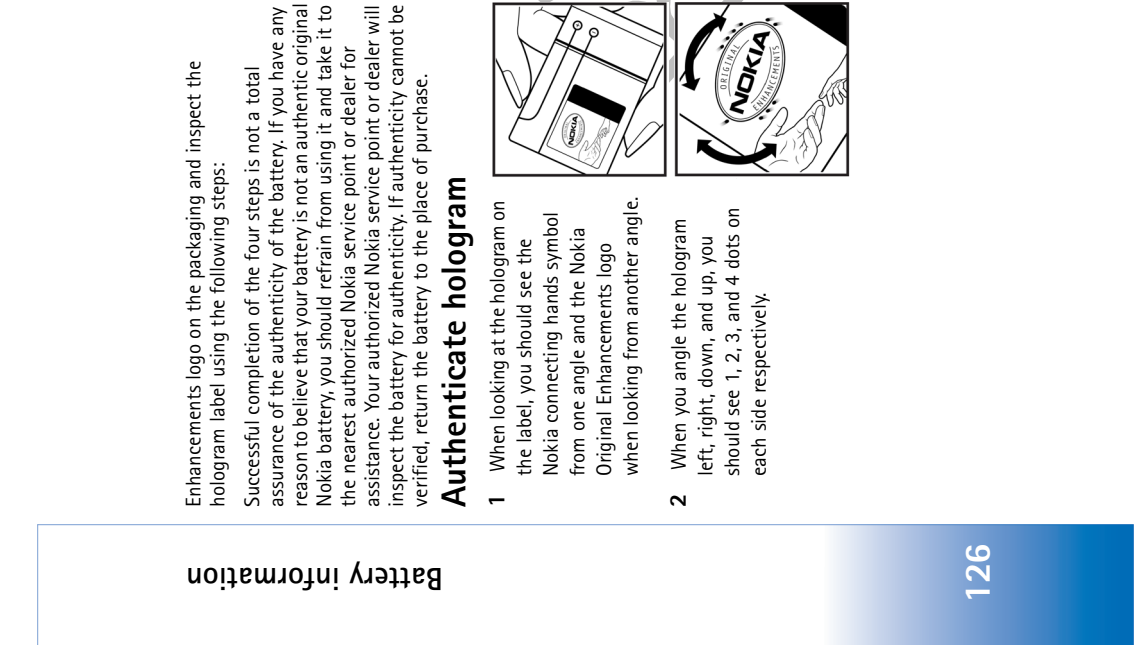

reveal a 20-digit code, for example 3 Scratch the side of the label to the battery so that the numbers 12345678919876543210. Turn

NDKIA

- number at the top row followed by are facing upwards. The 20-digit code reads starting from the the bottom row.
- Confirm that the 20-digit code is valid by following the instructions at www.nokia.com/batterycheck.

4

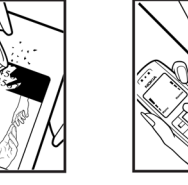

What if your battery is not authentic?

ç

NOKLA

hologram on the label is an authentic Nokia battery, please do service point or dealer for assistance. The use of a battery that and its enhancements. It may also invalidate any approval or is not approved by the manufacturer may be dangerous and not use the battery. Take it to the nearest authorized Nokia may result in poor performance and damage to your device If you cannot confirm that your Nokia battery with the warranty applying to the device.

NOKA)

To find out more about original Nokia batteries, visit www.nokia.com/battery.

# Care and maintenance

Your device is a product of superior design and craftsmanship and should be treated with care. The suggestions below will help you protect your warranty coverage.

- Keep the device dry. Precipitation, humidity and all types of liquids or moisture can contain minerals that will corrode electronic circuits. If your device does get wet, remove the battery and allow the device to dry completely before
  - replacing it. • Do not use or store the device in dusty, dirty areas. Its
- Do not store the device in bot components can be damaged.
   Do not store the device in bot come High temperatures
  - Do not store the device in hot areas. High temperatures can shorten the life of electronic devices, damage batteries, and warp or melt certain plastics.
    - batteries, and warp or melt certain plastics.
       Do not store the device in cold areas. When the device returns to its normal temperature moisture can form
- returns to its normal temperature, moisture can form inside the device and damage electronic circuit boards.
   Do not attempt to open the device other than as instructed
  - Do not directing to open the device outer than as insurated in this guide.
     Do not drop, knock, or shake the device. Rough handling
    - Do not urop, knock, or snake the device. Jought nanu can break internal circuit boards and fine mechanics.
       Do not use harek observice closaries coleants or effect
- Do not use harsh chemicals, cleaning solvents, or strong detergents to clean the device.
   Do not paint the device. Paint can clog the moving parts
  - Do not paint the device. Faint can clog the moving pair and prevent proper operation.
- Use a soft, clean, dry cloth to clean any lenses (such as camera, proximity sensor, and light sensor lenses).
  - Use only the supplied or an approved replacement antenna. Unauthorized antennas, modifications, or

attachments could damage the device and may violate regulations governing radio devices.

Use chargers indoors.
 Always create a backup of data you want to keep (such as contacts and calendar notes) before sending your device

to a service facility.

All of the above suggestions apply equally to your device, battery, charger, or any enhancement. If any device is not working properly, take it to the nearest authorized service facility for service.

#### Care and maintenance

# Additional safety information

Your device and its enhancements may contain small parts. Keep them out of the reach of small children.

### **Operating environment**

noitemrotni ytetes lenoitibbA

Remember to follow any special regulations in force in any area and always switch off your device when its use is prohibited or when it may cause interference or danger.

Use the device only in its normal operating positions. This device meets RF exposure guidelines when used either in

the normal use position against the ear or when positioned at least 1.5 cm (5/8 in) away from the body. When a carry case, belt clip, or holder is used for bodyworn operation, it should not contain metal and should position the device the above-stated distance from your body. In order to transmit data files or messages, this device requires a quality connection to the network. In some cases, transmission of data files or messages may be delayed until such a connection is available. Ensure the above separation distance instructions are followed until the transmission is completed. Parts of the device are magnetic. Metallic materials may be attracted to the device, and persons with a hearing aid should not hold the device to the ear with the hearing aid. Do not

place credit cards or other magnetic storage media near the device, because information stored on them may be erased

### Medical devices

Operation of any radio transmitting equipment, including wireless phones, may interfere with the functionality of inadequately protected medical devices. Consult a physician or the manufacturer of the medical devices to determine if they are adequately shielded from external RF energy or if you have any questions. Switch off your device in health care facilities any regulations posted in these areas instruct you to do so. Hospitals of health care facilities may be using equipment that could be sensitive to external RF energy. Pacemakers Pacemaker manufacturers recommend that a minimum separation of 15.3 cm (6 in) be maintained between a wireless phone and a pacemaker to avoid potential interference with the pacemaker. These recommendations are consistent with the independent research by and recommendations of Wireless Technology Research. To minimize the potential for interference, persons with pacemakers should:

- Always keep the device more than 15.3 cm (6 in) from their pacemaker when the device is switched on
- Not carry the device in a breast pocket
  Hold the device to the ear opposite the pacemaker.

If you have any reason to suspect that interference is taking place, switch off your device immediately.

Hearing aids Some digital wireless devices may interfere with some hearing aids. If interference occurs, consult your service provider.

### Vehicles

RF signals may affect improperly installed or inadequately shielded electronic systems in motor vehicles such as electronic fuel injection systems, electronic antiskid (antilock) braking systems, electronic speed control systems, air bag systems. For more information, check with the manufacturer or is representative of your vehicle or any equipment that has been added. Only qualified personnel should service the device, or install the device in a vehicle. Faulty installation or service may be dangerous and may invalidate any warranty that may apply to the device. Check regularly that all wireless device equipment in your vehicle is mounted and operating properly. Do not store or carry flammable liquids, gases, or explosive materials in the same compartment as the device, its parts, or enhancements. For vehicles equipped with an air bag, remember that air bags inflate with great force. Do not place objects, including installed or portable wireless equipment in the area over the air bag or in the air bag deployment area. If in-vehicle wireless equipment is improperly installed and the air bag inflates, serious injury could result.

Using your device while flying in aircraft is prohibited. Switch off your device before boarding an aircraft. The use of wireless teledevices in an aircraft may be dangerous to the operation of the aircraft, disrupt the wireless telephone network, and may be illegal.

# Potentially explosive environments

Switch off your device when in any area with a potentially explosive atmosphere and obey all signs and instructions. Potentially explosive atmospheres include areas where you would normally be advised to turn off your vehicle engine. Sparks in such areas could cause an explosion or fire resulting in bodily injury or even death. Switch off the device at refuelling points such as near gas pumps at service stations. Observe restrictions on the use of radio equipment in fuel depots, storage, and distribution areas, chemical plants or where blasting operations are in progress. Areas with a potentially explosive atmosphere are often but not always cleanly marked. They include below deck on boats, chemical transfer or storage facilities, vehicles using liquefied the air contains chemicals or particles such as grain, dust or metal powders.

### Emergency calls

• Important: Wireless phones, including this device, operate using radio signals, wireless networks, landline networks, and user-programmed functions. Because of

#### noitemrotni ytetes lenoitibbA

#### noitemrotni ytetes lenoitibbA

this, connections in all conditions cannot be guaranteed. You should never rely solely on any wireless device for essential communications like medical emergencies.

## To make an emergency call:

- If the device is not on, switch it on. Check for adequate signal strength.
   Some networks may require that a valid SIM card is
- properly inserted in the device. **2** Press - as many times as needed to clear the display
  - and ready the device for calls. 3 Enter the official emergency number for your present
    - location. Emergency numbers vary by location.

If certain features are in use, you may first need to turn those features off before you can make an emergency call. Consult this guide or your service provider for more information.

When making an emergency call, give all the necessary information as accurately as possible. Your wireless device may be the only means of communication at the scene of an accident. Do not end the call until given permission to do so. Warning: In the offline profile you cannot make (or receive) any calls, except make calls to certain emergency numbers, or use other features that require network coverage.

Warning: You cannot make emergency calls in the Imaging mode, because the keypad is not active. To make an emergency call, activate the Fold open mode.

# Certification information (SAR)

THE NOKIA N90-1 DEVICE MEETS THE GOVERNMENT'S REQUIREMENTS FOR EXPOSURE TO RADIO WAVES Your mobile device is a radio transmitter and receiver. It is designed and manufactured not to exceed the limits for exposure to radio frequency (RF) energy recommended by international guidelines (ICNIRP). These limits establish permitted levels of RF energy for the general population. The guidelines are based on standards that were developed by guidelines are based on standards that were developed by guidelines are based on standards that were developed by guidelines include a substantial safety margin designed to assure the safety of the public, regardless of age and health and to account for any variations in measurements.

The exposure guidelines for mobile devices employ a unit of measurement known as the Specific Absorption Rate or SAR. The SAR limit stated in the international guidelines is 2.0 watts/kilogram (W/kg) averaged over ten grams of fissue. Tests for SAR are conducted using standard operating positions with the device transmitting at its highest certified power level in all tested frequency bands. The actual SAR level of an operating device can be well below the maximum value because the device tis designed to use only the power required to reach the network. That amount changes depending on a number of factors such as how close you are to a network base station. The highest SAR value when tested according to international testing procedures for use at the ear for device type RM-42 is 0.29 W/kg. Your phone's device type is listed on the label located under the battery.

SAR values may vary depending on national reporting and testing requirements and the network band. Use of device accessories and enhancements may result in different SAR values. Additional SAR information may be provided under product information at <u>www.nokia.com</u>. USA and Canada: The SAR limit of USA (FCC) and Canada (IC) is 1.6 W/kg averaged over one gram of tissue. Device type RM-42 has also been tested against this SAR limit. The highest SAR value reported under this standard during product certification for use at the ear is 0.22 W/kg and when properly worm on the body is 0.54 W/kg. Information about this device can be found on the FCC's website at  $\underline{<http://www.fcc.gov/oet/fccid></u> by searching the equipment authorization system using FCC ID: OURRM-42.$ 

noitemrofni ytetes lenoitibbA

131

#### Additional safety information

### Technical Information

| Feature                  | Specification                                            |
|--------------------------|----------------------------------------------------------|
| Weight                   | 6.1 oz (173 g) with BL-5B Li-lon Battery                 |
| Size                     | Size Volume: 7.69 in <sup>3</sup> (126 cm <sup>3</sup> ) |
|                          | Length: 4.42 in (112.31 mm)                              |
|                          | Width: 2.05 in (51.98 mm)                                |
|                          | Thickness: 0.96 in (24.45 mm)                            |
| Frequency range          | GSM 900                                                  |
|                          | 880-915 MHz (TX)                                         |
|                          | 925-960 MHz (RX)                                         |
|                          | GSM 1800                                                 |
|                          | 1710-1785 MHz (TX)                                       |
|                          | 1805-1880 MHz (RX)                                       |
|                          | GSM 1900                                                 |
|                          | 1850-1910 MHz (TX)                                       |
|                          | 1930-1990 MHz (RX)                                       |
|                          | WCDMA                                                    |
| ~                        | 1920-1980                                                |
|                          | 2110-2170                                                |
| Transmitter output power | Up to 2 W                                                |
| Battery voltage          | 3.7 V dc                                                 |
| Operating temperature    | 14°F to + 131°F (15°C to + 25°C)                         |
|                          |                                                          |